GP01154D/23/ES/01.21 71516655 2021-09-15 Válido desde versión

01.00.zz (Firmware del equipo)

# Descripción de parámetros del equipo **Proline Promag 800**

Caudalímetro electromagnético Radiotelefonía móvil

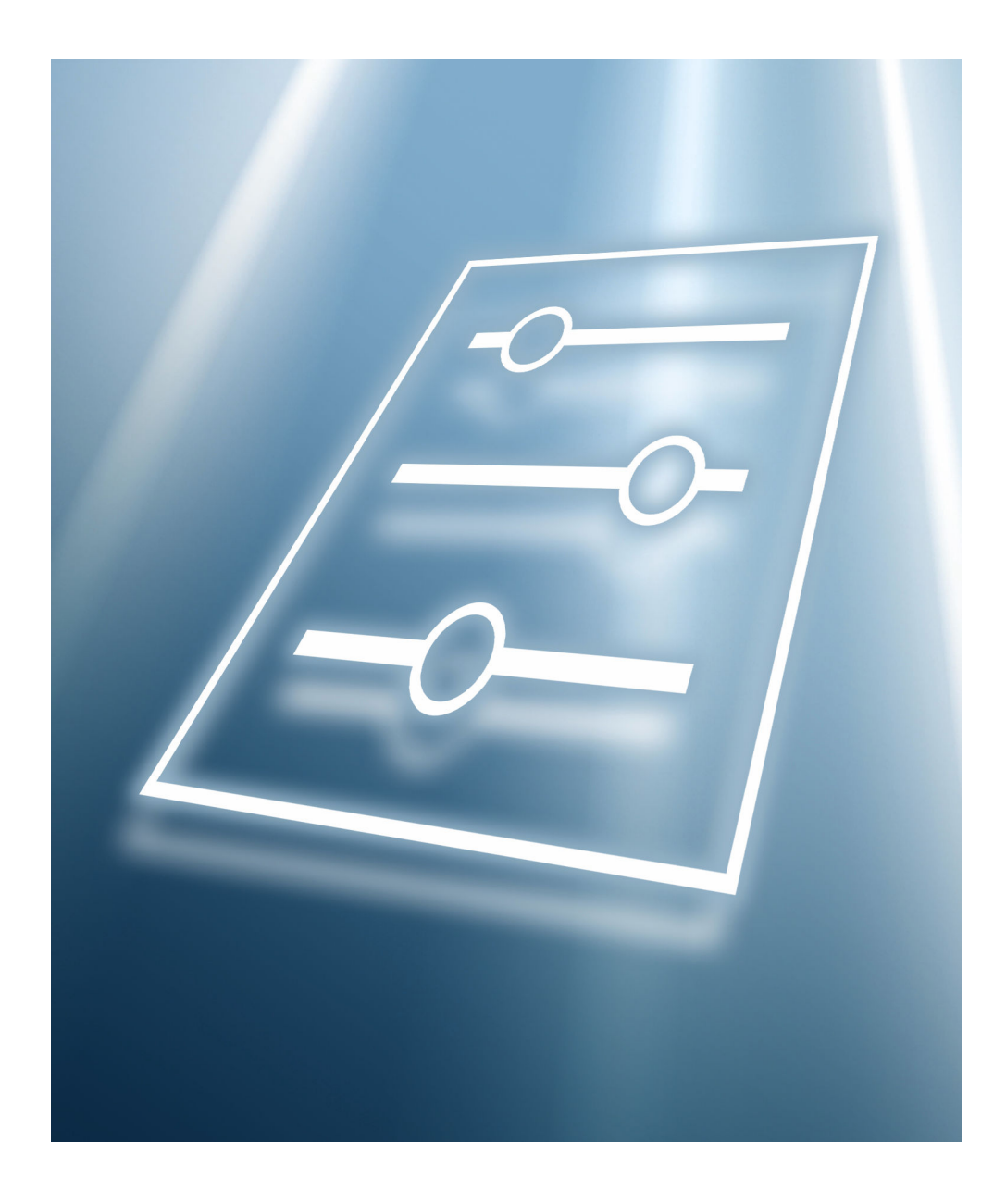

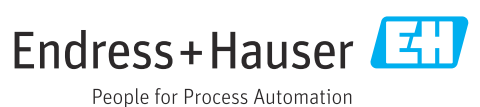

## Índice de contenidos

| 1          | Sobre este documento 4                     |  |  |  |
|------------|--------------------------------------------|--|--|--|
| 1.1        | Finalidad del documento 4                  |  |  |  |
| 1.2        | Grupo obietivo                             |  |  |  |
| 13         | Itilización del presente documento 4       |  |  |  |
| 1.2        | 1 3 1 Símbolos para                        |  |  |  |
|            | determinados tinos de información 4        |  |  |  |
|            | 1 3 2 Información acerca de la estructura  |  |  |  |
|            | del dogumento                              |  |  |  |
|            | 122 Estructure de le descripción de un     |  |  |  |
|            |                                            |  |  |  |
| 1 /.       |                                            |  |  |  |
| 1.4        | Documentacion                              |  |  |  |
|            | 1.4.1 Manual de Instrucciones              |  |  |  |
|            | 1.4.2 Documentación especial 5             |  |  |  |
| 2          | Menú "Guía" 6                              |  |  |  |
| 21         | Acistanta "Duesta en marcha" 6             |  |  |  |
| 2.1<br>2.2 | Asistente l'Actualizar contificador"       |  |  |  |
| ム.ム<br>つつ  | Asistenite Actualizat certificauos         |  |  |  |
| 2.5        | Submenu importar / Exportar 2/             |  |  |  |
| 3          | Menú "Información del equipo" 29           |  |  |  |
|            |                                            |  |  |  |
| 4          | Menú "Diagnóstico" 30                      |  |  |  |
| 4.1        | Submenú "Activar diagnosticos" 30          |  |  |  |
| 4.2        | Submenú "Lista de diagnósticos" 32         |  |  |  |
| 4.3        | Submenú "Simulación" 34                    |  |  |  |
| 4.4        | Submenú "Heartbeat" 37                     |  |  |  |
| 4.5        | Submenú "Ajuste del diagnóstico"           |  |  |  |
|            | 4.5.1 Submenú "Propiedades" 37             |  |  |  |
|            | 4.5.2 Submenú "Configuración de            |  |  |  |
|            | diagnósticos"                              |  |  |  |
| 4.6        | Submenú "Puntero de seguimiento" 47        |  |  |  |
|            | 4.6.1 Submenú "Borrar valores mínimo/      |  |  |  |
|            | máximo"                                    |  |  |  |
|            | 4.6.2 Submenú "Temperatura de la           |  |  |  |
|            | electrónica"                               |  |  |  |
|            |                                            |  |  |  |
| 5          | Menú "Aplicación" 49                       |  |  |  |
| 5.1        | Submenú "Valores medidos" 49               |  |  |  |
|            | 5.1.1 Submenú "Totalizador" 51             |  |  |  |
| 5.2        | Submenú " Units" 52                        |  |  |  |
| 5.3        | Submenú "Totalizadores" 55                 |  |  |  |
|            | 5.3.1 Submenú "Manejo del totalizador" 55  |  |  |  |
|            | 5.3.2 Submenú "Totalizador 1 n"            |  |  |  |
| 5.4        | Submenú "Sensor"                           |  |  |  |
|            | 5.4.1 Submenú "Parámetros del proceso" 59  |  |  |  |
|            | 5 4 2 Submenú "Supresión de caudal         |  |  |  |
|            | residual" 61                               |  |  |  |
|            | 5 4 3 Submení "Detección tubería vacía" 62 |  |  |  |
|            | 5 4 4 Submeni "Δiusta da cancor" 65        |  |  |  |
|            | 5.1.1 Submenú "Calibración"                |  |  |  |
|            | 5.1.5 Submani "Supervisión" 60             |  |  |  |
|            | 5/17 Submaní "Droniadadas" 70              |  |  |  |
| 55         | Submoní "Entrada ostado"                   |  |  |  |
| ر.ر        | Judineniu Enuaua estado                    |  |  |  |

| 5.6<br>5.7<br>5.8<br>5.9 | Submenú "Salida de pulsos/conm 1 n" 71<br>Submenú "Custody transfer" |  |
|--------------------------|----------------------------------------------------------------------|--|
| 6                        | Menú "Sistema" 83                                                    |  |
| 6.1                      | Submenú "Gestión del equipo" 83                                      |  |
| 6.2                      | Submenú "Gestión de usuarios"                                        |  |
|                          | 6.2.1 Asistente "Definir código de acceso" 87                        |  |
| 6.3                      | Submenú "Conectividad" 88                                            |  |
|                          | 6.3.1 Submenú "Configuración Bluetooth" 88                           |  |
|                          | 6.3.2 Submenú "Red de radio móvil" 89                                |  |
|                          | 6.3.3 Submenú "Nube" 93                                              |  |
| 6.4                      | Submenú "Fecha/hora" 105                                             |  |
| 6.5                      | Submenú "Geolocalización" 106                                        |  |
| 6.6                      | Submenú "Control de alimentación" 108                                |  |
| 6.7                      | Submenú "Información" 110                                            |  |
|                          | 6.7.1 Submenú "Dispositivo" 110                                      |  |
|                          | 6.7.2 Submenú "Módulo de radio móvil" 113                            |  |
|                          | 6.7.3 Submenú "Módulo electrónico" 114                               |  |
|                          | 6.7.4 Submenú "Módulo indicador" 115                                 |  |
| 6.8                      | Submenú "Visualización" 116                                          |  |
| 6.9                      | Submenú "Configuración de software" 120                              |  |
| Índic                    | e alfabético 121                                                     |  |

## 1 Sobre este documento

## 1.1 Finalidad del documento

Este documento forma parte del manual de instrucciones y ofrece una referencia para los parámetros, ya que proporciona una explicación detallada de cada parámetro individual de los menús de configuración.

Se usa para llevar a cabo tareas que requieren un conocimiento en detalle del funcionamiento del equipo:

- Adaptación óptima de la medición a las condiciones difíciles
- Configuración detallada de la interfaz de comunicaciones
- Diagnósticos de error en casos difíciles

## 1.2 Grupo objetivo

Este documento está destinado a los especialistas que trabajen con el equipo a lo largo de todo su ciclo de vida y lleven a cabo configuraciones específicas.

## 1.3 Utilización del presente documento

#### 1.3.1 Símbolos para determinados tipos de información

| Símbolo  | Significado                                           |
|----------|-------------------------------------------------------|
| i        | <b>Sugerencia</b><br>Señala la información adicional. |
|          | Referencia a documentación                            |
|          | Referencia a páginas                                  |
|          | Referencia a gráficos                                 |
| A0028662 | Configuración utilizando el indicador local           |
|          | Configuración mediante software de configuración      |
| AUU28003 |                                                       |
|          | Parámetros protegidos contra escritura                |
| A0028665 |                                                       |

#### 1.3.2 Información acerca de la estructura del documento

Los parámetros de todos los menús de configuración y el asistente de puesta en marcha están explicados en el presente documento.

- Menú Aplicación (→ 
   <sup>≜</sup> 49)
- Menú Diagnóstico (→ 
   <sup>™</sup> 30)
- Menú Sistema (→ 🗎 83)

#### 1.3.3 Estructura de la descripción de un parámetro

Las partes individuales de la descripción de un parámetro se describen en el apartado siguiente:

| Denominación completa del parámetro |                                                                                  | Parámetro protegido contra escritura = 🖻                                                                                                    |  |
|-------------------------------------|----------------------------------------------------------------------------------|----------------------------------------------------------------------------------------------------|--|
| Navegación                          |                                                                                  | Ruta de navegación hacia el parámetro mediante la herramienta de configuración<br>Las denominaciones de los menús, submenús y parámetros se abrevian del mismo modo en que aparecen<br>en el indicador y en la herramienta de configuración. |  |
| Requisito                           | El parám                                                                         | etro está disponible únicamente en dichas condiciones específicas                                                                                                    |  |
| Descripción                         | Descripci                                                                        | Descripción de la función del parámetro                                                                                                    |  |
| Selección                           | Lista de las opciones individuales para el parámetro<br>• Opción 1<br>• Opción 2 |                                                                                                    |  |
| Entrada de usuario                  | Rango de                                                                         | Rango de entrada para el parámetro                                                                                                    |  |
| Indicador                           | Indica el valor / dato para el parámetro                                         |                                                                                                    |  |
| Ajuste de fábrica                   | Ajuste por defecto de fábrica                                                    |                                                                                                    |  |
| Información adicional               | Explicaci<br>Sobre<br>Sobre<br>Sobre<br>Sobre<br>Sobre                           | ones adicionales (con ejemplos):<br>opciones individuales<br>valores / datos de indicación<br>el rango de entrada<br>el ajuste de fábrica<br>la función del parámetro                                                                        |  |

### 1.4 Documentación

La descripción de los parámetros del equipo forma parte de la documentación siguiente:

#### 1.4.1 Manual de instrucciones

| Equipo de medición | Código de la documentación |
|--------------------|----------------------------|
| Proline 800        | BA02080D                   |

#### 1.4.2 Documentación especial

| Contenido                                      | Código de la documentación |
|------------------------------------------------|----------------------------|
| Heartbeat Technology                           | SD01746D                   |
| Módulo de telefonía móvil                      | SD02335D                   |
| Indicador con interfaz de Bluetooth            | SD02655D                   |
| Uso de licencias de software de código abierto | SD02658D                   |
| Guía de referencia rápida                      | SD02659D                   |
| OPC-UA                                         | SD02663D                   |
| Información sobre medición de Custody Transfer | SD02038D                   |

## 2 Menú "Guía"

Principales funciones: desde la puesta en marcha rápida y segura, hasta la asistencia guiada durante el funcionamiento.

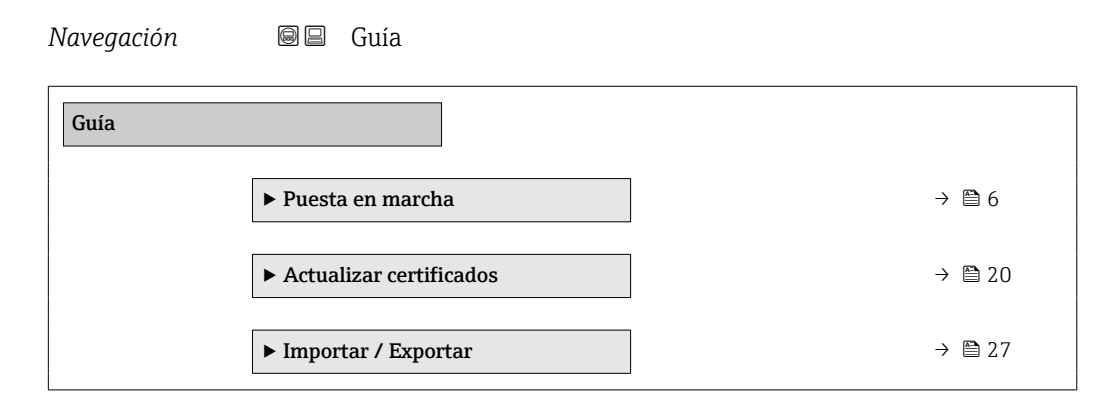

## 2.1 Asistente "Puesta en marcha"

Complete este asistente para poner en marcha el dispositivo.

Para cada parámetro, ingrese el valor apropiado o seleccione la opción apropiada.

#### NOTA

Si sale del asistente antes de completar todos los parámetros requeridos, el dispositivo puede entrar en un estado no definido.

En este caso, se recomienda restablecer la configuración predeterminada.

| ► Puesta en marcha             |        |
|--------------------------------|--------|
| Nombre del dispositivo         | → 🗎 7  |
| Número de serie                | → 🗎 8  |
| Versión de firmware            | → 🗎 8  |
| Nombre de dispositivo          | → 🗎 8  |
| Unidad de caudal volumétrico   | → 🗎 8  |
| Unidad de volumen              | → 🗎 9  |
| Unidad temperatura             | → 🗎 10 |
| Unidad presión                 | → 🗎 10 |
| Asignar variable de proceso    | → 🗎 10 |
| Unidad del totalizador 1 n     | → 🗎 11 |
| Modo operativo del totalizador | → 🗎 11 |

#### Navegación $\square$ Guía $\rightarrow$ Puesta en marcha

| Comportamiento en caso de error        | - | ) 🖹   | 12 |
|----------------------------------------|---|-------|----|
| Supresión de caudal residual           | - | ) 🖹   | 13 |
| Valor ON Supresión de caudal residual  | - | ) 🗎   | 13 |
| Valor OFF Supresión de Caudal Residual | - | ) 🖹   | 13 |
| Detección tubería vacía                | - | ) 🖹   | 13 |
| Modo de operación                      | - | ) 🗎 🖞 | 14 |
| Asignar salida de impulsos 1 n         | - | ) 🖹   | 14 |
| Anchura Impulso                        | - | ) 🖹   | 15 |
| Valor de impulso                       | - | ) 🖹   | 15 |
| Función salida de conmutación          | - | ) 🖹   | 15 |
| Asignar nivel de diagnóstico           | - | ) 🗎   | 16 |
| Asignar valor límite                   | - | ) 🖹   | 16 |
| Valor de conexión                      | - | ) 🖹   | 17 |
| Valor de desconexión                   | - | ) 🖹   | 17 |
| Asignar estado                         | - | ) 🖹   | 17 |
| Comportamiento en caso de error        | - | ) 🖹   | 18 |
| 1er valor visualización                | - | ) 🖹   | 18 |
| 2er valor visualización                | - | ) 🖹   | 18 |
| 3er valor visualización                | - | ) 🖹   | 19 |
| 4er valor visualización                | - | ) 🖹   | 19 |
| Atenuación del visualizador            | - | ) 🖹   | 12 |
|                                        |   |       |    |

| Nombre del dispositivo |  |
|------------------------|--|
|                        |  |

#### □ Guía $\rightarrow$ Puesta en marcha $\rightarrow$ NombreDispositiv

Descripción

Navegación

Entrar un nombre único del instrumento para identificarlo rápidamente en planta.

| Entrada de usuario | Cade | Cadena de caracteres entre los cuales hay números, letras y caracteres especiales (#32) |  |  |  |
|--------------------|------|-----------------------------------------------------------------------------------------|--|--|--|
|                    |      |                                                                                         |  |  |  |
| Número de serie    |      |                                                                                         |  |  |  |
| Navegación         |      | Guía → Puesta en marcha → Número de serie                                               |  |  |  |

| Descripción | Visualiza el número de serie del instrumento de medición. El número de serie puede<br>utilizarse para identificar el equipo de medición y para obtener más información sobre el<br>dispositivo de medición, como, por ejemplo, la documentación relacionada, a través de<br>Device Viewer o de Operations app. |  |  |
|-------------|----------------------------------------------------------------------------------------------------|--|--|
|             | Información adicional:<br>Este número de serie puede encontrarse también en las placas de identificación del sensor<br>y el transmisor.                                                                                                    |  |  |
| Indicación  | Cadena de caracteres entre los cuales hay números, letras y caracteres especiales (#11)                                                                                                    |  |  |

| Versión de firmware |      |                                                                                    |  |  |
|---------------------|------|------------------------------------------------------------------------------------|--|--|
| Navegación          |      | Guía $\rightarrow$ Puesta en marcha $\rightarrow$ Versión firmware                 |  |  |
| Descripción         | Mues | tra la versión del firmware instalado en el equipo.                                |  |  |
| Indicación          | Cade | na de caracteres entre los cuales hay números, letras y caracteres especiales (#8) |  |  |
|                     |      |                                                                                    |  |  |

| Nombre de dispositivo |                                   |                                                                                     |  |  |
|-----------------------|-----------------------------------|-------------------------------------------------------------------------------------|--|--|
| Navegación            |                                   | Guía → Puesta en marcha → Nombre disposit                                           |  |  |
| navegación            |                                   |                                                                                     |  |  |
| Descripción           | Muestra el nombre del transmisor. |                                                                                     |  |  |
|                       | Información adicional:            |                                                                                     |  |  |
|                       | El no                             | mbre también se encuentra en la placa de identificación del transmisor.             |  |  |
| Indicación            | Cade                              | na de caracteres entre los cuales hay números, letras y caracteres especiales (#16) |  |  |

| Unidad de caudal volumét | rico  |                                                                   | Ê |
|--------------------------|-------|-------------------------------------------------------------------|---|
| Navegación               |       | Guía $\rightarrow$ Puesta en marcha $\rightarrow$ UnidadCaudVolum |   |
| Descripción              | Selec | cione la unidad de caudal volumétrico                             |   |
|                          |       |                                                                   |   |

#### Selección

- Unidad SI •  $cm^3/s$
- cm<sup>3</sup>/min
- $cm^3/h$
- $cm^3/d$
- dm<sup>3</sup>/s
- dm<sup>3</sup>/min
- $dm^3/h$
- $dm^3/d$
- m<sup>3</sup>/s
- m<sup>3</sup>/min
- $m^3/h$
- $m^3/d$
- ml/s
- ml/min
- ml/h
- ml/d
- 1/s
- I/min
- l/h
- 1/d
- hl/s
- hl/min
- hl/h
- hl/d
- Ml/s
- Ml/min
- Ml/h
- Ml/d

Unidad EE. UU.

- af/s
- af/min
- af/h
- af/d
- $ft^3/s$
- ft<sup>3</sup>/min
- $ft^3/h$
- $ft^3/d$
- MMft<sup>3</sup>/s
- MMft<sup>3</sup>/min
- MMft<sup>3</sup>/h
- Mft<sup>3</sup>/d
- fl oz/s (us)
- fl oz/min (us)
- fl oz/h (us)
- fl oz/d (us)
- gal/s (us)
- gal/min (us)
- gal/h (us)
- gal/d (us)
- Mgal/s (us) Mgal/min (us)
- Mgal/h (us)
- Mgal/d (us)
- bbl/s (us;liq.)
- bbl/min (us;liq.)
- bbl/h (us;liq.)
- bbl/d (us;liq.)
- bbl/s (us;beer)
- bbl/min (us;beer)
- bbl/h (us;beer)
- bbl/d (us;beer)
- bbl/s (us:oil)
- bbl/min (us;oil)
- bbl/h (us;oil)
- bbl/d (us:oil)
- bbl/s (us;tank)
- bbl/min (us;tank)
- bbl/h (us;tank)
- bbl/d (us;tank)
- kgal/s (us)
- kgal/min (us)
- kgal/h (us)
- kqal/d (us)

Unidad de volumen Navegación Guía  $\rightarrow$  Puesta en marcha  $\rightarrow$  Unidad volumen Descripción Seleccione la unidad de volumen

Unidad imperial

gal/min (imp)

gal/s (imp)

gal/h (imp)

gal/d (imp)

Mgal/s (imp)

Mgal/h (imp)

Mgal/d (imp)

Mgal/min (imp)

bbl/s (imp;beer)

bbl/h (imp;beer)

bbl/d (imp;beer)

• bbl/min (imp;oil)

bbl/s (imp;oil)

bbl/h (imp;oil)

bbl/d (imp;oil)

bbl/min (imp;beer)

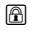

#### Selección

- dm<sup>3</sup>
  - m<sup>3</sup>
  - ml ■ l
  - 1 ■ hl

Unidad SI

■ cm<sup>3</sup>

- Ml Mega
- af
  ft<sup>3</sup>
  Mft<sup>3</sup>
  fl oz (us)
  gal (us)
  kgal (us)
  Mgal (us)
  bbl (us;oil)
  bbl (us;liq.)
  bbl (us;beer)
  bbl (us;tank)

Unidad EE. UU.

- Unidad imperial gal (imp) Mgal (imp) bel (imp;beer)
- bbl (imp;oil)

A

 Unidad temperatura

 Navegación
  $\square$  Guía  $\Rightarrow$  Puesta en marcha  $\Rightarrow$  Unidad temperat.

 Descripción
 Seleccione la unidad de temperatura.

 Selección
 Unidad SI
 Unidad EE. UU.

  $\circ$ °C
  $\circ$ °F

 K
  $\circ$ °R

| Unidad presión |                                                                                      |                                      | Â |
|----------------|--------------------------------------------------------------------------------------|--------------------------------------|---|
| Navegación     | ☐ Guía → Puest                                                                       | a en marcha → Unidad presión         |   |
| Descripción    | Seleccione la unidad                                                                 | l para la presión del proceso.       |   |
| Selección      | Unidad SI<br>MPa a<br>MPa g<br>kPa a<br>kPa g<br>Pa a<br>Pa g<br>bar<br>bar<br>bar g | Unidad EE. UU.<br>• psi a<br>• psi g |   |

| Asignar variable de proces | 0                           |                                                                                                    | £ |
|----------------------------|-----------------------------|----------------------------------------------------------------------------------------------------|---|
| Navegación                 |                             | Guía $\rightarrow$ Puesta en marcha $\rightarrow$ Asig Variab Proc                                                                                |   |
| Descripción                | Selece<br>Inform<br>Si se e | cione la variable de proceso para el totalizador.<br>nación adicional:<br>cambia la opción seleccionada, el equipo reinicia el totalizador a "0". |   |

Desconectado

Caudal volumétrico

| Unidad del totalizador |                                                                                                    |                                                                                                    |                                                                                       | Ê |  |
|------------------------|----------------------------------------------------------------------------------------------------|----------------------------------------------------------------------------------------------------|---------------------------------------------------------------------------------------|---|--|
| Navegación             |                                                                                                    | en marcha → Unid. total. 1 n                                                                                                    |                                                                                       |   |  |
| Descripción            | Seleccione la unidad d                                                                                                | Seleccione la unidad de la variable del proceso del totalizador.                                                                                                    |                                                                                       |   |  |
| Selección              | Unidad SI<br>= cm <sup>3</sup> *<br>= dm <sup>3</sup> *<br>= m <sup>3</sup> *<br>= ml*<br>= l*<br>= hl*<br>= Ml Mega* | Unidad EE. UU.<br>af <sup>*</sup><br>ft <sup>3</sup> *<br>Mft <sup>3</sup> *<br>fl oz (us) <sup>*</sup><br>gal (us) <sup>*</sup><br>kgal (us) <sup>*</sup><br>Mgal (us) <sup>*</sup><br>bbl (us;liq.) <sup>*</sup><br>bbl (us;cer) <sup>*</sup><br>bbl (us;cil) <sup>*</sup><br>bbl (us;tank) <sup>*</sup> | Unidad imperial<br>gal (imp) *<br>Mgal (imp) *<br>bbl (imp;beer) *<br>bbl (imp;oil) * |   |  |
|                        | * La visibilidad depende de las opciones en el código o de los ajustes en el instrumento                              |                                                                                                    |                                                                                       |   |  |
|                        | 0                                                                                                    |                                                                                                    |                                                                                       |   |  |
|                        | <i>Unidades adicionales</i><br>None <sup>*</sup>                                                                      |                                                                                                    |                                                                                       |   |  |
|                        | * La visibilidad depend                                                                                               | e de las opciones en el código o de los a                                                                                                    | justes en el instrumento                                                              |   |  |
|                        | <u>.</u>                                                                                                    |                                                                                                    |                                                                                       |   |  |

| Modo operativo del | totalizador                                                                                           |  |
|--------------------|----------------------------------------------------------------------------------------------------|--|
| Navegación         | □ Guía → Puesta en marcha → ModOperatTotaliz                                                          |  |
| Descripción        | Seleccione el modo de cálculo del totalizador.                                                        |  |
| Selección          | <ul> <li>Caudal neto</li> <li>Caudal total en sentido normal</li> <li>Caudal total inverso</li> </ul> |  |

Información adicional Se

Atenuación del visualizador

### Selección

Opción Caudal neto

Los valores de caudal en los sentidos de avance y de retorno se totalizan y se vinculan entre sí. El caudal se registra en la dirección del caudal.

- Opción Caudal total en sentido normal Únicamente se totaliza el caudal en el sentido de circulación de avance.
- Opción Caudal total inverso
   Únicamente se totaliza el caudal en el sentido de circulación de retroceso (= cantidad de caudal inverso).

| Comportamiento en caso | de error                                                                                                    |
|------------------------|----------------------------------------------------------------------------------------------------|
| Navegación             | □ Guía → Puesta en marcha → Comportam. error                                                                                                    |
| Descripción            | Especifique cómo ha de comportarse el totalizador en caso de producirse una alarma en el<br>equipo.<br>Información adicional:<br>El modo de seguridad aplicable a cualquier otro totalizador o salida se especifica por<br>separado en otros parámetros y no se ve afectado por este ajuste.                                                                                                    |
| Selección              | <ul> <li>Parar</li> <li>Valor actual</li> <li>Último valor válido</li> </ul>                                                                                                    |
| Información adicional  | <ul> <li>Selección</li> <li>Opción Parar<br/>El totalizador se detiene en el caso de producirse una alarma en el equipo.</li> <li>Opción Valor actual<br/>El totalizador sigue totalizando basándose en el valor que se está midiendo; la alarma de<br/>equipo se ignora.</li> <li>Opción Último valor válido<br/>El totalizador sigue totalizando basándose en el último valor medido válido antes de que<br/>se produjera la alarma del equipo.</li> </ul> |

| Navegación         | □ Guía → Puesta en marcha → Atenuac. Visual.                                                                                                    |
|--------------------|----------------------------------------------------------------------------------------------------|
| Descripción        | Entre la constante de tiempo (elemento PT1) para establecer el tiempo de reacción de la pantalla a las fluctuaciones en el valor medido.                                                                                         |
|                    | Información Adicional:<br>- Cuanto menor es la constante de tiempo, más rápido reacciona la pantalla a las<br>fluctuaciones en el valor medido.<br>- Si la constante de tiempo se establece en 0, la amortiguación se desactiva. |
| Entrada de usuario | 0,0 999,9 s                                                                                                    |

A

| Supresión de caudal residu | al             |                                                                                   | Ê |
|----------------------------|----------------|-----------------------------------------------------------------------------------|---|
| Navegación                 |                | Guía $\rightarrow$ Puesta en marcha $\rightarrow$ Supres Caud Res                 |   |
| Descripción                | Selec          | cione la variable de proceso para la supresión de caudal residual para activarla. |   |
| Selección                  | ■ Des<br>■ Cau | sconectado<br>Idal volumétrico                                                    |   |

| Valor ON Supresión de caudal residual |                                                                                                    |  |
|---------------------------------------|----------------------------------------------------------------------------------------------------|--|
| Navegación                            | □ Guía → Puesta en marcha → Val ONSuprCauRes                                                                                                    |  |
| Descripción                           | Introduzca un valor para activar la supresión de caudal residual.<br>Valor = 0: Sin supresión de caudal residual<br>Valor >0: La supresión de caudal residual está activada |  |
| Entrada de usuario                    | Número positivo de coma flotante                                                                                                    |  |

| Valor OFF Supresión de C | audal Residual                                                                                                    | A |
|--------------------------|----------------------------------------------------------------------------------------------------|---|
| Navegación               | □ Guía → Puesta en marcha → ValOFF SupCauRes                                                                                                    |   |
| Descripción              | Introduzca un valor de desactivación de la supresión de caudal residual. El valor de<br>desactivación se introduce como una histéresis positiva respecto al valor de activación. |   |
| Entrada de usuario       | 0 100,0 %                                                                                                    |   |
| Detección tubería vacía  |                                                                                                    |   |
| Navegación               | □ Guía → Puesta en marcha → Det tuber. vacía                                                                                                    |   |
| Descripción              | Activa o desactiva la detección de tubería vacía. Active la detección de tubería vacía par detectar tubos parcialmente llenos o tubos de medición vacíos.                        | a |
| Selección                | <ul><li>Desconectado</li><li>Conectado</li></ul>                                                                                                    |   |

| Modo de operación     |                                                                                                    |
|-----------------------|----------------------------------------------------------------------------------------------------|
| Navegación            | □ Guía → Puesta en marcha → Modo operación                                                                                                    |
| Descripción           | Ajusta el modo de salida a pulso o conmutación.                                                                                                    |
| Selección             | <ul><li>Impulso</li><li>Interruptor</li></ul>                                                                                                    |
| Información adicional | Selección                                                                                                    |
|                       | <ul> <li>Opción Impulso<br/>Pulsos proporcionales a la cantidad con el ancho de pulso por configurar. Si se ha<br/>alcanzado un volumen específico (valor de pulsos), se emite un pulso cuya duración se<br/>configura en el parámetro "Anchura Impulso".</li> <li>Opción Interruptor<br/>Indica cuándo cambia el estado del equipo, p. ej., cuando se alcanza un valor de alarma<br/>especificado.<br/>Información adicional: <ul> <li>La salida de conmutación puede estar en uno de dos estados: puede ser conductiva o no<br/>conductiva.</li> <li>Si la función asignada a la salida de conmutación se activa, la salida será<br/>permanentemente conductiva o permanentemente no conductiva en función de su<br/>configuración o, en equipos que funcionan con batería, emitirá un pulso, de modo que la<br/>salida de conmutación se utiliza para mostrar información de diagnóstico al nivel del<br/>sistema, p. ej., conectando una lámpara que se encienda cuando se activa la función<br/>asignada.</li> </ul> </li> </ul> |

| Asignar salida de impulsos | 5              |                                                                    | Ê |
|----------------------------|----------------|--------------------------------------------------------------------|---|
| Navegación                 |                | Guía $\rightarrow$ Puesta en marcha $\rightarrow$ Asig Sal pul 1 n |   |
| Descripción                | Selec          | cione la variable de proceso para la salida de pulsos.             |   |
| Selección                  | ■ Des<br>■ Cat | sconectado<br>udal volumétrico                                     |   |

| Anchura Impulso    | 8                                                                                                    |  |
|--------------------|----------------------------------------------------------------------------------------------------|--|
| Navegación         | □ Guía → Puesta en marcha → Anchura Impulso                                                                                                    |  |
| Descripción        | <ul> <li>Especifique la duración de un impulso de la salida.</li> <li>Información adicional:</li> <li>El ritmo máxima de los pulsos se define como fmáx. = 1 / (2 × anchura del pulso). El intervalo entre dos pulsos (P) es como mínimo tan largo como el ancho del pulso (B) especificado.</li> <li>El caudal máximo se define como Qmáx. = fmáx. × valor del pulso. Si el caudal rebasa esto valores límite, el equipo de medición muestra el mensaje de diagnóstico "S443 Fallo en pulsos de salida ".</li> <li>Ejemplo:</li> <li>Valor de pulsos: 0.1 g</li> <li>Ancho de pulso: 0.1 ms</li> <li>fmáx: 1 / (2 × 0,1 ms) = 5 kHz</li> <li>Qmáx: 5 kHz × 0,1 g = 0,5 kg/s</li> </ul> |  |
| Entrada de usuario | 0,1 500 ms                                                                                                    |  |
| Valor de impulso   | <u> </u>                                                                                                    |  |
| Navegación         | □ Guía → Puesta en marcha → Valor de impulso                                                                                                    |  |
| Descripción        | Introduzca el valor medido al que corresponde un pulso.<br>Información adicional:<br>Ponderación de la salida de pulsos con una cantidad.<br>Cuanto menor es el valor de los pulsos, tanto<br>– mejor será la resolución.<br>– mayor será la frecuencia de la respuesta de los pulsos.                                                                                                    |  |
| Entrada de usuario | Número de coma flotante con signo                                                                                                    |  |

| Función salida de conmutación |                                                                                                    |
|-------------------------------|----------------------------------------------------------------------------------------------------|
| Navegación                    | □ Guía → Puesta en marcha → FuncSalidaConmut                                                                                                    |
| Descripción                   | Asignar una función a la salida de conmutación.                                                                                                    |
|                               | Información Adicional:<br>- El estado de la salida de conmutación (activada o desactivada) cuando se activa la función<br>asignada se puede invertir en el parámetro "Señal de salida invertida"<br>- El parámetro "Señal de salida invertida" no está disponible para todos los dispositivos. |
| Selección                     | <ul> <li>Desconectado</li> <li>Conectado</li> <li>Comportamiento Diagnóstico</li> <li>Limite</li> <li>Comprobar direcc. caudal</li> <li>Estado</li> </ul>                                                                                                    |

#### Información adicional

#### Opción Desconectado

Selección

La salida de conmutación está desconectada de forma permanente (abierta, no conductora).

Opción Conectado

La salida de conmutación está conectada de forma permanente (cerrada, conductora).

- Opción Comportamiento Diagnóstico Emite un pulso si existe un evento de diagnóstico pendiente de la categoría de comportamiento asignada.
- Opción Limite Emite un pulso si se ha alcanzado un valor de alarma especificado para la variable de proceso.
- Opción Comprobar direcc. caudal

Emite un pulso cuando cambia la dirección del caudal.

Opción Estado
 Emite un pulso para indicar el estado del equipo para la detección de tubería vacía o de supresión de caudal residual, en función de la opción seleccionada para la salida de conmutación.

| Navegación            | □ Guía → Puesta en marcha → AsigNivelDiagnos                                                                                                    |
|-----------------------|----------------------------------------------------------------------------------------------------|
| Descripción           | Seleccione el comportamiento de diagnóstico para el que la salida de conmutación debe emitir un pulso.                                                                                                    |
| Selección             | <ul> <li>Alarma</li> <li>Alarma o aviso</li> <li>Aviso</li> </ul>                                                                                                    |
| Información adicional | <ul> <li>Selección</li> <li>Opción Alarma<br/>La salida de conmutación solo emite un pulso para eventos de diagnóstico de categoría<br/>"Alarma".</li> <li>Opción Alarma o aviso<br/>La salida de conmutación emite un pulso para eventos de diagnóstico de categoría<br/>"Alarma" y "Advertencia".</li> <li>Opción Aviso<br/>La salida de conmutación solo emite un pulso para eventos de diagnóstico de categoría<br/>"Advertencia".</li> </ul> |

| Asignar valor límite |                       |                                                                                                    | A              |
|----------------------|-----------------------|----------------------------------------------------------------------------------------------------|----------------|
|                      |                       |                                                                                                    |                |
| Navegación           |                       | Guía → Puesta en marcha → Asignar Val Lím                                                                                                    |                |
| Descripción          | Selec<br>espe<br>emit | ccione la variable del proceso que desea monitorizar en caso de rebasar el valor lín<br>cificado. Si se rebasa un valor límite para la variable del proceso seleccionada, la s<br>e un pulso. | mite<br>salida |

#### Selección

- Desconectado
- Caudal volumétrico
- Velocidad de caudal
- Conductividad \*
- Totalizador 1
- Totalizador 2 Totalizador 3
- Presión<sup>\*</sup>
- Estado de carga de la batería

| Valor de conexión  |                                                                                                    | æ |
|--------------------|----------------------------------------------------------------------------------------------------|---|
| Navegación         | □ Guía → Puesta en marcha → Val conexión                                                                               |   |
| Descripción        | Introduzca el valor límite para el punto de conexión (magnitud de proceso> valor de<br>conexión = cerrado, conductor). |   |
|                    | Información Adicional:<br>Para usar una histéresis: Punto de encendido> Punto de apagado                               |   |
| Entrada de usuario | Número de coma flotante con signo                                                                                      |   |
|                    |                                                                                                    |   |

| Valor de desconexión |                                                                                                    | <b>a</b> |
|----------------------|----------------------------------------------------------------------------------------------------|----------|
| Navegación           | □ Guía → Puesta en marcha → Val desconex.                                                                                                    |          |
| Descripción          | Introduzca el valor límite para el punto de desconexión (magnitud de proceso <valor d<br="">desconexión = abierto, no conductor).</valor>                                                                                                    | е        |
|                      | Información Adicional:<br>Para utilizar una histéresis: Punto de encendido> Punto de apagado.                                                                                                    |          |
| Entrada de usuario   | Número de coma flotante con signo                                                                                                    |          |
| Asignar estado       |                                                                                                    |          |
| Navegación           | □ Guía → Puesta en marcha → Asignar estado                                                                                                    |          |
| Descripción          | Seleccione el estado del dispositivo que se mostrará para la salida del interruptor.<br>Información adicional:<br>Si se alcanza el punto de activación para detección de tubería vacía / corte de caudal ba<br>la salida es conductora. De lo contrario, la salida del interruptor no es conductora. | ajo,     |
| Selección            | <ul> <li>Detección tubería vacía</li> <li>Supresión de caudal residual</li> </ul>                                                                                                    |          |

<sup>\*</sup> La visibilidad depende de las opciones en el código o de los ajustes en el instrumento

| Comportamiento en caso | o de error                                                                                                    |              |
|------------------------|----------------------------------------------------------------------------------------------------|--------------|
| Navegación             | □ Guía → Puesta en marcha → Comportam. error                                                                                                    |              |
| Descripción            | Especifique cómo ha de comportarse la salida en caso de producirse una alarma en el<br>equipo.<br>Información adicional:<br>Por razones de seguridad, se recomienda predefinir el comportamiento de la salida en<br>de alarma en el equipo.                                                                                                    | caso         |
| Selección              | <ul><li>Estado actual</li><li>Abierto</li><li>Cerrado</li></ul>                                                                                                    |              |
| Información adicional  | <ul> <li>Selección</li> <li>Opción Estado actual<br/>Si se produce una alarma en el equipo, el problema se ignora y la salida de conmutac<br/>adopta el comportamiento especificado en ese momento para el parámetro "Función<br/>salida de conmutación".</li> <li>Opción Abierto<br/>En caso de alarma en el equipo, la salida de conmutación del transistor pasa al estad<br/>conductor".</li> </ul> | ión<br>o "no |

| 1er valor visualización |                                                                                                    | A |
|-------------------------|----------------------------------------------------------------------------------------------------|---|
| Navegación              | $\Box \qquad Guía \rightarrow Puesta en marcha \rightarrow 1 er valor visu$                                                                                                    |   |
| Descripción             | Seleccione el valor medido que debe indicarse en primer lugar en el indicador local.<br>Información adicional:<br>La unidad de medición aplicable se especifica en el submenú "Unidades de sistema". |   |
| Selección               | <ul> <li>Caudal volumétrico</li> <li>Conductividad<sup>*</sup></li> <li>Presión<sup>*</sup></li> <li>Totalizador 1</li> <li>Totalizador 2</li> <li>Totalizador 3</li> </ul>                          |   |

#### 2er valor visualización

Navegación

Guía  $\rightarrow$  Puesta en marcha  $\rightarrow$  2er valor visu

Descripción

Seleccione el valor medido que debe mostrarse en segundo lugar en el indicador local. Información adicional: La unidad de medición aplicable se especifica en el submenú "Unidades de sistema".

A

<sup>\*</sup> La visibilidad depende de las opciones en el código o de los ajustes en el instrumento

#### Selección

- Ninguno
- Caudal volumétrico
- Conductividad \*
- Presión<sup>\*</sup>
- Totalizador 1
- Totalizador 2
- Totalizador 3

| 3er valor visualización |                                                                                                    | Â |
|-------------------------|----------------------------------------------------------------------------------------------------|---|
| Navegación              | □ Guía → Puesta en marcha → 3er valor visu                                                                                                    |   |
| Descripción             | Seleccione el valor medido que debe mostrarse en tercer lugar en el indicador local.<br>Información adicional:<br>La unidad de medición aplicable se especifica en el submenú "Unidades de sistema". |   |
| Selección               | <ul> <li>Ninguno</li> </ul>                                                                                                    |   |
|                         | <ul> <li>Caudal volumétrico</li> <li>Conductividad *</li> </ul>                                                                                                    |   |
|                         | <ul><li> Presión</li><li> Totalizador 1</li></ul>                                                                                                    |   |
|                         | <ul><li>Totalizador 2</li><li>Totalizador 3</li></ul>                                                                                                    |   |

| 4er valor visualización |                                                                                                    |  |
|-------------------------|----------------------------------------------------------------------------------------------------|--|
| Navegación              | □ Guía → Puesta en marcha → 4er valor visu                                                                                                    |  |
| Descripción             | Seleccione el valor medido que debe mostrarse en cuarto lugar en el indicador local.<br>Información adicional:<br>La unidad de medición aplicable se especifica en el submenú "Unidades de sistema". |  |
| Selección               | <ul> <li>Ninguno</li> <li>Caudal volumétrico</li> <li>Conductividad *</li> <li>Presión *</li> <li>Totalizador 1</li> <li>Totalizador 2</li> <li>Totalizador 3</li> </ul>                             |  |

Ê

Menú "Guía"

<sup>\*</sup> La visibilidad depende de las opciones en el código o de los ajustes en el instrumento

## 2.2 Asistente "Actualizar certificados"

Complete este asistente para renovar un certificado en un equipo de campo. NOTA

Si utiliza la solución en nube de Endress+Hauser, esta renueva los certificados automáticamente, salvo que conecte un equipo nuevo con certificados caducados. Puede ocurrir si conecta un equipo de repuesto adquirido en una fecha anterior.

*Navegación*  $\square$  Guía  $\rightarrow$  Actualiz certif

| ► Actualizar certificados            |          |
|--------------------------------------|----------|
| El certific de cliente MQTT vence el | ] → 🗎 20 |
| El certificado raíz MQTT caduca el   | ] → 🖹 21 |
| Seleccionar paso                     | ] → 🖹 21 |
| Código de país                       | → 🗎 21   |
| Estado o provincia                   | ] → 🗎 26 |
| Unidad de organización               | ) → 🗎 26 |
| Localmente                           | ) → 🗎 26 |
| Organización                         | ] → 🗎 26 |
| Nombre del archivo                   | ) → 🗎 27 |
| Nombre del archivo                   | ) → 🗎 27 |
| Nombre del archivo                   | ] → 🗎 27 |
| Estado de transferencia              | ] → 🗎 27 |
| Nombre del archivo                   | ] → 🗎 27 |
| Estado de transferencia              | ] → 🗎 27 |
| Resultado                            | ) → 🗎 27 |

#### El certific de cliente MQTT vence el

Navegación

Descripción

Muestra la fecha de caducidad del certificado del equipo de medición.

#### Indicación

Entero positivo

| El certificado raíz MQTT caduca el |                                                                                                    |  |  |  |
|------------------------------------|----------------------------------------------------------------------------------------------------|--|--|--|
|                                    |                                                                                                    |  |  |  |
| Navegación                         | $\Box \qquad Guía \rightarrow Actualiz certif \rightarrow Cert raíz caduca$                                                                                                    |  |  |  |
| Descripción                        | Muestra la fecha de caducidad del certificado raíz del broker MQTT.                                                                                                    |  |  |  |
| Indicación                         | Entero positivo                                                                                                    |  |  |  |
|                                    |                                                                                                    |  |  |  |
| Seleccionar paso                   |                                                                                                    |  |  |  |
| Navegación                         | $\Box \qquad Guía \rightarrow Actualiz certif \rightarrow Seleccionar paso$                                                                                                    |  |  |  |
| Descripción                        | Seleccionar la opción adecuada para renovar un certificado.                                                                                                    |  |  |  |
| Selección                          | <ul> <li>Obtenga CSR</li> <li>Escribir SPK en el instrum</li> <li>Escribir TCC en el instrum</li> </ul>                                                                                                    |  |  |  |
| Información adicional              | Selección                                                                                                    |  |  |  |
|                                    | <ul> <li>Opción Obtenga CSR<br/>Genera una solicitud de firma de certificado (CSR). Este es el primer paso para renovar el<br/>certificado de cliente MQTT (clave pública firmada). La CSR debe ser enviada a la<br/>autoridad certificadora, que en respuesta envía la clave pública firmada y la cadena de<br/>certificados de confianza (certificado raíz) para el equipo.</li> <li>Opción Escribir SPK en el instrum<br/>Escribe la clave pública firmada de la autoridad certificadora en el equipo. Este es el<br/>segundo paso para renovar el certificado de cliente MQTT (clave pública firmada). Para<br/>renovar tanto la clave pública firmada como la cadena de certificados de confianza<br/>(certificado raíz), seleccione la opción 'Escribir TCC en el instrum' para escribir a<br/>continuación la cadena de certificados de confianza en el equipo, después de haber<br/>completado este paso.</li> <li>Opción Escribir TCC en el instrum<br/>Escribe la cadena de certificados de confianza (certificado de confianza) del broker<br/>MQTT en el equipo.</li> </ul> |  |  |  |

| Código de país |                                                                                               |  |
|----------------|-----------------------------------------------------------------------------------------------|--|
| Navegación     | $\Box \qquad Guía \rightarrow Actualiz \ certif \rightarrow Código \ de \ país$               |  |
| Descripción    | Seleccione el código de país de dos dígitos en el que opera la organización.                  |  |
| Selección      | <ul> <li>AD : Andorra</li> <li>AE : United Arab Emirates</li> <li>AF : Afghanistan</li> </ul> |  |

- AG : Antigua and Barbuda
- AI : Anguilla
- AL : Albania
- AM : Armenia
- AO : Angola
- AQ : Antarctica
- AR : Argentina
- AS : American Samoa
- AT : Austria
- AU : Australia
- AW : Aruba
- AX : Åland Islands
- AZ : Azerbaijan
- BA : Bosnia and Herzegovina
- BB : Barbados
- BD : Bangladesh
- BE : Belgium
- BF : Burkina Faso
- BG : Bulgaria
- BH : Bahrain
- BI : Burundi
- BJ : Benin
- BL : Saint Barthélemy
- BM : Bermuda
- BN : Brunei Darussalam
- BO : Bolivia, Plurinational State of
- BQ : Bonaire, Sint Eustatius and Saba
- BR : Brazil
- BS : Bahamas
- BT : Bhutan
- BV : Bouvet Island
- BW : Botswana
- BY : Belarus
- BZ : Belize
- CA : Canada
- CC : Cocos (Keeling) Islands
- CD : Congo, the Democratic Republic of the
- CF : Central African Republic
- CG : Congo
- CH : Switzerland
- CI : Côte d'Ivoire
- CK : Cook Islands
- CL : Chile
- CM : Cameroon
- CN : China
- CO : Colombia
- CR : Costa Rica
- CU : Cuba
- CV : Cabo Verde
- CW : Curaçao
- CX : Christmas Island
- CY : Cyprus
- CZ : Czechia
- DE : Germany
- DJ : Djibouti
- DK : Denmark
- DM : Dominica
- DO : Dominican Republic
- DZ : Algeria

- EC : Ecuador
- EE : Estonia
- EG : Egypt
- EH : Western Sahara
- ER : Eritrea
- ES : Spain
- ET : Ethiopia
- FI : Finland
- FJ : Fiji
- FK : Falkland Islands
- FM : Micronesia
- FO : Faroe Islands
- FR : France
- GR : Greece
- GB : United Kingdom of Great Britain and Northern Ireland
- GA : Gabon
- GP : Guadeloupe
- GE : Georgia
- GF : French Guiana
- GN : Guinea
- GM : Gambia
- GD : Grenada
- GG : Guernsey
- GH : Ghana
- GI : GI
- GL : Greenland
- GQ : Equatorial Guinea
- GS : South Georgia and the South Sandwich Islands
- GT : Guatemala
- GU : Guam
- GW : Guinea-Bissau
- GY : Guyana
- HK : Hong Kong
- HM : Heard Island and McDonald Islands
- HN : Honduras
- HR : Croatia
- HT : Haiti
- HU : Hungary
- IL : Israel
- IE : Ireland
- ID : Indonesia
- IM : Isle of Man
- IN : India
- IO : British Indian Ocean Territory
- IQ : Iraq
- IR : Iran
- IS : Iceland
- IT : Italy
- JE : Jersey
- JM : Jamaica
- JO : Jordan
- JP : Japan
- KH : Cambodia
- KG : Kyrgyzstan
- KE : Kenya
- KI : Kiribati
- KM : Comoros
- KN : Saint Kitts and Nevis
- KP : Korea

- KR : Korea
- KW : Kuwait
- KY : Cayman Islands
- KZ : Kazakhstan
- LU : Luxembourg
- LI : Liechtenstein
- LC : Saint Lucia
  LD : Labarran
- LB : Lebanon
- LA : Lao People's Democratic Republic
- LK : Sri Lanka
- LR : Liberia
- LS : Lesotho
- LT : Lithuania
- LV : Latvia
- LY : Libya
- MH : Marshall Islands
- ME : Montenegro
- MD : Moldova
- MC : Monaco
- MA : Morocco
- MF : Saint Martin
- MG : Madagascar
- MK : North Macedonia
- ML : Mali
- MM : Myanmar
- MN : Mongolia
- MO : Macao
- MP : Northern Mariana Islands
- MQ : Martinique
- MR : Mauritania
- MS : Montserrat
- MT : Malta
- MU : Mauritius
- MV : Maldives
- MW : Malawi
- MX : Mexico
- MY : Malaysia
- MZ : Mozambique
- NE : Niger
- NF : Norfolk Island
- NG : Nigeria
- NC : New Caledonia
- NA : Namibia
- NI : Nicaragua
- NL : Netherlands
- NO : Norway
- NP : Nepal
- NR : Nauru
- NU : Niue
- NZ : New Zealand
- OM : Oman
- PA : Panama
- PE : Peru
- PF : French Polynesia
- PG : Papua New Guinea
- PH : Philippines
- PK : Pakistan
- PL : Poland
- PM : Saint Pierre and Miquelon

- PN : Pitcairn
- PR : Puerto Rico
- PS : Palestine
- PT : Portugal
- PW : Palau
- PY : Paraguay
- QA : Qatar
- RE : Réunion
- RO : Romania
- RS : Serbia
- RU : Russian Federation
- RW : Rwanda
- SA : Saudi Arabia
- SB : Solomon Islands
- SC : Seychelles
- SD : Sudan
- SE : Sweden
- SG : Singapore
- SH : Saint Helena, Ascension and Tristan da Cunha
- SI : Slovenia
- SJ : Svalbard and Jan Mayen
- SK : Slovakia
- SL : Sierra Leone
- SM : San Marino
- SN : Senegal
- SO : Somalia
- SR : Suriname
- SS : South Sudan
- ST : Sao Tome and Principe
- SV : El Salvador
- SX : Sint Maarten
- SY : Syrian Arab Republic
- SZ : Eswatini
- TC : Turks and Caicos Islands
- TD : Chad
- TJ : Tajikistan
- TK : Tokelau
- TL : Timor-Leste
- TM : Turkmenistan
- TN : Tunisia
- TR : Turkey
- TT : Trinidad and Tobago
- TF : French Southern Territories
- TG : Togo
- TH : Thailand
- TO : Tonga
- TV : Tuvalu
- TW : Taiwan
- TZ : Tanzania
- UA : Ukraine
- UG : Uganda
- UM : United States Minor Outlying Islands
- US : United States of America
- UY : Uruguay
- UZ : Uzbekistan
- VA : Holy See
- VC : Saint Vincent and the Grenadines
- VE : Venezuela
- VG : Virgin Islands

- VI : Virgin Islands
- VN : Viet Nam
- VU : Vanuatu
- WF : Wallis and Futuna
- WS : Samoa
- YE : Yemen
- YT : Mayotte
- ZA : South Africa
- ZM : Zambia
- ZW : Zimbabwe

| Estado o provincia     |                                                                                                    | æ  |  |
|------------------------|----------------------------------------------------------------------------------------------------|----|--|
| Navegación             | $ \qquad \qquad \qquad \qquad \qquad \qquad \qquad \qquad \qquad \qquad \qquad \qquad \qquad \qquad \qquad \qquad \qquad \qquad \qquad$ |    |  |
| Descripción            | Introduzca la región o el estado en el que opera la organización.                                                                       |    |  |
| Entrada de usuario     | Cadena de caracteres entre los cuales hay números, letras y caracteres especiales (#32                                                  | !) |  |
| Unidad de organización |                                                                                                    |    |  |
| Navegación             | □ Guía → Actualiz certif → Unidad de organ                                                                                              |    |  |
| Descripción            | Introduzca la unidad organizativa a la que se aplica el certificado.                                                                    |    |  |
| Entrada de usuario     | Cadena de caracteres entre los cuales hay números, letras y caracteres especiales (#32                                                  | !) |  |
| Localmente             |                                                                                                    |    |  |
| Navegación             | □ Guía → Actualiz certif → Localmente                                                                                                   |    |  |
| Descripción            | Introduzca la ciudad o la población en la que está situada la organización.                                                             |    |  |
| Entrada de usuario     | Cadena de caracteres entre los cuales hay números, letras y caracteres especiales (#32                                                  | 2) |  |
| Organización           |                                                                                                    |    |  |
| Navegación             | □ Guía → Actualiz certif → Organización                                                                                                 |    |  |
| Descripción            | Introduzca la organización a la que se aplica el certificado.                                                                           |    |  |

Cadena de caracteres entre los cuales hay números, letras y caracteres especiales (#32)

Entrada de usuario

| Nombre del archivo |                                                                                         | æ |
|--------------------|-----------------------------------------------------------------------------------------|---|
| Navegación         |                                                                                         |   |
| Descripción        | Muestra el nombre del archivo.                                                          |   |
| Entrada de usuario | Cadena de caracteres entre los cuales hay números, letras y caracteres especiales (#512 | ) |
|                    |                                                                                         |   |
| Nombre del archivo |                                                                                         | æ |
| Navegación         | Image: Box Guía → Actualiz certif → Nombre archivo                                      |   |
| Descripción        | Muestra el nombre del archivo.                                                          |   |
| Entrada de usuario | Cadena de caracteres entre los cuales hay números, letras y caracteres especiales (#512 | ) |

| Estado de transferencia |                                                  | Ê |
|-------------------------|--------------------------------------------------|---|
| Navegación              | Image: Guía → Actualiz certif → Estado de transf |   |
| Descripción             | Revisar el estado de la transferencia.           |   |
| Selección               | ■ OK<br>■ Fallo                                  |   |

| Resultado   |                                                                                                    | Â |
|-------------|----------------------------------------------------------------------------------------------------|---|
| Navegación  | $\Box \qquad Guía \rightarrow Actualiz certif \rightarrow Resultado$                                                                        |   |
| Descripción | Muestra el resultado de la transferencia.                                                                                                   |   |
| Selección   | <ul> <li>Transferéncia realizada con éxito</li> <li>Error del instrumento</li> <li>Cancelado por el usuario</li> <li>Otro errror</li> </ul> |   |

## 2.3 Submenú "Importar / Exportar"

Utilizar la función de importación/exportación para importar o exportar datos, p. ej., para generar un informe.

| Navegación | Guía → Import / Export |
|------------|------------------------|
|            |                        |

|--|

### 3

## Menú "Información del equipo"

| Navegación |
|------------|
|------------|

Info equipo

| Información del equipo |        |
|------------------------|--------|
| Estado de la señal     | → 🗎 29 |
| Caudal volumétrico     | → 🖹 29 |

#### Estado de la señal

#### Navegación

 $\square$  Info equipo  $\rightarrow$  Estado de señal

Indicación

- OKFallo (F)
- Control de funcionamiento (C)
- Fuera de la especificación (S)
- Requiere mantenimiento (M)
- ....
- Sin categoría

| Caudal volumétrico |                                                                                                    |
|--------------------|----------------------------------------------------------------------------------------------------|
| Navegación         | □ Aplicación $\rightarrow$ Valores medidos $\rightarrow$ Caudal volum.                                       |
| Descripción        | Indica el caudal volumétrico que se está midiendo.                                                           |
|                    | Información adicional:<br>La unidad de medición aplicable se especifica en el submenú "Unidades de sistema". |
| Indicación         | Número de coma flotante con signo                                                                            |

## 4 Menú "Diagnóstico"

Localización y resolución de fallos y mantenimiento preventivo: configuración del comportamiento del equipo ante eventos del proceso y del equipo, así como asistencia y medidas orientadas al diagnóstico.

| Navegación  | 🗟 😑 Diagnóstico          |        |
|-------------|--------------------------|--------|
| Diagnóstico |                          |        |
|             | ► Activar diagnosticos   | → 🗎 30 |
|             | ► Lista de diagnósticos  | → 🗎 32 |
|             | ► Simulación             | → 🗎 34 |
|             | ► Ajuste del diagnóstico | → 🗎 37 |

## 4.1 Submenú "Activar diagnosticos"

Navegación

□ Diagnóstico  $\rightarrow$  Activar diagnost

| ► Activar diagnosticos                |        |  |  |
|---------------------------------------|--------|--|--|
| Diagnóstico actual                    | → 🗎 30 |  |  |
| Marca de tiempo                       | → 🗎 31 |  |  |
| Último diagnóstico                    | → 🗎 31 |  |  |
| Marca de tiempo                       | → 🗎 31 |  |  |
| Tiempo de funcionamiento desde inicio | → 🗎 31 |  |  |
| Tiempo de operación                   | → 🗎 31 |  |  |

#### Diagnóstico actual

| Navegación  |                             | Diagnóstico $\rightarrow$ Activar diagnost $\rightarrow$ Diagnóst. actual                                                  |
|-------------|-----------------------------|----------------------------------------------------------------------------------------------------|
| Descripción | Muest<br>Si vari<br>priorio | ra mensaje de diagnóstico actual.<br>os mensajes están activos al mismo tiempo, se muestran los mensajes con mayor<br>lad. |
| Indicación  | Entero                      | positivo                                                                                                    |

| Marca de tiempo          |                                                                                                    |  |  |
|--------------------------|----------------------------------------------------------------------------------------------------|--|--|
| Navegación               | □ Diagnóstico → Activar diagnost → Marca tiempo                                                                    |  |  |
| Descripción              | Muestra la marca de tiempo del mensaje de diagnóstico actualmente activo.                                          |  |  |
| Indicación               | Días (d), horas (h), minutos (m), segundos (s)                                                                     |  |  |
| Último diagnóstico       |                                                                                                    |  |  |
| Navegación               | □ Diagnóstico → Activar diagnost → Último diagnóst.                                                                |  |  |
| Descripción              | Muestra el mensaje de diagnóstico para el último evento de diagnóstico finalizado.                                 |  |  |
| Indicación               | Entero positivo                                                                                                    |  |  |
| Marca de tiempo          |                                                                                                    |  |  |
| Navegación               | □ Diagnóstico → Activar diagnost → Marca tiempo                                                                    |  |  |
| Descripción              | Muestra el sello de tiempo del mensaje de diagnóstico generado para el último evento de<br>diagnóstico finalizado. |  |  |
| Indicación               | Días (d), horas (h), minutos (m), segundos (s)                                                                     |  |  |
| Tiempo de funcionamiento | desde inicio                                                                                                    |  |  |
| Navegación               | □ Diagnóstico → Activar diagnost → T func desde ini                                                                |  |  |
| Descripción              | Muestra el tiempo que el dispositivo ha estado en funcionamiento desde el último reinicio del dispositivo.         |  |  |
| Indicación               | Días (d), horas (h), minutos (m), segundos (s)                                                                     |  |  |
|                          |                                                                                                    |  |  |

| Tiempo de operación |        |                                                                           |  |
|---------------------|--------|---------------------------------------------------------------------------|--|
| Navegación          |        | Diagnóstico $\rightarrow$ Activar diagnost $\rightarrow$ Tiempo operación |  |
| Descripción         | Indica | a cuánto tiempo ha estado funcionando el dispositivo                      |  |

Indicación

Días (d), horas (h), minutos (m), segundos (s)

### 4.2 Submenú "Lista de diagnósticos"

*Navegación*  $\square$  Diagnóstico  $\rightarrow$  Lista diagnóst.  $\rightarrow$  Diagnóstico 1

| ► Lista de diagnósticos |          |
|-------------------------|----------|
| Diagnóstico 1           | → 🗎 32   |
| Marca de tiempo         | → 🗎 32   |
| Diagnóstico 2           | → 🗎 33   |
| Marca de tiempo         | → 🗎 33   |
| Diagnóstico 3           | ) → 🗎 33 |
| Marca de tiempo         | ) → 🗎 33 |
| Diagnóstico 4           | → 🗎 33   |
| Marca de tiempo         | ) → 🗎 34 |
| Diagnóstico 5           | ) → 🗎 34 |
| Marca de tiempo         | ) → 🗎 34 |

### 

| Indicación      | Días (d), horas (h), minutos (m), segundos (s)                                           |  |  |  |
|-----------------|------------------------------------------------------------------------------------------|--|--|--|
| Diagnóstico 2   |                                                                                          |  |  |  |
| Navegación      | □ Diagnóstico $\rightarrow$ Lista diagnóst. $\rightarrow$ Diagnóstico 2                  |  |  |  |
| Descripción     | Muestra el mensaje de diagnóstico actualmente activo con la segunda prioridad más alta.  |  |  |  |
| Indicación      | Entero positivo                                                                          |  |  |  |
| Marca de tiempo |                                                                                          |  |  |  |
| Navegación      | □ Diagnóstico → Lista diagnóst. → Marca tiempo                                           |  |  |  |
| Descripción     | Muestra el sello de tiempo del mensaje de diagnóstico con la segunda prioridad más alta. |  |  |  |
| Indicación      | Días (d), horas (h), minutos (m), segundos (s)                                           |  |  |  |
| Diagnóstico 3   |                                                                                          |  |  |  |
| Navegación      | □ Diagnóstico → Lista diagnóst. → Diagnóstico 3                                          |  |  |  |
| Descripción     | Muestra el mensaje de diagnóstico actualmente activo con la tercera prioridad más alta.  |  |  |  |
| Indicación      | Entero positivo                                                                          |  |  |  |
| Marca de tiempo |                                                                                          |  |  |  |
| Navegación      | □ Diagnóstico → Lista diagnóst. → Marca tiempo                                           |  |  |  |
| Descripción     | Muestra el sello de tiempo del mensaje de diagnóstico con la tercera prioridad más alta. |  |  |  |
| Indicación      | Días (d), horas (h), minutos (m), segundos (s)                                           |  |  |  |
| Diagnóstico 4   |                                                                                          |  |  |  |
| Navegación      | □ Diagnóstico → Lista diagnóst. → Diagnóstico 4                                          |  |  |  |
| Descripción     | Muestra el mensaje de diagnóstico actualmente activo con la cuarta prioridad más alta.   |  |  |  |

| Indicación      | Entero positivo                                                                         |  |  |
|-----------------|-----------------------------------------------------------------------------------------|--|--|
|                 |                                                                                         |  |  |
| Marca de tiempo |                                                                                         |  |  |
| Navegación      | □ Diagnóstico → Lista diagnóst. → Marca tiempo                                          |  |  |
| Descripción     | Muestra el sello de tiempo del mensaje de diagnóstico con la cuarta prioridad más alta. |  |  |
| Indicación      | Días (d), horas (h), minutos (m), segundos (s)                                          |  |  |
|                 |                                                                                         |  |  |
| Diagnóstico 5   |                                                                                         |  |  |
| Navegación      | □ Diagnóstico → Lista diagnóst. → Diagnóstico 5                                         |  |  |
| Descripción     | Muestra el mensaje de diagnóstico actualmente activo con la quinta prioridad más alta.  |  |  |
| Indicación      | Entero positivo                                                                         |  |  |
|                 |                                                                                         |  |  |
| Marca de tiempo |                                                                                         |  |  |
| Navegación      | □ Diagnóstico → Lista diagnóst. → Marca tiempo                                          |  |  |
| Descripción     | Muestra el sello de tiempo del mensaje de diagnóstico con la quinta prioridad más alta. |  |  |
| Indicación      | Días (d), horas (h), minutos (m), segundos (s)                                          |  |  |

## 4.3 Submenú "Simulación"

Navegación

| ► Simulación       |                   |
|--------------------|-------------------|
|                    |                   |
|                    |                   |
| Asignar simulación | variable de proce |

Valor pulso 1 ... n

Valor variable de proceso

Simulación pulsos salida 1 ... n

Diagnóstico → Simulación

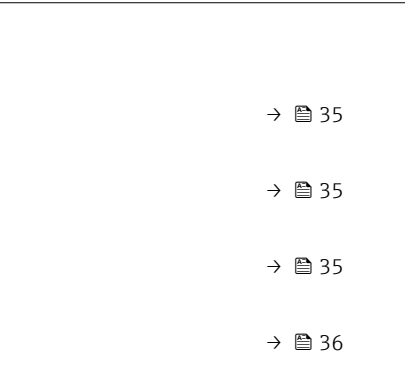

Simulación de alarma en el instrumento $\rightarrow \square 36$ Diagnóstico de Simulación $\rightarrow \blacksquare 37$ 

| Asignar simulación variable de proceso |                                                                                                    |  |
|----------------------------------------|----------------------------------------------------------------------------------------------------|--|
| Navegación                             | □ Diagnóstico → Simulación → AsigSimulVarProc                                                                                                    |  |
| Descripción                            | Seleccione una variable de proceso para activar la simulación.                                                                                             |  |
| Selección                              | <ul> <li>Desconectado</li> <li>Caudal volumétrico</li> <li>Velocidad de caudal</li> <li>Conductividad *</li> <li>Temperatura *</li> <li>Presión</li> </ul> |  |

| Valor variable de proceso |                                                                                                    |                                   |
|---------------------------|----------------------------------------------------------------------------------------------------|-----------------------------------|
| Navegación                | □ Diagnóstico → Simulación → ValVariablProces                                                                                                    |                                   |
| Descripción               | Entre el valor a simular para la variable de proceso seleccionada. El procesami<br>valores medidos posteriores, así como la salida de señal, siguen ese valor. Esto<br>verificar si el equipo de medición está bien configurado.<br>Información adicional:<br>La unidad de medición aplicable se especifica en el submenú "Unidades de siste | ento de los<br>) permite<br>ema". |
| Entrada de usuario        | Número de coma flotante con signo                                                                                                    |                                   |

| Simulación pulsos s | salida 1 n                                                                          | Â |
|---------------------|-------------------------------------------------------------------------------------|---|
| Navegación          | □ Diagnóstico → Simulación → Simulpuls sal 1 n                                      |   |
| Descripción         | Active o desactive la simulación de la salida de pulsos.                            |   |
| Selección           | <ul> <li>Desconectado</li> <li>Valor fijo</li> <li>Valor de cuenta atrás</li> </ul> |   |

<sup>\*</sup> La visibilidad depende de las opciones en el código o de los ajustes en el instrumento

| Información adicional | Selección                                                                                                    |   |  |
|-----------------------|----------------------------------------------------------------------------------------------------|---|--|
|                       | <ul> <li>Opción Desconectado La simulación de la salida de pulsos está desactivada. El equipo está en modo de funcionamiento estándar o se está simulando otra variable de proceso. </li> <li>Opción Valor fijo Se emiten pulsos continuamente con el ancho de pulso especificado en el parámetro "Anchura Impulso". </li> <li>Opción Valor de cuenta atrás Se emite el número de pulsos especificado en el parámetro "Valor pulso ".</li></ul> |   |  |
| Valor pulso 1 n       |                                                                                                    | A |  |

| Navegación         | □ Diagnóstico → Simulación → Valor pulso 1 n                                                                                                    |
|--------------------|----------------------------------------------------------------------------------------------------|
| Descripción        | Entre el número de pulsos para simular la salida de pulsos. De esta manera, es posible<br>verificar que la salida de pulsos esté configurada correctamente y que las unidades de<br>procesamiento posteriores funcionen correctamente. |
| Entrada de usuario | 0 65 535                                                                                                    |

| Categoría de eventos de diagnóstico |                                                                                                    |
|-------------------------------------|----------------------------------------------------------------------------------------------------|
| Navegación                          | □ Diagnóstico → Simulación → Cat eventos diag                                                                                               |
| Descripción                         | Seleccione la categoría de eventos de diagnóstico que debe estar disponible en la selección<br>en el parámetro "Diagnóstico de Simulación". |
| Selección                           | <ul> <li>Sensor</li> <li>Electrónicas</li> <li>Configuración</li> <li>Proceso</li> </ul>                                                    |

| Simulación de alarma en el instrumento |                                                                                                    | £ |
|----------------------------------------|----------------------------------------------------------------------------------------------------|---|
| Navegación                             | □ Diagnóstico → Simulación → Simulac. alarma                                                                                                    |   |
| Descripción                            | Active o desactive la simulación de alarma del dispositivo.<br>Mientras la simulación está en progreso, la pantalla alterna entre el valor medido y ur<br>mensaje de diagnóstico de la categoría de verificación de función (C). | 1 |
| Selección                              | <ul><li>Desconectado</li><li>Conectado</li></ul>                                                                                                    |   |
| Diagnóstico de Simulación |       |                                                         |  |
|---------------------------|-------|---------------------------------------------------------|--|
|                           |       |                                                         |  |
| Navegación                |       | Diagnóstico $\rightarrow$ Simulación $\rightarrow$ test |  |
| Descripción               | Selec | cionar el evento de diagnóstico que debe simularse.     |  |
| Selección                 | Desco | nectado                                                 |  |

## 4.4 Submenú "Heartbeat"

Para obtener información detallada sobre las descripciones de los parámetros del paquete de aplicaciones **Verificación+monitorización Heartbeat**consulte la documentación especial del equipo → 🖺 5

# 4.5 Submenú "Ajuste del diagnóstico"

*Navegación*  $\square$  Diagnóstico  $\rightarrow$  Ajuste diagnóst.

| ► Ajuste del diagnóstico |        |
|--------------------------|--------|
| ► Propiedades            | → 🗎 37 |

### 4.5.1 Submenú "Propiedades"

*Navegación*  $\square$  Diagnóstico  $\rightarrow$  Ajuste diagnóst.  $\rightarrow$  Propiedades

| ► Propiedades     |        |
|-------------------|--------|
| Retardo de alarma | → 🗎 37 |

| Retardo de alarma  |                                                                                                    |
|--------------------|----------------------------------------------------------------------------------------------------|
| Navegación         | □ Diagnóstico → Ajuste diagnóst. → Propiedades → Retard alarma                                                                                                    |
| Descripción        | Introducir la duración del retardo de alarma. Cuando se produce un evento de diagnóstico<br>de la categoría "Alarma", el mensaje de diagnóstico no se genera hasta que ha transcurrido<br>el retardo. |
| Entrada de usuario | 0 60 s                                                                                                    |

| ► Electrónicas  |                                   |
|-----------------|-----------------------------------|
|                 | Asignar número de diagnóstico 376 |
| ► Configuración | n                                 |
|                 | Asignar número de diagnóstico 443 |
| ► Proceso       |                                   |
|                 | Asignar número de diagnóstico 832 |
|                 | Asignar número de diagnóstico 833 |
|                 | Asignar número de diagnóstico 842 |
|                 | Asignar número de diagnóstico 938 |
|                 | Asignar número de diagnóstico 955 |
|                 | Asignar número de diagnóstico 956 |
|                 | Asignar número de diagnóstico 957 |
|                 | Asignar número de diagnóstico 958 |
|                 | Asignar número de diagnóstico 959 |
|                 | Asignar número de diagnóstico 960 |
|                 | Asignar número de diagnóstico 961 |
|                 | Asignar número de diagnóstico 962 |
|                 |                                   |

## 4.5.2 Submenú "Configuración de diagnósticos"

*Navegación*  $\square$  Diagnóstico  $\rightarrow$  Ajuste diagnóst.  $\rightarrow$  Configuración

### Submenú "Electrónicas"

Navegación

Diagnóstico → Ajuste diagnóst. → Config diagnóst → Electrónicas

| ► Electrónicas |                                   |        |
|----------------|-----------------------------------|--------|
|                | Asignar número de diagnóstico 376 | → 🗎 39 |

| Asignar número de diagr | nóstico 376                                                                                                    | ß                |
|-------------------------|----------------------------------------------------------------------------------------------------|------------------|
| Navegación              | □ Diagnóstico → Ajuste diagnóst. → Config diagnóst → Electrónicas → Nº diagnó<br>376                                                                                                    | ostic            |
| Descripción             | Seleccionar el comportamiento para el evento de diagnóstico "376 Fallo electrónica principal".                                                                                                    |                  |
| Selección               | <ul> <li>Desconectado</li> <li>Alarma</li> <li>Aviso</li> <li>Diario de entradas</li> </ul>                                                                                                    |                  |
| Información adicional   | <ul> <li>Selección</li> <li>Opción Desconectado<br/>Se ignora el evento de diagnóstico y no se emite ni registra ningún mensaje de<br/>diagnóstico.</li> <li>Opción Alarma<br/>El equipo detiene la medición. Las salidas de señal y los totalizadores adoptan la<br/>condición de alarma especificada. Se genera un mensaje de diagnóstico.</li> <li>Opción Aviso<br/>El equipo sigue midiendo. Las señales de salida y los totalizadores no se ven afecta<br/>Se genera un mensaje de diagnóstico.</li> <li>Opción Diario de entradas<br/>El equipo sigue midiendo. El mensaje de diagnóstico solo se muestra en el submen<br/>"Lista de eventos" y no altera la información de funcionamiento estándar mostrada</li> </ul> | ເdos.<br>ເપ໌<br> |
|                         | Submenú "Configuración"                                                                                                    |                  |
|                         | Navegación $\Box$ Diagnóstico $\rightarrow$ Ajuste diagnóst. $\rightarrow$ Config diagnóst $\rightarrow$ Configuración                                                                                                    |                  |
|                         | ► Configuración Asignar número de diagnóstico 443 → 🗎 3                                                                                                    |                  |
|                         | nóstico 443                                                                                                    |                  |

 Navegación
 □ Diagnóstico → Ajuste diagnóst. → Config diagnóst → Configuración → Nº diagnóstic 443

 Descripción
 Seleccionar el comportamiento para el evento de diagnóstico "443 Fallo en pulsos de salida ".

- Desconectado
- Alarma
- Aviso
- Diario de entradas

#### Información adicional Selección

Opción Desconectado

Se ignora el evento de diagnóstico y no se emite ni registra ningún mensaje de diagnóstico.

Opción Alarma

El equipo detiene la medición. Las salidas de señal y los totalizadores adoptan la condición de alarma especificada. Se genera un mensaje de diagnóstico.

- Opción Aviso
   El equipo sigue midiendo. Las señales de salida y los totalizadores no se ven afectados.
   Se genera un mensaje de diagnóstico.
- Opción **Diario de entradas**

El equipo sigue midiendo. El mensaje de diagnóstico solo se muestra en el submenú "Lista de eventos" y no altera la información de funcionamiento estándar mostrada.

#### Submenú "Proceso"

Navegación

Diagnóstico  $\rightarrow$  Ajuste diagnóst.  $\rightarrow$  Config diagnóst  $\rightarrow$  Proceso

| ► Proceso                         |        |
|-----------------------------------|--------|
| Asignar número de diagnóstico 832 | → 🗎 41 |
| Asignar número de diagnóstico 833 | → 🗎 41 |
| Asignar número de diagnóstico 842 | → 🗎 42 |
| Asignar número de diagnóstico 938 | → 🗎 42 |
| Asignar número de diagnóstico 955 | → 🗎 43 |
| Asignar número de diagnóstico 956 | → 🖺 44 |
| Asignar número de diagnóstico 957 | → 🛱 45 |
| Asignar número de diagnóstico 958 | → 🗎 45 |
| Asignar número de diagnóstico 959 | → 🗎 46 |
| Asignar número de diagnóstico 960 | → 🗎 46 |
| Asignar número de diagnóstico 961 | → 🗎 43 |
| Asignar número de diagnóstico 962 | → 🖺 44 |

| Asignar número de diag | Asignar número de diagnóstico 832                                                                                                    |  |  |
|------------------------|----------------------------------------------------------------------------------------------------|--|--|
| Navegación             | □ Diagnóstico → Ajuste diagnóst. → Config diagnóst → Proceso → Nº diagnóstic 832                                                                                                    |  |  |
| Descripción            | Seleccionar el comportamiento para el evento de diagnóstico "832 Temperatura de la<br>electrónica muy alta".                                                                                                    |  |  |
| Selección              | <ul> <li>Desconectado</li> <li>Alarma</li> <li>Aviso</li> <li>Diario de entradas</li> </ul>                                                                                                    |  |  |
| Información adicional  | <ul> <li>Selección</li> <li>Opción Desconectado<br/>Se ignora el evento de diagnóstico y no se emite ni registra ningún mensaje de<br/>diagnóstico.</li> <li>Opción Alarma<br/>El equipo detiene la medición. Las salidas de señal y los totalizadores adoptan la<br/>condición de alarma especificada. Se genera un mensaje de diagnóstico.</li> <li>Opción Aviso<br/>El equipo sigue midiendo. Las señales de salida y los totalizadores no se ven afectados.</li> </ul> |  |  |
|                        | Se genera un mensaje de diagnóstico.<br>• Opción <b>Diario de entradas</b><br>El equipo sigue midiendo. El mensaje de diagnóstico solo se muestra en el submenú<br>"Lista de eventos" y no altera la información de funcionamiento estándar mostrada.                                                                                                    |  |  |

| Asignar número de diag | nóstico 833                                                                                                    | Ê  |
|------------------------|----------------------------------------------------------------------------------------------------|----|
| Navegación             | □ Diagnóstico → Ajuste diagnóst. → Config diagnóst → Proceso → N° diagnóstic 833                                                                                                    | 3  |
| Descripción            | Seleccionar el comportamiento para el evento de diagnóstico "833 Temperatura de la electrónica muy baja".                                                                                                    |    |
| Selección              | <ul> <li>Desconectado</li> <li>Alarma</li> <li>Aviso</li> <li>Diario de entradas</li> </ul>                                                                                                    |    |
| Información adicional  | <ul> <li>Selección</li> <li>Opción Desconectado<br/>Se ignora el evento de diagnóstico y no se emite ni registra ningún mensaje de<br/>diagnóstico.</li> <li>Opción Alarma<br/>El equipo detiene la medición. Las salidas de señal y los totalizadores adoptan la<br/>condición de alarma especificada. Se genera un mensaje de diagnóstico.</li> <li>Opción Aviso<br/>El equipo sigue midiendo. Las señales de salida y los totalizadores no se ven afectados<br/>Se genera un mensaje de diagnóstico.</li> <li>Opción Diario de entradas<br/>El equipo sigue midiendo. El mensaje de diagnóstico solo se muestra en el submenú<br/>"Lieta de granter" uno altera la información de fungionamiento estándor mestrado</li> </ul> | 5. |

| Asignar número de diag | nóstico 842                                                                                                    | Ê    |
|------------------------|----------------------------------------------------------------------------------------------------|------|
| Navegación             | □ Diagnóstico → Ajuste diagnóst. → Config diagnóst → Proceso → N° diagnóstic 8                                                                                                    | 42   |
| Descripción            | Seleccionar el comportamiento para el evento de diagnóstico "842 Valor de proceso po<br>encima del límite".                                                                                                    | or   |
| Selección              | <ul> <li>Desconectado</li> <li>Alarma</li> <li>Aviso</li> <li>Diario de entradas</li> </ul>                                                                                                    |      |
| Información adicional  | <ul> <li>Selección</li> <li>Opción Desconectado<br/>Se ignora el evento de diagnóstico y no se emite ni registra ningún mensaje de<br/>diagnóstico.</li> <li>Opción Alarma<br/>El equipo detiene la medición. Las salidas de señal y los totalizadores adoptan la<br/>condición de alarma especificada. Se genera un mensaje de diagnóstico.</li> <li>Opción Aviso<br/>El equipo sigue midiendo. Las señales de salida y los totalizadores no se ven afectad<br/>Se genera un mensaje de diagnóstico.</li> <li>Opción Diario de entradas<br/>El equipo sigue midiendo. El mensaje de diagnóstico solo se muestra en el submenú<br/>"Lista de eventos" y no altera la información de funcionamiento estándar mostrada.</li> </ul> | los. |

| Asignar número de diagnós | tico 93 | 38                                                                                                    |       |
|---------------------------|---------|----------------------------------------------------------------------------------------------------|-------|
|                           |         |                                                                                                    |       |
| Navegación                |         | $\label{eq:diagnostico} Diagnostico \rightarrow Ajuste \ diagnost , \rightarrow Config \ diagnost \rightarrow Proceso \rightarrow N^o \ diagnostico$ | : 938 |
| Descripción               | Seleco  | cionar el comportamiento para el evento de diagnóstico "938 Interferencia EM                                                                         | .C".  |

|                       | <ul><li>Alarma</li><li>Aviso</li><li>Diario de entradas</li></ul>                                                                                                    |
|-----------------------|----------------------------------------------------------------------------------------------------|
| Información adicional | Selección                                                                                                    |
|                       | <ul> <li>Opción Desconectado<br/>Se ignora el evento de diagnóstico y no se emite ni registra ningún mensaje de<br/>diagnóstico.</li> <li>Opción Alarma<br/>El equipo detiene la medición. Las salidas de señal y los totalizadores adoptan la<br/>condición de alarma especificada. Se genera un mensaje de diagnóstico.</li> <li>Opción Aviso<br/>El equipo sigue midiendo. Las señales de salida y los totalizadores no se ven afectados.<br/>Se genera un mensaje de diagnóstico.</li> <li>Opción Diario de entradas</li> </ul> |

Desconectado

El equipo sigue midiendo. El mensaje de diagnóstico solo se muestra en el submenú "Lista de eventos" y no altera la información de funcionamiento estándar mostrada.

Selección

| Asignar número de diag | nóstico 955                                                                                                    | 1 |  |  |
|------------------------|----------------------------------------------------------------------------------------------------|---|--|--|
| Navegación             | □ Diagnóstico → Ajuste diagnóst. → Config diagnóst → Proceso → N° diagnóstic 955                                                                                                    |   |  |  |
| Descripción            | Seleccionar el comportamiento para el evento de diagnóstico "955 Límite de caudal<br>excedido".                                                                                                    |   |  |  |
| Selección              | <ul> <li>Desconectado</li> <li>Alarma</li> <li>Aviso</li> <li>Diario de entradas</li> </ul>                                                                                                    |   |  |  |
| Información adicional  | Selección                                                                                                    |   |  |  |
|                        | <ul> <li>Opción Desconectado<br/>Se ignora el evento de diagnóstico y no se emite ni registra ningún mensaje de<br/>diagnóstico.</li> <li>Opción Alarma<br/>El equipo detiene la medición. Las salidas de señal y los totalizadores adoptan la<br/>condición de alarma especificada. Se genera un mensaje de diagnóstico.</li> <li>Opción Aviso<br/>El equipo sigue midiendo. Las señales de salida y los totalizadores no se ven afectados.<br/>Se genera un mensaje de diagnóstico.</li> <li>Opción Diario de entradas<br/>El equipo sigue midiendo. El mensaje de diagnóstico solo se muestra en el submenú<br/>"Lista de eventos" y no altera la información de funcionamiento estándar mostrada.</li> </ul> |   |  |  |

| Asignar número de diag | nóstico 961                                                                                                    | ß |  |  |  |
|------------------------|----------------------------------------------------------------------------------------------------|---|--|--|--|
| Navegación             | □ Diagnóstico → Ajuste diagnóst. → Config diagnóst → Proceso → N° diagnóstic 961                                                                                                    | L |  |  |  |
| Descripción            | Seleccionar el comportamiento para el evento de diagnóstico "961 Potencial electrodo<br>fuera espec.".                                                                                                    |   |  |  |  |
| Selección              | <ul> <li>Desconectado</li> <li>Alarma</li> <li>Aviso</li> <li>Diario de entradas</li> </ul>                                                                                                    |   |  |  |  |
| Información adicional  | <ul> <li>Selección</li> <li>Opción Desconectado<br/>Se ignora el evento de diagnóstico y no se emite ni registra ningún mensaje de<br/>diagnóstico.</li> <li>Opción Alarma<br/>El equipo detiene la medición. Las salidas de señal y los totalizadores adoptan la<br/>condición de alarma especificada. Se genera un mensaje de diagnóstico.</li> <li>Opción Aviso<br/>El equipo sigue midiendo. Las señales de salida y los totalizadores no se ven afectados<br/>Se genera un mensaje de diagnóstico.</li> <li>Opción Diario de entradas<br/>El equipo sigue midiendo. El mensaje de diagnóstico solo se muestra en el submenú<br/>"inta de guerrada" una altera la información de funcionamiento estándar mestrada.</li> </ul> |   |  |  |  |

| Asignar número de diagi | nóstico 962                                                                                                    | £  |
|-------------------------|----------------------------------------------------------------------------------------------------|----|
|                         |                                                                                                    |    |
| Navegación              | □ Diagnóstico → Ajuste diagnóst. → Config diagnóst → Proceso → N <sup>o</sup> diagnóstic 96                                                                                                    | 2  |
| Descripción             | Seleccionar el comportamiento para el evento de diagnóstico "962 Tubería vacía".                                                                                                    |    |
| Selección               | <ul> <li>Desconectado</li> <li>Alarma</li> <li>Aviso</li> <li>Diario de entradas</li> </ul>                                                                                                    |    |
| Información adicional   | <ul> <li>Selección</li> <li>Opción Desconectado<br/>Se ignora el evento de diagnóstico y no se emite ni registra ningún mensaje de<br/>diagnóstico.</li> <li>Opción Alarma<br/>El equipo detiene la medición. Las salidas de señal y los totalizadores adoptan la<br/>condición de alarma especificada. Se genera un mensaje de diagnóstico.</li> <li>Opción Aviso<br/>El equipo sigue midiendo. Las señales de salida y los totalizadores no se ven afectado<br/>Se genera un mensaje de diagnóstico.</li> <li>Opción Diario de entradas<br/>El equipo sigue midiendo. El mensaje de diagnóstico solo se muestra en el submenú<br/>"Lista de eventos" y no altera la información de funcionamiento estándar mostrada.</li> </ul> | s. |

| Asignar número de diagr | ióstico 956                                                                                                    | £   |
|-------------------------|----------------------------------------------------------------------------------------------------|-----|
| Navegación              | □ Diagnóstico → Ajuste diagnóst. → Config diagnóst → Proceso → Nº diagnóstic 95                                                                                                    | 56  |
| Descripción             | Seleccionar el comportamiento para el evento de diagnóstico "956 Límite de presión<br>excedida".                                                                                                    |     |
| Selección               | <ul> <li>Desconectado</li> <li>Alarma</li> <li>Aviso</li> <li>Diario de entradas</li> </ul>                                                                                                    |     |
| Información adicional   | <ul> <li>Selección</li> <li>Opción Desconectado<br/>Se ignora el evento de diagnóstico y no se emite ni registra ningún mensaje de<br/>diagnóstico.</li> <li>Opción Alarma<br/>El equipo detiene la medición. Las salidas de señal y los totalizadores adoptan la<br/>condición de alarma especificada. Se genera un mensaje de diagnóstico.</li> <li>Opción Aviso<br/>El equipo sigue midiendo. Las señales de salida y los totalizadores no se ven afectado<br/>Se genera un mensaje de diagnóstico.</li> <li>Opción Diario de entradas<br/>El equipo sigue midiendo. El mensaje de diagnóstico solo se muestra en el submenú<br/>"Lista de eventos" y no altera la información de funcionamiento estándar mostrada.</li> </ul> | DS. |

| Asignar número de diag | nóstico 957                                                                                                    | 1 |  |  |
|------------------------|----------------------------------------------------------------------------------------------------|---|--|--|
| Navegación             | □ Diagnóstico → Ajuste diagnóst. → Config diagnóst → Proceso → N <sup>o</sup> diagnóstic 957                                                                                                    |   |  |  |
| Descripción            | Seleccionar el comportamiento para el evento de diagnóstico "957 Límite caudal dep de<br>tiempo excedido".                                                                                                    |   |  |  |
| Selección              | <ul> <li>Desconectado</li> <li>Alarma</li> <li>Aviso</li> <li>Diario de entradas</li> </ul>                                                                                                    |   |  |  |
| Información adicional  | Selección                                                                                                    |   |  |  |
|                        | <ul> <li>Opción Desconectado Se ignora el evento de diagnóstico y no se emite ni registra ningún mensaje de diagnóstico. </li> <li>Opción Alarma El equipo detiene la medición. Las salidas de señal y los totalizadores adoptan la condición de alarma especificada. Se genera un mensaje de diagnóstico. </li> <li>Opción Aviso El equipo sigue midiendo. Las señales de salida y los totalizadores no se ven afectados. Se genera un mensaje de diagnóstico. </li> <li>Opción Diario de entradas El equipo sigue midiendo. El mensaje de diagnóstico solo se muestra en el submenú  "Lista de eventos" y no altera la información de funcionamiento estándar mostrada. </li> </ul> |   |  |  |

| Asignar número de diag | nóstico 958                                                                                                    |  |
|------------------------|----------------------------------------------------------------------------------------------------|--|
| Navegación             | □ Diagnóstico → Ajuste diagnóst. → Config diagnóst → Proceso → N° diagnóstic 958                                                                                                    |  |
| Descripción            | Seleccionar el comportamiento para el evento de diagnóstico "958 Límite de presión depend de tiempo exc".                                                                                                    |  |
| Selección              | <ul> <li>Desconectado</li> <li>Alarma</li> <li>Aviso</li> <li>Diario de entradas</li> </ul>                                                                                                    |  |
| Información adicional  | <ul> <li>Selección</li> <li>Opción Desconectado<br/>Se ignora el evento de diagnóstico y no se emite ni registra ningún mensaje de<br/>diagnóstico.</li> <li>Opción Alarma<br/>El equipo detiene la medición. Las salidas de señal y los totalizadores adoptan la<br/>condición de alarma especificada. Se genera un mensaje de diagnóstico.</li> <li>Opción Aviso<br/>El equipo sigue midiendo. Las señales de salida y los totalizadores no se ven afectados.<br/>Se genera un mensaje de diagnóstico.</li> <li>Opción Diario de entradas<br/>El equipo sigue midiendo. El mensaje de diagnóstico solo se muestra en el submenú<br/>"Lista de eventos" y no altera la información de funcionamiento estándar mostrada</li> </ul> |  |

| Asignar número de diag | nóstico 959                                                                                                    | ß |  |  |  |
|------------------------|----------------------------------------------------------------------------------------------------|---|--|--|--|
| Navegación             | □ Diagnóstico → Ajuste diagnóst. → Config diagnóst → Proceso → N <sup>o</sup> diagnóstic 959                                                                                                    |   |  |  |  |
| Descripción            | Seleccionar el comportamiento para el evento de diagnóstico "959 Evento en entrada de estado detectado"                                                                                                    |   |  |  |  |
| Selección              | <ul> <li>Desconectado</li> <li>Alarma</li> <li>Aviso</li> <li>Diario de entradas</li> </ul>                                                                                                    |   |  |  |  |
| Información adicional  | <ul> <li>Selección</li> <li>Opción Desconectado<br/>Se ignora el evento de diagnóstico y no se emite ni registra ningún mensaje de<br/>diagnóstico.</li> <li>Opción Alarma<br/>El equipo detiene la medición. Las salidas de señal y los totalizadores adoptan la<br/>condición de alarma especificada. Se genera un mensaje de diagnóstico.</li> <li>Opción Aviso<br/>El equipo sigue midiendo. Las señales de salida y los totalizadores no se ven afectados.<br/>Se genera un mensaje de diagnóstico.</li> <li>Opción Diario de entradas<br/>El equipo sigue midiendo. El mensaje de diagnóstico solo se muestra en el submenú<br/>"Lista de eventos" y no altera la información de funcionamiento estándar mostrada.</li> </ul> |   |  |  |  |

| Asignar número de diag | nóstico 960                                                                                                    |                   |
|------------------------|----------------------------------------------------------------------------------------------------|-------------------|
| Navegación             | □ Diagnóstico → Ajuste diagnóst. → Config diagnóst → Proceso → N <sup>o</sup> diagnóstic                                                                                                    | 960               |
| Descripción            | Seleccionar el comportamiento para el evento de diagnóstico "960 Vida de batería ir<br>a 180 días".                                                                                                    | ıferior           |
| Selección              | <ul> <li>Desconectado</li> <li>Alarma</li> <li>Aviso</li> <li>Diario de entradas</li> </ul>                                                                                                    |                   |
| Información adicional  | Selección                                                                                                    |                   |
|                        | <ul> <li>Opción Desconectado<br/>Se ignora el evento de diagnóstico y no se emite ni registra ningún mensaje de<br/>diagnóstico.</li> <li>Opción Alarma<br/>El equipo detiene la medición. Las salidas de señal y los totalizadores adoptan la<br/>condición de alarma especificada. Se genera un mensaje de diagnóstico.</li> <li>Opción Aviso<br/>El equipo sigue midiendo. Las señales de salida y los totalizadores no se ven afecta<br/>Se genera un mensaje de diagnóstico.</li> <li>Opción Diario de entradas<br/>El equipo sigue midiendo. El mensaje de diagnóstico solo se muestra en el submer<br/>"Lista de eventos" y no altera la información de funcionamiento estándar mostrada</li> </ul> | ados.<br>nú<br>a. |

# 4.6 Submenú "Puntero de seguimiento"

| Navegación        | □ Diagnóstico → Puntero seguimi |        |
|-------------------|---------------------------------|--------|
| ► Puntero de segu | imiento                         |        |
|                   | ► Borrar valores mínimo/máximo  | → 🗎 47 |
|                   | ► Temperatura de la electrónica | → 🗎 47 |

## 4.6.1 Submenú "Borrar valores mínimo/máximo"

| Navegación       |            | Diagnóstico → Puntero s | seguimi → Borr val mín/ma | áx     |
|------------------|------------|-------------------------|---------------------------|--------|
| ► Borrar valores | s mínimo/r | náximo                  |                           |        |
|                  | Resetea    | r valores mín./máx.     | ]                         | → 🖺 47 |

| Resetear valores mín./má | ix.  |                                                                                                    | ß |
|--------------------------|------|----------------------------------------------------------------------------------------------------|---|
| Navegación               |      | Diagnóstico $\rightarrow$ Puntero seguimi $\rightarrow$ Borr val mín/máx $\rightarrow$ ResetValMínMáx |   |
| Descripción              | Sele | ccione la variable medida cuyos valores mínimo y máximo deben reiniciarse.                            |   |
| Selección                | Cano | zelar                                                                                                 |   |

# 4.6.2 Submenú "Temperatura de la electrónica"

| Navegación                      |  | Diagnóstico $\rightarrow$ Puntero seguimi $\rightarrow$ Temp electrónica |
|---------------------------------|--|--------------------------------------------------------------------------|
|                                 |  |                                                                          |
| ► Temperatura de la electrónica |  |                                                                          |

| Valor Inicial | → 🖺 48 |
|---------------|--------|
| Valor máximo  | → 🗎 48 |

| Valor Inicial |                                                                                                    |
|---------------|----------------------------------------------------------------------------------------------------|
| Navegación    | □ Diagnóstico → Puntero seguimi → Temp electrónica → Valor Inicial                                                                                                    |
| Descripción   | Muestra la temperatura más baja medida en la electrónica hasta el momento.<br>Información adicional:<br>La unidad de medición se especifica en el parámetro "Unidad temperatura". |
| Indicación    | Número de coma flotante con signo                                                                                                    |
| Valor máximo  |                                                                                                    |

| Navegación  | □ Diagnóstico → Puntero seguimi → Temp electrónica → Valor máximo                                                                                                    |
|-------------|----------------------------------------------------------------------------------------------------|
| Descripción | Vuestra la temperatura más alta medida en la electrónica hasta el momento.<br>nformación adicional:<br>La unidad de medición se especifica en el parámetro "Unidad temperatura". |
| Indicación  | Número de coma flotante con signo                                                                                                    |

# 5 Menú "Aplicación"

Optimización orientada a la aplicación: ajustes globales del equipo, desde la tecnología de sensores a la integración en sistemas para la óptima adaptación a la aplicación.

| Navegación | Aplicación                        |        |
|------------|-----------------------------------|--------|
| Aplicación |                                   |        |
|            | ► Valores medidos                 | → 🗎 49 |
|            | ► Unidades de sistema             | → 🗎 52 |
|            | ► Totalizadores                   | → 🗎 55 |
|            | ► Sensor                          | → 🗎 59 |
|            | ► Entrada estado                  | → 🗎 70 |
|            | ► Salida de pulsos/conm 1 n       | → 🗎 71 |
|            | ► Memorización de valores medidos | → 🗎 79 |
|            | ► Supervisión valor leído         | → 🗎 80 |

# 5.1 Submenú "Valores medidos"

Navegación

Aplicación → Valores medidos

| ► Valores medidos   |        |
|---------------------|--------|
| Caudal volumétrico  | → 🗎 50 |
| Conductividad       | → 🗎 50 |
| Velocidad de caudal | → 🗎 50 |
| Presión             | → 🗎 50 |
| ► Totalizador       | → 🗎 51 |

| Caudal volumétrico |                                                                                                    |
|--------------------|----------------------------------------------------------------------------------------------------|
| Navegación         | □ Aplicación → Valores medidos → Caudal volum.                                                               |
| Descripción        | Indica el caudal volumétrico que se está midiendo.                                                           |
|                    | Información adicional:<br>La unidad de medición aplicable se especifica en el submenú "Unidades de sistema". |
| Indicación         | Número de coma flotante con signo                                                                            |
|                    |                                                                                                    |
| Conductividad      |                                                                                                    |

| Navegación  |                                                                                                    |
|-------------|----------------------------------------------------------------------------------------------------|
| Descripción | Muestra la conductividad medida actualmente.                                                               |
|             | Información Adicional:<br>La unidad de medida aplicable se especifica en el submenú "Unidades de sistema". |
| Indicación  | Número positivo de coma flotante                                                                           |

| Velocidad de caudal |                                                                                                    |
|---------------------|----------------------------------------------------------------------------------------------------|
|                     |                                                                                                    |
| Navegación          | □ Aplicación $\rightarrow$ Valores medidos $\rightarrow$ Velocidad caudal                                                                                                    |
| Descripción         | Muestra en el indicador la velocidad de circulación del caudal que se está midiendo.<br>Información adicional:<br>La unidad de medición aplicable se especifica en el submenú "Unidades de sistema". |
| Indicación          | Número de coma flotante con signo                                                                                                    |
| Presión             |                                                                                                    |
|                     |                                                                                                    |
| Navegación          | $\square \qquad \text{Aplicación} \rightarrow \text{Valores medidos} \rightarrow \text{Presión}$                                                                                                    |
| Descripción         | Visualiza la presión que se está midiendo.<br>Información adicional:<br>La unidad de medición aplicable se especifica en el submenú "Unidades de sistema".                                           |
| Indicación          | Número de coma flotante con signo                                                                                                    |

# 5.1.1 Submenú "Totalizador"

| Navegación    |                             |        |
|---------------|-----------------------------|--------|
| ► Totalizador |                             |        |
|               | Valor de totalizador 1 n    | → 🗎 51 |
|               | Overflow de totalizador 1 n | → 🗎 51 |

| Valor de totalizador 1 n |                                                                                                    | æ        |
|--------------------------|----------------------------------------------------------------------------------------------------|----------|
| Navegación               | □ Aplicación → Valores medidos → Totalizador → Val totalizad 1 n                                                                                                    |          |
| Descripción              | Muestra el contador actual del totalizador.                                                                                                    |          |
|                          | Información adicional:<br>Dado que el software de configuración no puede mostrar figuradas superiores a 7 dígitor<br>el contador actual que supere este rango será igual a la suma del contador del totalizado<br>más el desbordamiento mostrado para el parámetro "Overflow de totalizador ".                                                                                                    | s,<br>or |
|                          | Ejemplo de cómo calcular el contador actual del totalizador cuando el valor excede el lím<br>del rango de visualización de 7 dígitos del software de configuración:<br>– Valor del parámetro "Valor de totalizador ": 1,968,457 m <sup>3</sup><br>– Valor del parámetro "Overflow de totalizador ": 1 × 107 m <sup>3</sup> = 10 000 000 m <sup>3</sup><br>– Lectura actual del totalizador: 11,968,457 m <sup>3</sup> | ìit€     |
|                          | En caso de error, el totalizador se comportará de la forma especificada en el parámetro<br>"Comportamiento en caso de error" .                                                                                                    |          |
| Indicación               | Número de coma flotante con signo                                                                                                    |          |

| Overflow de totaliza | Overflow de totalizador 1 n                                                                                                    |  |
|----------------------|----------------------------------------------------------------------------------------------------|--|
| Navegación           | □ Aplicación → Valores medidos → Totalizador → Overf Totaliz 1 n                                                                                                    |  |
| Descripción          | Muestra el desbordamiento del totalizador.<br>Información adicional:<br>Si el contador actual del totalizador supera el rango de indicación máxima numérica de 7<br>dígitos, la cantidad por encima de ese rango se expresa en forma de desbordamiento. El<br>contador actual del totalizador es, por consiguiente, la suma del desbordamiento y del<br>valor del totalizador indicado en el parámetro "Valor de totalizador ".<br>Ejemplo de cómo calcular el contador actual del totalizador cuando el valor excede el límite<br>de visualización de 7 dígitos del software de configuración:<br>– Valor del parámetro "Valor de totalizador ": 1,968,457 m <sup>3</sup><br>– Valor del parámetro "Overflow de totalizador ": 1 × 107 m <sup>3</sup> = 10 000 000 m <sup>3</sup><br>– Lectura actual del totalizador: 11,968,457 m <sup>3</sup> |  |
| Indicación           | -32 000,0 32 000,0                                                                                                    |  |

# 5.2 Submenú " Units"

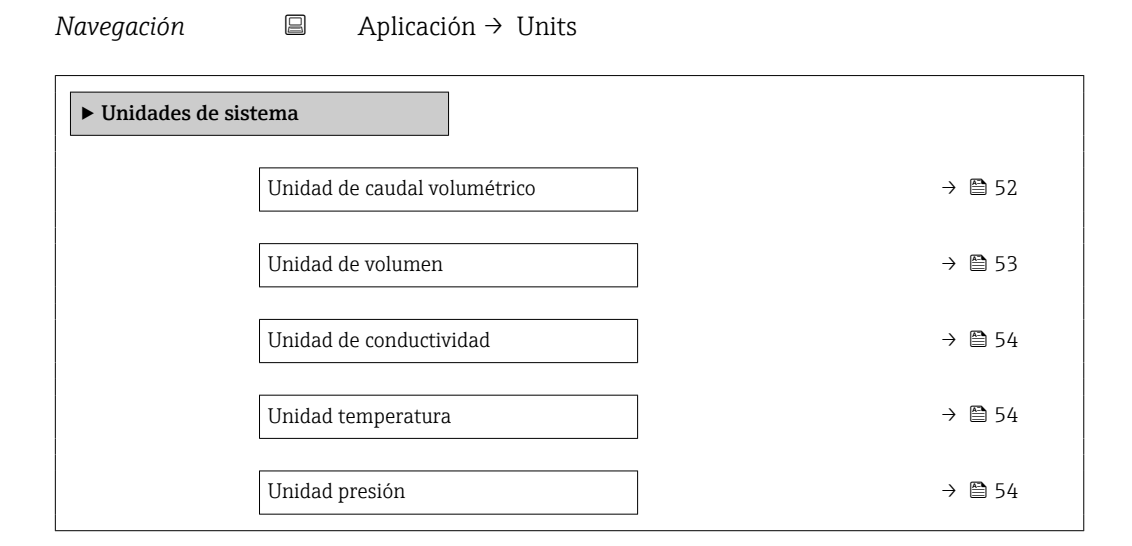

| Unidad de caudal volumétrico | ٨ |
|------------------------------|---|
|                              |   |

Navegación

Descripción

Seleccione la unidad de caudal volumétrico

- *Unidad SI* • cm<sup>3</sup>/s
- cm<sup>3</sup>/min
- cm<sup>3</sup>/h
- cm<sup>3</sup>/d
- dm<sup>3</sup>/s
- dm<sup>3</sup>/min
- dm³/h
- dm<sup>3</sup>/d
- m<sup>3</sup>/s
- m³/min
- m<sup>3</sup>/h
- m<sup>3</sup>/d
- ml/s
- ml/min
- ml/h
- ml/d
- ∎ l/s
- I/min
- ∎ l/h
- l/d
- hl/s
- hl/min
- hl/h
- hl/d
- Ml/s
- Ml/min
- Ml/h
- Ml/d

Unidad EE. UU.

- af/s
- af/min af/h
- ar/1
- af/d
- ft³/s
- ft³/min
- ∎ ft³/h
- ft<sup>3</sup>/d
- MMft<sup>3</sup>/s
- MMft<sup>3</sup>/min
- MMft<sup>3</sup>/h
- Mft<sup>3</sup>/d
- fl oz/s (us)
- fl oz/min (us)
- fl oz/h (us)
- fl oz/d (us)
- gal/s (us)
- gal/min (us)
- gal/h (us)
- gal/d (us)
- Mgal/s (us)
- Mgal/min (us)
- Mgal/h (us)
- Mgal/fl (us)
   Mgal/d (us)
- Ivigal/u (us)
- bbl/s (us;liq.)
- bbl/min (us;liq.)
- bbl/h (us;liq.)
- bbl/d (us;liq.)
- bbl/s (us;beer)
- bbl/min (us;beer)
- bbl/h (us;beer)
- bbl/d (us;beer)
- bbl/s (us;oil)
- bbl/min (us;oil)
- bbl/h (us;oil)
- bbl/d (us;oil)
- bbl/s (us;tank)
- bbl/min (us;tank)
- bbl/h (us;tank)
- bbl/d (us;tank)
- kgal/s (us)
- kgal/min (us)
- kgal/h (us)
- kgal/d (us)

| Unidad de volumen | Unidad de volumen |                                                                        |  |
|-------------------|-------------------|------------------------------------------------------------------------|--|
| Navegación        |                   | Aplicación $\rightarrow$ Unidades sistema $\rightarrow$ Unidad volumen |  |
| Descripción       | Sele              | ccione la unidad de volumen                                            |  |

Unidad imperial

gal/min (imp)

gal/s (imp)

gal/h (imp)

gal/d (imp)

Mgal/s (imp)

Mgal/h (imp)

Mgal/d (imp)

Mgal/min (imp)

bbl/s (imp;beer)

bbl/h (imp;beer)

bbl/d (imp;beer)

bbl/min (imp;oil)

bbl/s (imp;oil)

bbl/h (imp;oil)

bbl/d (imp;oil)

bbl/min (imp;beer)

- dm<sup>3</sup>
  - m<sup>3</sup>
  - ml ■ l
  - hl

Unidad SI

■ cm<sup>3</sup>

- Ml Mega
- af
  ft<sup>3</sup>
  Mft<sup>3</sup>
  fl oz (us)
  gal (us)
  kgal (us)
  Mgal (us)
  bbl (us;oil)
  bbl (us;liq.)
  bbl (us;beer)
  bbl (us;tank)

Unidad EE. UU.

Unidad imperial • gal (imp) • Mgal (imp) • bbl (imp;beer)

- bbl (imp;oil)

A

ß

#### Unidad de conductividad

Navegación Aplicación  $\rightarrow$  Unidades sistema  $\rightarrow$  Unidad conduct. Descripción Seleccione la unidad de conductividad. Selección Unidad SI nS/cm ■ µS/cm ■ µS/m • µS/mm ■ mS/m mS/cm S/cm ■ S/m kS/m

MS/m

### Unidad temperatura

| Navegación  |                                 | sistema $\rightarrow$ Unidad temperat. |
|-------------|---------------------------------|----------------------------------------|
| Descripción | Seleccione la unidad de tempe   | eratura.                               |
| Selección   | <i>Unidad SI</i><br>● °C<br>● K | Unidad EE. UU.<br>● °F<br>● °R         |

| Unidad presión |      |                                                                        | A |
|----------------|------|------------------------------------------------------------------------|---|
| Navegación     |      | Aplicación $\rightarrow$ Unidades sistema $\rightarrow$ Unidad presión |   |
| Descripción    | Sele | eccione la unidad para la presión del proceso.                         |   |

- Unidad SIUnidad EE. UU.• MPa a• psi a• MPa g• psi g• kPa a• psi g• kPa g• pa a• Pa g• bar• bar g• bar g
- 5.3 Submenú "Totalizadores"

| Navegación      |        | Aplicación → Totalizadores |        |
|-----------------|--------|----------------------------|--------|
| ► Totalizadores |        |                            |        |
|                 | ► Man  | ejo del totalizador        | → 🗎 55 |
|                 | ► Tota | lizador 1 n                | → 🗎 56 |

### 5.3.1 Submenú "Manejo del totalizador"

| Navegación        |         | Aplicación $\rightarrow$ Totalizadores $\rightarrow$ Manejo del tota | al     |
|-------------------|---------|----------------------------------------------------------------------|--------|
| ► Manejo del tota | lizador |                                                                      |        |
|                   | Resetea | r todos los totalizadores                                            | → 🗎 55 |

| Resetear todos los totalizad | ores                                                                                                    |
|------------------------------|----------------------------------------------------------------------------------------------------|
|                              |                                                                                                    |
| Navegación                   | □ Aplicación → Totalizadores → Manejo del total → ResetTodoTotaliz                                                                                |
| Descripción                  | Ponga a "0" todos los totalizadores y reinicie el proceso de totalización. Todas las cantidades de caudal totalizadas hasta entonces se borrarán. |
| Selección                    | <ul><li>Cancelar</li><li>Resetear + Iniciar</li></ul>                                                                                             |

### 5.3.2 Submenú "Totalizador 1 ... n"

*Navegación*  $\square$  Aplicación  $\rightarrow$  Totalizadores  $\rightarrow$  Totalizador 1 ... n

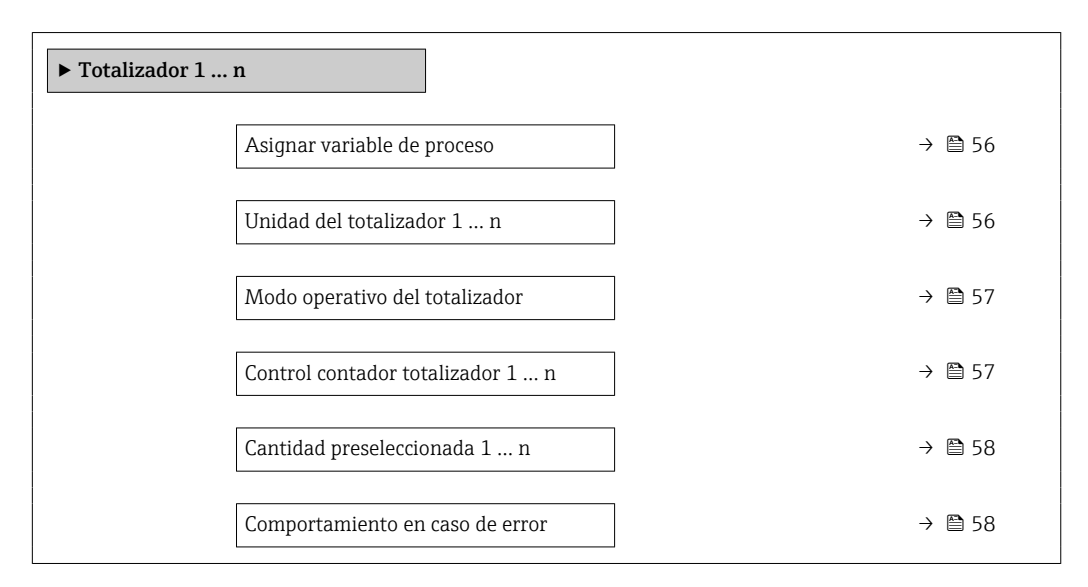

| Asignar variable de proceso |  |                                                                                                    |  |
|-----------------------------|--|----------------------------------------------------------------------------------------------------|--|
| Navegación                  |  | Aplicación $\rightarrow$ Totalizadores $\rightarrow$ Totalizador 1 n $\rightarrow$ Asig Variab Proc |  |

| Descripción | Seleccione la variable de proceso para el totalizador.                        |
|-------------|-------------------------------------------------------------------------------|
|             | Información adicional:                                                        |
|             | Si se cambia la opción seleccionada, el equipo reinicia el totalizador a "0". |
|             |                                                                               |

- Desconectado
  - Caudal volumétrico

#### Unidad del totalizador 1 ... n

Selección

| Navegación  |        | Aplicación $\rightarrow$ Totalizadores $\rightarrow$ Totalizador 1 n $\rightarrow$ Unid. total. 1 n |
|-------------|--------|----------------------------------------------------------------------------------------------------|
| Descripción | Seleco | cione la unidad de la variable del proceso del totalizador.                                         |

£

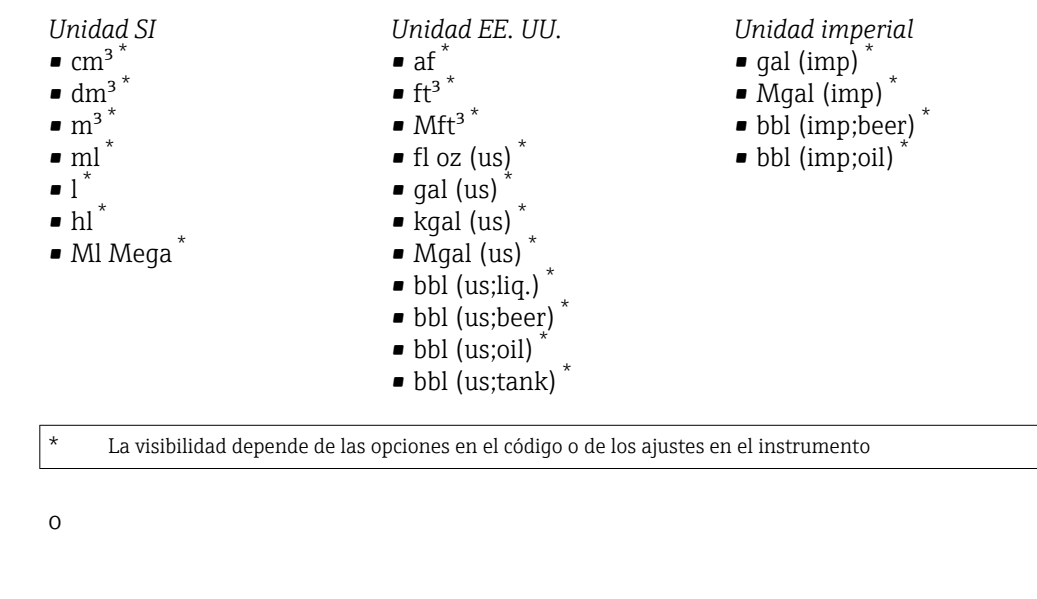

*Unidades adicionales* None<sup>\*</sup>

La visibilidad depende de las opciones en el código o de los ajustes en el instrumento

#### Modo operativo del totalizador æ Navegación Aplicación $\rightarrow$ Totalizadores $\rightarrow$ Totalizador 1 ... n $\rightarrow$ ModOperatTotaliz Descripción Seleccione el modo de cálculo del totalizador. Selección Caudal neto Caudal total en sentido normal Caudal total inverso Información adicional Selección Opción Caudal neto Los valores de caudal en los sentidos de avance y de retorno se totalizan y se vinculan entre sí. El caudal se registra en la dirección del caudal. Opción Caudal total en sentido normal Únicamente se totaliza el caudal en el sentido de circulación de avance. Opción Caudal total inverso Únicamente se totaliza el caudal en el sentido de circulación de retroceso (= cantidad de caudal inverso).

| Control contador totalizador 1 n |     |                                                                                                    |
|----------------------------------|-----|----------------------------------------------------------------------------------------------------|
| Navegación                       |     | Aplicación $\rightarrow$ Totalizadores $\rightarrow$ Totalizador 1 n $\rightarrow$ ControTotaliz 1 n |
| Descripción                      | Man | ejar el totalizador.                                                                                 |

| Selección             | <ul> <li>Totalizar</li> <li>Borrar + Mantener</li> <li>Preseleccionar + detener</li> <li>Resetear + Iniciar</li> <li>Mantener</li> </ul>                                                                                                    |
|-----------------------|----------------------------------------------------------------------------------------------------|
| Información adicional | Selección                                                                                                    |
|                       | <ul> <li>Opción Totalizar<br/>El totalizador se pone en marcha o continúa ejecutándose.</li> <li>Opción Borrar + Mantener<br/>Se detiene el proceso de totalización y el totalizador se pone a "0".</li> <li>Opción Preseleccionar + detener<br/>El proceso de totalización se detiene y el totalizador adopta el valor inicial especificado<br/>en el parámetro "Cantidad preseleccionada ".</li> <li>Opción Resetear + Iniciar<br/>El totalizador se pone a "0" y se reinicia el proceso de totalización.</li> <li>Opción Mantener<br/>Se detiene la totalización.</li> </ul> |

## Cantidad preseleccionada 1 ... n

| Navegación         |        | Aplicación $\rightarrow$ Totalizadores $\rightarrow$ Totalizador 1 n $\rightarrow$ Cant Preselec 1 n |
|--------------------|--------|----------------------------------------------------------------------------------------------------|
| Descripción        | Especi | fique el valor de inicio para el totalizador.                                                        |
| Entrada de usuario | Núme   | ro de coma flotante con signo                                                                        |

| Comportamiento en caso de error |  |
|---------------------------------|--|
|                                 |  |

| Navegación  | □ Aplicación → Totalizadores → Totalizador 1 n → Comportam. error                                                                                                    |
|-------------|----------------------------------------------------------------------------------------------------|
| Descripción | Especifique cómo ha de comportarse el totalizador en caso de producirse una alarma en el<br>equipo.<br>Información adicional:<br>El modo de seguridad aplicable a cualquier otro totalizador o salida se especifica por<br>separado en otros parámetros y no se ve afectado por este ajuste. |
| Selección   | <ul> <li>Parar</li> <li>Valor actual</li> <li>Último valor válido</li> </ul>                                                                                                    |

#### Información adicional

# Selección

- Opción Parar
  - El totalizador se detiene en el caso de producirse una alarma en el equipo.
- Opción Valor actual El totalizador sigue totalizando basándose en el valor que se está midiendo; la alarma del equipo se ignora.
- Opción Último valor válido
   El totalizador sigue totalizando basándose en el último valor medido válido antes de que se produjera la alarma del equipo.

# 5.4 Submenú "Sensor"

| Navegación | □ Aplicación → Sensor          |        |
|------------|--------------------------------|--------|
| ► Sensor   |                                |        |
|            | ► Parámetros del proceso       | → 🗎 59 |
|            | ► Supresión de caudal residual | → 🗎 61 |
|            | ► Detección tubería vacía      | → 🗎 62 |
|            | ► Ajuste de sensor             | → 🗎 65 |
|            | ► Calibración                  | → 🗎 68 |

### 5.4.1 Submenú "Parámetros del proceso"

*Navegación*  $\square$  Aplicación  $\rightarrow$  Sensor  $\rightarrow$  Parámetr proceso

| ► Parámetros del proceso          |         |
|-----------------------------------|---------|
| Amortiguación de caudal           | → 🗎 60  |
| Tiempo de amortiguación de caudal | → 🗎 60  |
| Supresión de valores medidos      | →  ♦ 60 |
| Medida de conductividad           | → 🗎 61  |
| Tiempo amortig de la conductiv    | → 🗎 61  |

| Amortiguación de caudal |                                                                                                    |      |
|-------------------------|----------------------------------------------------------------------------------------------------|------|
| Navegación              | □ Aplicación → Sensor → Parámetr proceso → Amortig caudal                                                                                                    |      |
| Descripción             | Introduzca un valor para la atenuación del valor medido de caudal a fin de reducir la<br>variabilidad del valor en caso de interferencias.<br>Información adicional:<br>La profundidad del filtro de caudal está determinada por este ajuste. Cuanto mayor sea<br>profundidad, mayor será el tiempo de reacción del dispositivo.<br>Valor = 0: Sin atenuación<br>Valor >0: La atenuación aumenta<br>No se recomienda una atenuación 0, ya que en ese caso la señal de medición será tan<br>ruidosa que será prácticamente imposible realizar una medición.<br>La atenuación óptima depende del periodo de medición.<br>La atenuación afecta a las siguientes variables del equipo de medición:<br>- Salidas<br>- Supresión de caudal residual<br>- Totalizadores | ı la |
| Entrada de usuario      | 0 15                                                                                                    |      |

| Tiempo de amortiguac   | ión de caudal                                                                                                    | A      |
|------------------------|----------------------------------------------------------------------------------------------------|--------|
| Navegación             | □ Aplicación → Sensor → Parámetr proceso → Tiem amort caud                                                                                                    |        |
| Descripción            | Introducir la constante de tiempo para la atenuación del caudal (elemento PT1).<br>- Valor = 0: Sin atenuación<br>- Valor >0: La atenuación aumenta<br>Información adicional:<br>La atenuación se implementa mediante un comportamiento de transmisión propor<br>con retardo de primer orden (elemento PT1). | cional |
| Entrada de usuario     | 0 99,9 s                                                                                                    |        |
| Supresión de valores m | iedidos                                                                                                    | A      |
| Navegación             | □ Aplicación → Sensor → Parámetr proceso → SupresValMedidos                                                                                                    |        |

**Descripción** Detiene el proceso de medición. Puede usarse, por ejemplo, para limpiar la tubería.

- Selección
- Desconectado
- Conectado

#### Información adicional

# Opción "Conectado"

Selección

Activa la omisión de caudal. Se genera el mensaje de diagnóstico "453 Anulación de caudal activado".

Información adicional:

Valores de salida:

– Temperatura: La medición continúa

– Totalizadores 1 a 3: Dejan de totalizar

| Medida de conductividad |                                                                                                    | A  |
|-------------------------|----------------------------------------------------------------------------------------------------|----|
| Navegación              | □ Aplicación → Sensor → Parámetr proceso → Medida conductiv                                                                                                    |    |
| Descripción             | Activa y desactiva la medición de conductividad.<br>Información adicional:<br>Para poder medir la conductividad, el producto debe tener una conductividad mínima<br>5 μS/cm. | de |
| Selección               | <ul><li>Desconectado</li><li>Conectado</li></ul>                                                                                                    |    |

| Tiempo amortig de la conductiv | Â |
|--------------------------------|---|
|                                |   |

| Navegación         | □ Aplicación → Sensor → Parámetr proceso → Tiem amort cond                                                                                                    |
|--------------------|----------------------------------------------------------------------------------------------------|
| Descripción        | Introduzca la constante de tiempo para la atenuación de la conductividad (elemento PT1).<br>Valor = 0: Sin atenuación<br>Valor >0: La atenuación aumenta<br>Información adicional:<br>La atenuación se implementa mediante un comportamiento de transmisión proporcional<br>con retardo de primer orden (elemento PT1). |
| Entrada de usuario | 0 999,9 s                                                                                                    |

## 5.4.2 Submenú "Supresión de caudal residual"

*Navegación*  $\square$  Aplicación  $\rightarrow$  Sensor  $\rightarrow$  Supres Caud Res

| ► Supresión de car | udal residual                |        |
|--------------------|------------------------------|--------|
|                    | Supresión de caudal residual | → 🗎 62 |

| Valor ON Supresión de caudal residual  | → 🗎 62 |
|----------------------------------------|--------|
| Valor OFF Supresión de Caudal Residual | → 🗎 62 |

| Supresión de caudal residual |                                                                                        | Ê |
|------------------------------|----------------------------------------------------------------------------------------|---|
| Navegación                   | □ Aplicación → Sensor → Supres Caud Res → Supres Caud Res                              |   |
| Descripción                  | Seleccione la variable de proceso para la supresión de caudal residual para activarla. |   |
| Selección                    | <ul><li>Desconectado</li><li>Caudal volumétrico</li></ul>                              |   |

| Valor ON Supresión de caudal residual |  |
|---------------------------------------|--|
|                                       |  |

| Navegación  | $\square \qquad Aplicación \rightarrow Sensor \rightarrow Supres Caud Res \rightarrow Val ONSuprCauRes$                                                                     |
|-------------|----------------------------------------------------------------------------------------------------|
| Descripción | Introduzca un valor para activar la supresión de caudal residual.<br>Valor = 0: Sin supresión de caudal residual<br>Valor >0: La supresión de caudal residual está activada |

Número positivo de coma flotante

#### Valor OFF Supresión de Caudal Residual

Entrada de usuario

| Navegación         |                 | Aplicación $\rightarrow$ Sensor $\rightarrow$ Supres Caud Res $\rightarrow$ ValOFF SupCauRes                                                                           |
|--------------------|-----------------|----------------------------------------------------------------------------------------------------|
| Descripción        | Introc<br>desac | luzca un valor de desactivación de la supresión de caudal residual. El valor de<br>tivación se introduce como una histéresis positiva respecto al valor de activación. |
| Entrada de usuario | 0 1             | 00,0 %                                                                                                    |

### 5.4.3 Submenú "Detección tubería vacía"

| Navegación        |           | Aplicación $\rightarrow$ Sensor $\rightarrow$ Det tuber. vacía |
|-------------------|-----------|----------------------------------------------------------------|
| ► Detección tuber | ría vacía |                                                                |

Detección tubería vacía

æ

| Punto detección tubería vacía | → 🗎 63 |
|-------------------------------|--------|
| Nuevo ajuste                  | → 🗎 63 |
| Progreso                      | → 🗎 64 |
| Valor de ajuste tubería vacía | → 🗎 64 |
| Valor ajuste tubería llena    | → 🗎 64 |
| Valor medido EPD              | → 🗎 64 |

| Detección tubería vacía |                                                                                                    |              |
|-------------------------|----------------------------------------------------------------------------------------------------|--------------|
| Navegación              | □ Aplicación → Sensor → Det tuber. vacía → Det tuber. vacía                                                                                     |              |
| Descripción             | Activa o desactiva la detección de tubería vacía. Active la detección de tubería detectar tubos parcialmente llenos o tubos de medición vacíos. | a vacía para |
| Selección               | <ul><li>Desconectado</li><li>Conectado</li></ul>                                                                                                |              |

| Punto detección tuberí | Punto detección tubería vacía                                                                                                    |   |  |
|------------------------|----------------------------------------------------------------------------------------------------|---|--|
| Navegación             | □ Aplicación → Sensor → Det tuber. vacía → Detec tubvacía                                                                                                    |   |  |
| Descripción            | Introduzca una histéresis en % por debajo de la cual el tubo de medición se reconocerá<br>como vacío.                                                                                                    | Ĺ |  |
| Entrada de usuario     | 0 100 %                                                                                                    |   |  |
| Nuevo ajuste           |                                                                                                    | Â |  |
| Navegación             | □ Aplicación → Sensor → Det tuber. vacía → Nuevo ajuste                                                                                                    |   |  |
| Descripción            | Seleccione el ajuste de tubería vacía o tubería llena para realizar un ajuste nuevo. Para<br>ajustar la detección de tubería vacía, realice primero el ajuste de tubería vacía y a<br>continuación el de tubería llena.<br>Información adicional:<br>El dispositivo de medición está preajustado para producción con agua (aprox. 300 µS/c<br>Para líquidos que difieran de esta conductividad, deberán realizarse in situ nuevos ajus<br>de tubería vacía y de tubería llena. |   |  |

- Cancelar
- Ajuste tubería vacíaAjuste tubería llena

| Progreso    |                                                         |  |
|-------------|---------------------------------------------------------|--|
| Navegación  | □ Aplicación → Sensor → Det tuber. vacía → Progreso     |  |
| Descripción | Muestra el progreso del proceso.                        |  |
| Indicación  | <ul><li>Ok</li><li>Ocupado</li><li>Incorrecto</li></ul> |  |

| Valor de ajuste tubería vacía |                                                                                                    | £ |
|-------------------------------|----------------------------------------------------------------------------------------------------|---|
| Navegación                    | □ Aplicación → Sensor → Det tuber. vacía → Val aj tub vacía                                                                                              |   |
| Descripción                   | Muestra el valor de ajuste cuando el tubo de medición está vacío.<br>NOTA<br>¡Los usuarios registrados en el rol de Servicio tienen acceso de escritura! |   |
| Indicación                    | Número positivo de coma flotante                                                                                                    |   |

### Valor ajuste tubería llena

| Navegación  | □ Aplicación → Sensor → Det tuber. vacía → Val aj tub llena                                                                                              |
|-------------|----------------------------------------------------------------------------------------------------|
| Descripción | Muestra el valor de ajuste cuando el tubo de medición está lleno.<br>NOTA<br>¡Los usuarios registrados en el rol de Servicio tienen acceso de escritura! |
| Indicación  | Número positivo de coma flotante                                                                                                    |

| Valor medido EPD |                                                                  |
|------------------|------------------------------------------------------------------|
| Navegación       | □ Aplicación → Sensor → Det tuber. vacía → Valor medido EPD      |
| Descripción      | Muestra el valor medido actual de la detección de tubería vacía. |
| Indicación       | Número positivo de coma flotante                                 |

Â

# 5.4.4 Submenú "Ajuste de sensor"

Navegación 🛛 🗐

Aplicación  $\rightarrow$  Sensor  $\rightarrow$  Ajuste de sensor

| ► Ajuste de senso | r                                  |        |
|-------------------|------------------------------------|--------|
|                   | Dirección instalación              | → 🗎 65 |
|                   | Periodo de integración             | → 🗎 65 |
|                   | Periodo medición                   | → 🖺 66 |
|                   | Modo intervalo de medida           | → 🗎 66 |
|                   | Intervalo de medida actual         | → 🗎 66 |
|                   | Valor intervalo de medida          | → 🗎 67 |
|                   | Adapt intel del objet energético   | → 🗎 67 |
|                   | Intervalo medida factor de presión | → 🗎 67 |

| Dirección instalación |                                                                   | ß |
|-----------------------|-------------------------------------------------------------------|---|
| Navegación            | □ Aplicación → Sensor → Ajuste de sensor → Dir instalación        |   |
| Descripción           | Selecciones el signo de la dirección del caudal                   |   |
| Selección             | <ul><li>Caudal en sentido normal</li><li>Caudal inverso</li></ul> |   |

| Periodo de integración |                                                                                                    | Â |
|------------------------|----------------------------------------------------------------------------------------------------|---|
| Navegación             | □ Aplicación → Sensor → Ajuste de sensor → Periodo integrac                                                                                 |   |
| Descripción            | Muestra la duración de un ciclo de integración.<br>NOTA<br>Los usuarios con sesión iniciada con el rol Servicio tienen acceso de escritura. |   |
| Indicación             | 1 65 ms                                                                                                    |   |

| Periodo medición         |                                                                                                    | A                                |
|--------------------------|----------------------------------------------------------------------------------------------------|----------------------------------|
| Navegación               | □ Aplicación → Sensor → Ajuste de sensor → Periodo medición                                                                                                    |                                  |
| Descripción              | Muestra la duración de un período de medición completo.                                                                                                    |                                  |
|                          | Información Adicional:<br>El período de medición es el lapso de tiempo durante el cual tiene lugar la excitación de<br>campo magnético y se crea un punto de medición.                                                                                                    | el                               |
|                          | NOTA<br>¡Los usuarios registrados en el rol de Servicio tienen acceso de escritura!                                                                                                    |                                  |
| Indicación               | 0 1 000 ms                                                                                                    |                                  |
|                          |                                                                                                    |                                  |
| Modo intervalo de medida | l                                                                                                    | ß                                |
| Navegación               | □ Aplicación → Sensor → Ajuste de sensor → Modo int medida                                                                                                    |                                  |
| Descripción              | Seleccione el modo de intervalo de medición. El intervalo de medición es el tiempo entr<br>dos periodos de medición.                                                                                                    | e                                |
| Selección                | <ul><li>Valor fijo</li><li>Adaptación inteligente</li></ul>                                                                                                    |                                  |
| Información adicional    | Selección                                                                                                    |                                  |
|                          | <ul> <li>Opción Valor fijo<br/>El intervalo de medición se especifica en el parámetro "Valor intervalo de medida". Es<br/>opción se recomienda para optimizar la duración de la batería.</li> <li>Opción Adaptación inteligente<br/>En condiciones de proceso normales, el equipo de medición mide en función del inter<br/>de medición especificado en el parámetro "Valor intervalo de medida". Si las condicior<br/>de proceso cambian, el equipo de medición mide en intervalos más cortos de acuerdo<br/>la frecuencia de uso especificada en el parámetro "Adapt intel del objet energético". En<br/>opción se recomienda para optimizar el resultado de la medición.</li> </ul> | ta<br>rvalo<br>nes<br>con<br>sta |

| Intervalo de medida actual |                                                                                                    |  |
|----------------------------|----------------------------------------------------------------------------------------------------|--|
| Navegación                 | $ \qquad \qquad \text{Aplicación} \rightarrow \text{Sensor} \rightarrow \text{Ajuste de sensor} \rightarrow \text{Inter med actual} $ |  |
| Descripción                | Muestra el intervalo de medición utilizado en ese momento.                                                                            |  |
| Indicación                 | Número positivo de coma flotante                                                                                                    |  |

| Valor intervalo de medid  | la                                                                                                    | Â                                                                                   |
|---------------------------|----------------------------------------------------------------------------------------------------|-------------------------------------------------------------------------------------|
| Navegación                | □ Aplicación → Sensor → Ajuste de sensor → Val inter medida                                                                                                    |                                                                                     |
| Descripción               | Introduzca el valor para el intervalo de medición.<br>Información adicional:<br>Para aumentar la duración de la batería, establezca intervalos lo más prolo<br>Para optimizar el resultado de medición, establezca intervalos lo más corto                                                                                                    | ngados posible.<br>s posible.                                                       |
| Entrada de usuario        | 0 60 s                                                                                                    |                                                                                     |
| Adapt intel del objet ene | ergético                                                                                                    | Â                                                                                   |
| Navegación                | $\square \qquad Aplicación \rightarrow Sensor \rightarrow Ajuste de sensor \rightarrow Objet energético$                                                                                                    |                                                                                     |
| Descripción               | Defina el presupuesto de energía.<br>Información adicional:<br>Valor = 100 %: El uso del presupuesto de energía está maximizado. El equi<br>adapta el intervalo de medición frecuentemente a cambios de caudal.<br>Valor = 50 %: Uso medio del presupuesto de energía. El equipo de medición<br>intervalo de medición a cambios de caudal con una frecuencia que requiere<br>energía que con un uso maximizado del presupuesto de energía.<br>Valor = 1 %: Uso reducido del presupuesto de energía. El equipo de medición<br>intervalo de medición frecuentemente a cambios de caudal.<br>NOTA:<br>Cuanto mayor sea el uso del presupuesto de energía, menor será la duració | po de medición<br>n adapta el<br>la mitad de<br>on no adapta el<br>n de la batería. |
| Entrada de usuario        | 1 100 %                                                                                                    |                                                                                     |

## Intervalo medida factor de presión

| Navegación         | □ Aplicación → Sensor → Ajuste de sensor → Interv fact pres                                                                                                    |
|--------------------|----------------------------------------------------------------------------------------------------|
| Descripción        | Introduzca el factor para el intervalo de medición de presión como múltiplo del intervalo de<br>medición. Para aumentar la vida útil de la batería, introduzca un factor lo más elevado<br>posible.<br>Ejemplo:<br>valor de parámetro "Valor intervalo de medida" = 15 s<br>valor de parámetro "Intervalo medida factor de presión" = 10<br>Intervalo de medición de presión = 150 s |
| Entrada de usuario | 0 65 535                                                                                                    |

Â

### 5.4.5 Submenú "Calibración"

*Navegación*  $\square$  Aplicación  $\rightarrow$  Sensor  $\rightarrow$  Calibración

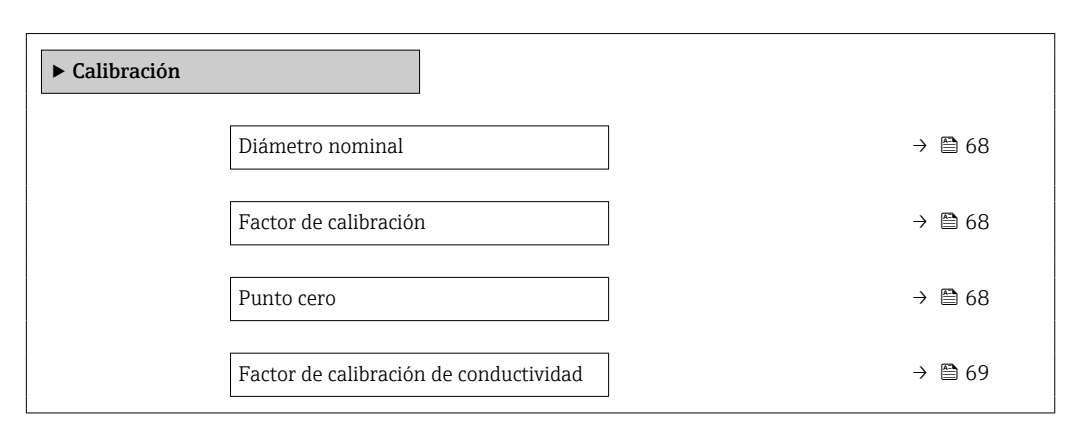

| Diámetro nominal      |                                                                                                    |  |
|-----------------------|----------------------------------------------------------------------------------------------------|--|
| Navegación            | □ Aplicación → Sensor → Calibración → Diámetro nominal                                                                                                    |  |
| Descripción           | Muestra el diámetro nominal del sensor.                                                                                                    |  |
| Indicación            | Cadena de caracteres entre los cuales hay números, letras y caracteres especiales (#20)                                                                                                    |  |
| Factor de calibración |                                                                                                    |  |
| Navegación            | □ Aplicación → Sensor → Calibración → Factor calibra                                                                                                    |  |
| Descripción           | Muestra el factor de calibración actual para el sensor de medición de caudal.<br>Información adicional:<br>El ajuste de fábrica para el factor de calibración está indicado en la placa de identificación<br>del sensor. |  |
| Indicación            | Número positivo de coma flotante                                                                                                    |  |
| Punto cero            |                                                                                                    |  |
| Navegación            | □ Aplicación → Sensor → Calibración → Punto cero                                                                                                    |  |
| Descripción           | Muestra el valor de corrección del punto cero para el sensor.<br>NOTA                                                                                                    |  |

¡Los usuarios registrados en el rol de Servicio tienen acceso de escritura!

Indicación Número de coma flotante con signo

| Factor de calibración de conductividad |  |
|----------------------------------------|--|
|                                        |  |

| Navegación  | $\blacksquare \qquad \text{Aplicación} \rightarrow \text{Sensor} \rightarrow \text{Calibración} \rightarrow \text{Factor calibrcon}$ |  |  |
|-------------|----------------------------------------------------------------------------------------------------|--|--|
| Descripción | Muestra el factor de calibración para la medición de la conductividad.                                                               |  |  |
|             | NOTA<br>¡Los usuarios registrados en el rol de Servicio tienen acceso de escritura!                                                  |  |  |
| Indicación  | 0,01 10 000                                                                                                    |  |  |

# 5.4.6 Submenú "Supervisión"

Navegación

| ► Supervisión |                   |        |
|---------------|-------------------|--------|
| Co            | onductividad      | → 🗎 69 |
| Pr            | resión de proceso | → 🗎 69 |

| Conductividad      |                                                                                                    |  |
|--------------------|----------------------------------------------------------------------------------------------------|--|
| Navegación         | $ \qquad \qquad \qquad \qquad \qquad \qquad \qquad \qquad \qquad \qquad \qquad \qquad \qquad \qquad \qquad \qquad \qquad \qquad \qquad$                    |  |
| Descripción        | Muestra la conductividad medida actualmente.<br>Información Adicional:<br>La unidad de medida aplicable se especifica en el submenú "Unidades de sistema". |  |
| Indicación         | Número positivo de coma flotante                                                                                                    |  |
| Presión de proceso |                                                                                                    |  |
| Navegación         | □ Aplicación → Sensor → Supervisión → Presión proceso                                                                                                    |  |
| Descripción        | Muestra la presión de proceso medida en ese momento.                                                                                                    |  |
| Indicación         | Número de coma flotante con signo                                                                                                    |  |

## 5.4.7 Submenú "Propiedades"

| Navegación    |           | Aplicación $\rightarrow$ Sensor $\rightarrow$ Propiedade | 25     |
|---------------|-----------|----------------------------------------------------------|--------|
| ► Propiedades |           |                                                          |        |
|               | Electrodo | ) EPD existente                                          | → 🗎 70 |

### Electrodo EPD existente

| Navegación  |                                                               |
|-------------|---------------------------------------------------------------|
| Descripción | Muestra si existe un electrodo de detección de tubería vacía. |
| Indicación  | <ul><li>No</li><li>Sí</li></ul>                               |

# 5.5 Submenú "Entrada estado"

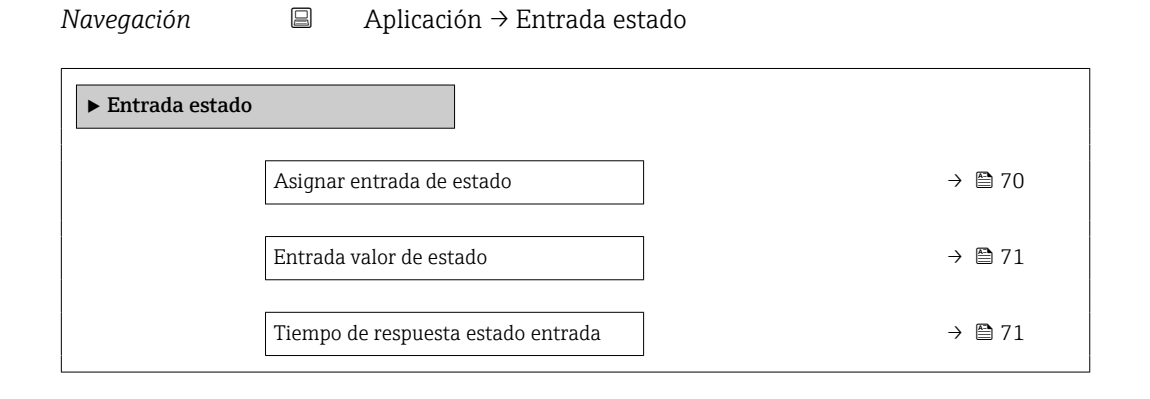

| Asignar entrada de estado | <u>Â</u>                                                                                                    |
|---------------------------|----------------------------------------------------------------------------------------------------|
| Navegación                | □ Aplicación → Entrada estado → Asign.entr. est.                                                                                                    |
| Descripción               | Asigna una función a la entrada de estado.<br>Información adicional:<br>Asegúrese de que la opción "Desconectado" está seleccionada antes de habilitar el equipo d<br>medición para la custody transfer. |
| Selección                 | <ul> <li>Desconectado</li> <li>Borrar totalizador 1</li> <li>Borrar totalizador 2</li> </ul>                                                                                                    |

|                         | <ul> <li>Borrar totalizador 3</li> <li>Resetear todos los totalizadores</li> <li>Generar entrada en el libro de registro</li> </ul>                                                          |
|-------------------------|----------------------------------------------------------------------------------------------------|
| Información adicional   | Selección                                                                                                    |
|                         | <b>Opción "Generar entrada en el libro de registro"</b><br>Si la condición de la entrada de estado cambia, se genera una entrada en el libro de<br>registro.                                 |
| Entrada valor de estado |                                                                                                    |
|                         |                                                                                                    |
| Navegación              | □ Aplicación → Entrada estado → Entr. val est.                                                                                                    |
| Descripción             | Indica el nivel de señal de entrada actual.<br>Información adicional:<br>Cuando se aplica tensión a la entrada de estado, el nivel de señal indica "High". De lo<br>contrario, indica "Low". |
| Indicación              | <ul><li>Alto</li><li>Bajo</li></ul>                                                                                                    |

| Tiempo de respuesta estado entrada |                                                                                                    |                                                                        |          |
|------------------------------------|----------------------------------------------------------------------------------------------------|------------------------------------------------------------------------|----------|
| Navegación                         |                                                                                                    | Aplicación $\rightarrow$ Entrada estado $\rightarrow$ Resp est entrada |          |
| Descripción                        | Defina la cantidad mínima de tiempo que el nivel de señal de entrada debe estar<br>antes de que se active la función seleccionada. |                                                                        | presente |
| Entrada de usuario                 | 50                                                                                                    | 200 ms                                                                 |          |

# 5.6 Submenú "Salida de pulsos/conm 1 ... n"

Configurar la salida de pulsos/frecuencia/conmutación

Navegación  $\square$  Aplicación  $\rightarrow$  Sal puls/conm 1 ... n

| ► Salida de pulsos/conm 1 n    |        |
|--------------------------------|--------|
| Modo de operación              | → 🗎 72 |
| Asignar salida de impulsos 1 n | → 🗎 73 |
| Modo de medición               | → 🗎 73 |

| Función salida de conmutación          | → 🗎 74 |
|----------------------------------------|--------|
| Asignar nivel de diagnóstico           | → 🗎 74 |
| Asignar valor límite                   | → 🗎 75 |
| Asignar estado                         | → 🗎 75 |
| Valor de impulso                       | → 🗎 76 |
| Anchura Impulso                        | → 🗎 76 |
| Comportamiento en caso de error        | → 🗎 76 |
| Valor de conexión                      | → 🗎 77 |
| Valor de desconexión                   | → 🗎 77 |
| Comportamiento en caso de error        | → 🗎 77 |
| Asignar chequeo de dirección de caudal | → 🗎 78 |
| Estado conmutador 1 n                  | → 🗎 78 |
|                                        |        |

| Modo de operación |                             |                                               | Â |
|-------------------|-----------------------------|-----------------------------------------------|---|
| Navegación        | 🗐 Api                       | licación → Sal puls/conm 1 n → Modo operación |   |
| Descripción       | Ajusta el 1                 | nodo de salida a pulso o conmutación.         |   |
| Selección         | <ul> <li>Impulso</li> </ul> |                                               |   |

ImpulsoInterruptor
# Información adicional Selección

### Opción Impulso

Pulsos proporcionales a la cantidad con el ancho de pulso por configurar. Si se ha alcanzado un volumen específico (valor de pulsos), se emite un pulso cuya duración se configura en el parámetro "Anchura Impulso".

### Opción Interruptor

Indica cuándo cambia el estado del equipo, p. ej., cuando se alcanza un valor de alarma especificado.

Información adicional:

- La salida de conmutación puede estar en uno de dos estados: puede ser conductiva o no conductiva.

Si la función asignada a la salida de conmutación se activa, la salida será permanentemente conductiva o permanentemente no conductiva en función de su configuración o, en equipos que funcionan con batería, emitirá un pulso, de modo que la salida de conmutación permanecerá cerrada y conductiva durante la duración del pulso.
La salida de conmutación se utiliza para mostrar información de diagnóstico al nivel del sistema, p. ej., conectando una lámpara que se encienda cuando se activa la función asignada.

| Asignar salida de impulsos 1 n |                                                             | Ê |
|--------------------------------|-------------------------------------------------------------|---|
| Navegación                     | □ Aplicación → Sal puls/conm 1 n → Asig Sal pul 1 n         |   |
| Descripción                    | Seleccione la variable de proceso para la salida de pulsos. |   |
| Selección                      | <ul> <li>Desconectado</li> </ul>                            |   |

Caudal volumétrico

| Modo de medición      |                                                                                                    | A     |
|-----------------------|----------------------------------------------------------------------------------------------------|-------|
| Navegación            | □ Aplicación → Sal puls/conm 1 n → Modo de medición                                                                                            |       |
| Descripción           | Seleccione el modo de medición para la salida de pulso.                                                                                        |       |
| Selección             | <ul> <li>Caudal en sentido normal</li> <li>Caudal normal/Inverso</li> <li>Caudal inverso</li> </ul>                                            |       |
| Información adicional | Selección                                                                                                    |       |
|                       | <ul> <li>Opción Caudal en sentido normal</li> <li>Para caudal positivo se emite un pulso, y ninguno para caudal negativo.</li> </ul>           |       |
|                       | <ul> <li>Opción Caudal normal/Inverso</li> <li>Se emite un pulse tente para soudal positiva somo posstiva (valor absoluta), para so</li> </ul> | 20.00 |
|                       | hace una distinción entre ellos.                                                                                                    | lo se |
|                       | <ul> <li>Opción Caudal inverso</li> </ul>                                                                                                    |       |
|                       | Para caudal negativo se emite un pulso, y ninguno para caudal positivo.                                                                        |       |

| Función salida de conmu | itación                                                                                                    |                          |
|-------------------------|----------------------------------------------------------------------------------------------------|--------------------------|
| Navegación              | □ Aplicación → Sal puls/conm 1 n → FuncSalidaConmut                                                                                                    |                          |
| Descripción             | Asignar una función a la salida de conmutación.<br>Información Adicional:<br>- El estado de la salida de conmutación (activada o desactivada) cuando se activa la f<br>asignada se puede invertir en el parámetro "Señal de salida invertida"<br>- El parámetro "Señal de salida invertida" no está disponible para todos los dispositivo                                                                                                    | función<br>os.           |
| Selección               | <ul> <li>Desconectado</li> <li>Conectado</li> <li>Comportamiento Diagnóstico</li> <li>Limite</li> <li>Comprobar direcc. caudal</li> <li>Estado</li> </ul>                                                                                                    |                          |
| Información adicional   | <ul> <li>Selección</li> <li>Opción Desconectado <ul> <li>La salida de conmutación está desconectada de forma permanente (abierta, no conductora).</li> </ul> </li> <li>Opción Conectado <ul> <li>La salida de conmutación está conectada de forma permanente (cerrada, conductor).</li> </ul> </li> <li>Opción Comportamiento Diagnóstico <ul> <li>Emite un pulso si existe un evento de diagnóstico pendiente de la categoría de comportamiento asignada.</li> </ul> </li> <li>Opción Limite <ul> <li>Emite un pulso si se ha alcanzado un valor de alarma especificado para la variable proceso.</li> </ul> </li> <li>Opción Comprobar direcc. caudal <ul> <li>Emite un pulso cuando cambia la dirección del caudal.</li> </ul> </li> <li>Opción Estado <ul> <li>Emite un pulso para indicar el estado del equipo para la detección de tubería vacía supresión de caudal residual, en función de la opción seleccionada para la salida de conmutación.</li> </ul> </li> </ul> | ora).<br>de<br>o de<br>e |

| Asignar nivel de diagnóstico |                                                                                                    | £ |
|------------------------------|----------------------------------------------------------------------------------------------------|---|
| Navegación                   | □ Aplicación → Sal puls/conm 1 n → AsigNivelDiagnos                                                    |   |
| Descripción                  | Seleccione el comportamiento de diagnóstico para el que la salida de conmutación debe emitir un pulso. |   |
| Selección                    | <ul><li>Alarma</li><li>Alarma o aviso</li><li>Aviso</li></ul>                                          |   |

| Información adicional | Selección                                                                                                    |
|-----------------------|----------------------------------------------------------------------------------------------------|
|                       | <ul> <li>Opción Alarma</li> <li>La salida de conmutación solo emite un pulso para eventos de diagnóstico de categoría<br/>"Alarma".</li> </ul> |
|                       | Opción Alarma o aviso                                                                                                    |
|                       | La salida de conmutación emite un pulso para eventos de diagnóstico de categoría                                                               |
|                       | "Alarma" y "Advertencia".                                                                                                    |
|                       | Opción Aviso                                                                                                    |
|                       | La salida de conmutación solo emite un pulso para eventos de diagnóstico de categoría                                                          |
|                       | "Advertencia".                                                                                                    |

| Asignar valor límite | ß                                                                                                    |
|----------------------|----------------------------------------------------------------------------------------------------|
| Navegación           | □ Aplicación → Sal puls/conm 1 n → Asignar Val Lím                                                                                                    |
| Descripción          | Seleccione la variable del proceso que desea monitorizar en caso de rebasar el valor límite<br>especificado. Si se rebasa un valor límite para la variable del proceso seleccionada, la salida<br>emite un pulso.                                 |
| Selección            | <ul> <li>Desconectado</li> <li>Caudal volumétrico</li> <li>Velocidad de caudal</li> <li>Conductividad *</li> <li>Totalizador 1</li> <li>Totalizador 2</li> <li>Totalizador 3</li> <li>Presión *</li> <li>Estado de carga de la batería</li> </ul> |

| Asignar estado |                                                                                                    | Â     |
|----------------|----------------------------------------------------------------------------------------------------|-------|
| Navegación     | □ Aplicación $\rightarrow$ Sal puls/conm 1 n $\rightarrow$ Asignar estado                                                                                                    |       |
| Descripción    | Seleccione el estado del dispositivo que se mostrará para la salida del interruptor.                                                                                                    |       |
|                | Información adicional:<br>Si se alcanza el punto de activación para detección de tubería vacía / corte de caudal t<br>la salida es conductora. De lo contrario, la salida del interruptor no es conductora. | oajo, |
| Selección      | <ul> <li>Detección tubería vacía</li> <li>Supresión de caudal residual</li> </ul>                                                                                                    |       |

<sup>\*</sup> La visibilidad depende de las opciones en el código o de los ajustes en el instrumento

| Valor de impulso   |                                                                                                    |
|--------------------|----------------------------------------------------------------------------------------------------|
| Navegación         | □ Aplicación → Sal puls/conm 1 n → Valor de impulso                                                                                                    |
| Descripción        | Introduzca el valor medido al que corresponde un pulso.<br>Información adicional:<br>Ponderación de la salida de pulsos con una cantidad.<br>Cuanto menor es el valor de los pulsos, tanto<br>– mejor será la resolución.<br>– mayor será la frecuencia de la respuesta de los pulsos.                                                                                                    |
| Entrada de usuario | Número de coma flotante con signo                                                                                                    |
| Anchura Impulso    | 6                                                                                                    |
| Navegación         | □ Aplicación → Sal puls/conm 1 n → Anchura Impulso                                                                                                    |
| Descripción        | Especifique la duración de un impulso de la salida.<br>Información adicional:<br>El ritmo máxima de los pulsos se define como fmáx. = 1 / (2 × anchura del pulso). El<br>intervalo entre dos pulsos (P) es como mínimo tan largo como el ancho del pulso (B)<br>especificado.<br>El caudal máximo se define como Qmáx. = fmáx. × valor del pulso. Si el caudal rebasa esto<br>valores límite, el equipo de medición muestra el mensaje de diagnóstico "S443 Fallo en<br>pulsos de salida ".<br>Ejemplo:<br>– Valor de pulsos: 0.1 g<br>– Ancho de pulso: 0.1 ms<br>– fmáx: 1 / (2 × 0,1 ms) = 5 kHz<br>– Qmáx: 5 kHz × 0,1 g = 0,5 kg/s |
| Entrada de usuario | 0,1 500 ms                                                                                                    |

### Comportamiento en caso de error

| Navegación  | □ Aplicación $\rightarrow$ Sal puls/conm 1 n $\rightarrow$ Comportam. error                                                                                                    |
|-------------|----------------------------------------------------------------------------------------------------|
| Descripción | Especifique cómo ha de comportarse la salida en caso de producirse una alarma en el<br>equipo.<br>Información adicional:<br>Por razones de seguridad, se recomienda predefinir el comportamiento de la salida en caso<br>de alarma en el equipo. |
| Selección   | <ul><li>Valor actual</li><li>Sin impulsos</li></ul>                                                                                                    |

£

| Información adicional | Selección                                                                                                    |
|-----------------------|----------------------------------------------------------------------------------------------------|
|                       | <ul> <li>Opción Valor actual</li> </ul>                                                                                                    |
|                       | En caso de alarma en el equipo, la salida de pulsos continúa basada en la medición del<br>caudal en ese momento. La alarma se ignora.                                                                                                    |
|                       | Información adicional:                                                                                                    |
|                       | <ul> <li>Una alarma de equipo indica un fallo de funcionamiento serio en el equipo de medición que puede afectar a la calidad de las mediciones realizadas, hasta el punto que ya no será posible asegurar la precisión. Esta opción solo se recomienda con los dispositivos de seguridad necesarios colocados correctamente para garantizar que ninguna condición de alarma puede afectar a la calidad de las mediciones.</li> <li>Opción Sin impulsos</li> </ul> |
|                       | En caso de alarma en el equipo, la salida de pulsos se desactiva.                                                                                                    |

| Valor de conexión    |                                                                                                    | æ |
|----------------------|----------------------------------------------------------------------------------------------------|---|
| Navegación           | □ Aplicación → Sal puls/conm 1 n → Val conexión                                                                                                    |   |
| Descripción          | Introduzca el valor límite para el punto de conexión (magnitud de proceso> valor de<br>conexión = cerrado, conductor).                                          |   |
|                      | Información Adicional:<br>Para usar una histéresis: Punto de encendido> Punto de apagado                                                                        |   |
| Entrada de usuario   | Número de coma flotante con signo                                                                                                    |   |
|                      |                                                                                                    |   |
| Valor de desconexión |                                                                                                    | £ |
| Navegación           | □ Aplicación $\rightarrow$ Sal puls/conm 1 n $\rightarrow$ Val desconex.                                                                                        |   |
| Descripción          | Introduzca el valor límite para el punto de desconexión (magnitud de proceso <valor conductor).<="" de="" desconexión="abierto," no="" td=""><td>5</td></valor> | 5 |
|                      | Información Adicional:<br>Para utilizar una histéresis: Punto de encendido> Punto de apagado.                                                                   |   |
| Entrada de usuario   | Número de coma flotante con signo                                                                                                    |   |

| Navegación  |                                              | Aplicación $\rightarrow$ Sal puls/conm 1 n $\rightarrow$ Comportam. error                                                                                                    |
|-------------|----------------------------------------------|----------------------------------------------------------------------------------------------------|
| Descripción | Espec<br>equip<br>Inforr<br>Por ra<br>de ala | rifique cómo ha de comportarse la salida en caso de producirse una alarma en el<br>o.<br>mación adicional:<br>azones de seguridad, se recomienda predefinir el comportamiento de la salida en caso<br>arma en el equipo. |

ß

| Selección             | <ul><li>Estado actual</li><li>Abierto</li><li>Cerrado</li></ul>                                                                                                    |
|-----------------------|----------------------------------------------------------------------------------------------------|
| Información adicional | Selección                                                                                                    |
|                       | <ul> <li>Opción Estado actual<br/>Si se produce una alarma en el equipo, el problema se ignora y la salida de conmutación<br/>adopta el comportamiento especificado en ese momento para el parámetro "Función<br/>salida de conmutación".</li> <li>Opción Abierto<br/>En caso de alarma en el equipo, la salida de conmutación del transistor pasa al estado "no<br/>conductor".</li> </ul> |

| Asignar chequeo de dirección de caudal |      | caudal                                                                           |  |
|----------------------------------------|------|----------------------------------------------------------------------------------|--|
| Navegación                             |      | Aplicación → Sal puls/conm 1 n → AsigCheqDcióCaud                                |  |
| Descripción                            | Sele | ccione la variable de proceso para la monitorización de la dirección del caudal. |  |

Selección Desconectado Caudal volumétrico

# Estado conmutador 1 ... n Navegación Aplicación → Sal puls/conm 1 ... n → Estado conmut 1 ... n Muestra el estado actual de la salida de conmutación. Indicación Abierto Cerrado Información adicional Indicación Opción Abierto La salida de conmutación está en modo no conductivo. Opción Cerrado La salida de conmutación está en modo no conductivo.

# 5.7 Submenú "Custody transfer"

Para obtener información detallada sobre las descripciones de los parámetros para "custody transfer", véase la documentación especial del equipo

# 5.8 Submenú "Memorización de valores medidos"

| Navegación       | $\square \qquad \text{Aplicación} \rightarrow \text{Memor. Val. Med.}$ |        |
|------------------|------------------------------------------------------------------------|--------|
| ► Memorización o | de valores medidos                                                     |        |
|                  | Intervalo de registro                                                  | → 🗎 79 |
|                  | Intervalo de tiempos de referéncia                                     | → 🗎 79 |

| Intervalo de registro |                                                                                                    | Î |
|-----------------------|----------------------------------------------------------------------------------------------------|---|
| Navegación            | □ Aplicación → Memor. Val. Med. → Interv registro                                                                                                    |   |
| Descripción           | Seleccione el intervalo con el cual desea registrar los valores medidos.                                                                                                    |   |
| Selección             | <ul> <li>15 segundos</li> <li>30 segundos</li> <li>1 minuto</li> <li>5 minutos</li> <li>10 minutos</li> <li>15 minutos</li> <li>30 minutos</li> <li>1 hora</li> <li>2 horas</li> <li>4 horas</li> <li>6 horas</li> <li>12 horas</li> <li>24 horas</li> </ul> |   |

| Intervalo de tiempos de referéncia | æ |
|------------------------------------|---|
|                                    |   |

| Navegación         |                                                                                                    |
|--------------------|----------------------------------------------------------------------------------------------------|
| Descripción        | Introduzca la hora de referencia a la que se refiere el intervalo de registro para el registro de datos. Los datos se registran a esa hora. Información adicional: Las horas de entrada de registro de valores medidos (3) se derivan de la hora de referencia especificada (1) y el intervalo de registro (2). |
| Entrada de usuario | Entero positivo                                                                                                    |

# 5.9 Submenú "Supervisión valor leído"

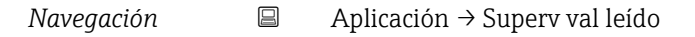

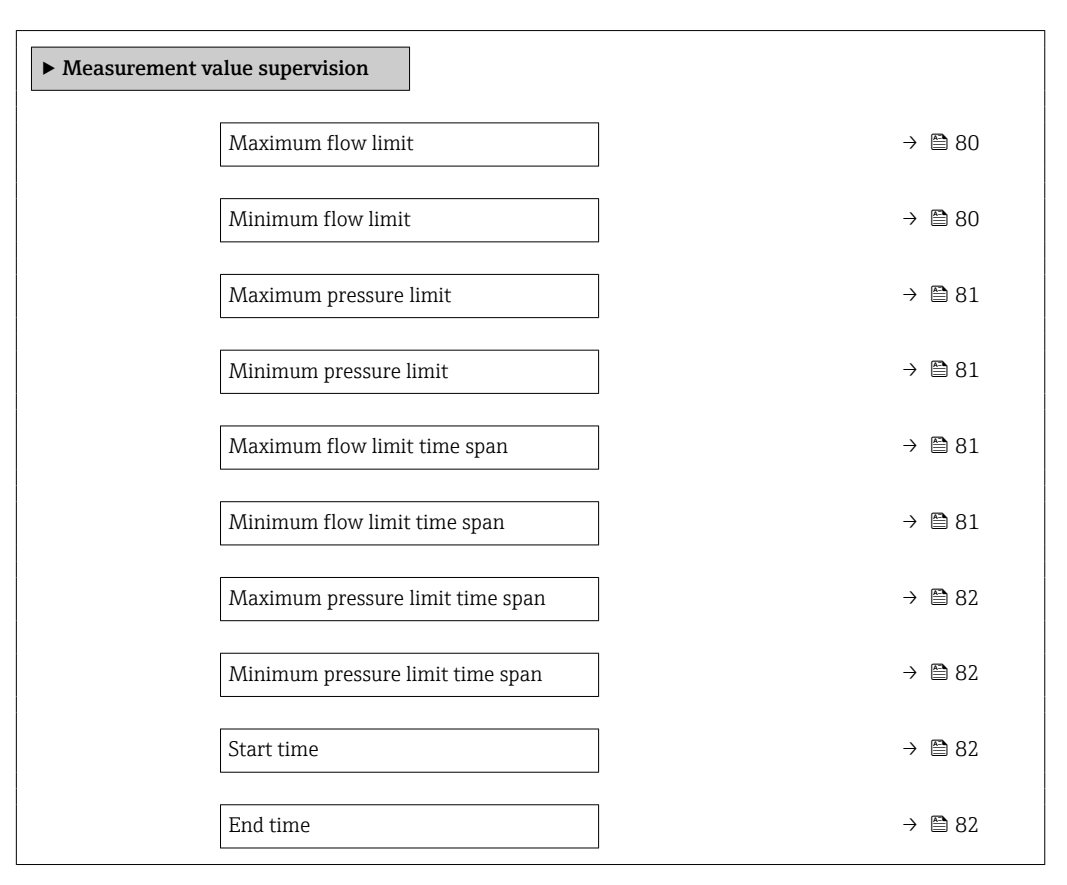

# Valor límite superior de caudal ß

| Navegación         |                                                                                                    |
|--------------------|----------------------------------------------------------------------------------------------------|
| Descripción        | Introduzca el valor límite superior de caudal para monitorizar el caudal. Si el caudal es<br>superior al valor límite especificado, el equipo medidor genera un mensaje de diagnóstico. |
| Entrada de usuario | Número de coma flotante con signo                                                                                                    |

### Valor limit inferior de caudal

| Navegación         |                   | Aplicación $\rightarrow$ Superv val leído $\rightarrow$ Valor lim caudal                                                                                                    |
|--------------------|-------------------|----------------------------------------------------------------------------------------------------|
| Descripción        | Introd<br>inferio | uzca el valor límite inferior de caudal para monitorizar el caudal. Si el caudal es<br>or al valor límite especificado, el equipo medidor genera un mensaje de diagnóstico. |
| Entrada de usuario | Núme              | ro de coma flotante con signo                                                                                                    |

A

| Valor límite superior de presión |                                                                                                    |                |
|----------------------------------|----------------------------------------------------------------------------------------------------|----------------|
| Navegación                       | □ Aplicación → Superv val leído → Lím sup presión                                                                                                    |                |
| Descripción                      | Introduzca el valor límite superior de presión para monitorizar la presión. Si la presión<br>superior al valor límite especificado, el equipo medidor genera un mensaje de diagnós | n es<br>stico. |
| Entrada de usuario               | Número positivo de coma flotante                                                                                                    |                |

| Val limite inferior de presión |                                                                                                    | 3 |
|--------------------------------|----------------------------------------------------------------------------------------------------|---|
| Navegación                     | □ Aplicación → Superv val leído → Lim inf presión                                                                                                    |   |
| Descripción                    | Introduzca el valor límite inferior de presión para monitorizar la presión. Si la presión es inferior al valor límite especificado, el equipo medidor genera un mensaje de diagnóstico. |   |
| Entrada de usuario             | Número positivo de coma flotante                                                                                                    |   |

| Limite caudal sup dep del tiempo |                                                                                                    |
|----------------------------------|----------------------------------------------------------------------------------------------------|
| Navegación                       | □ Aplicación → Superv val leído → Caudal sup-tiem                                                                                                    |
| Descripción                      | Introduzca un valor límite superior de caudal para monitorizar el caudal durante el periodo<br>especificado. Si el caudal es superior al valor límite especificado dentro del periodo<br>especificado, el equipo medidor genera un mensaje de diagnóstico.<br>Información adicional:<br>El periodo aplicable se especifica con los parámetros "Val límite func tiempo inicio" y "Val<br>límite depend tiempo de finaliz". |
| Entrada de usuario               | Número de coma flotante con signo                                                                                                    |

| Val limite inferior caudal dep tiempo |                                                                                                    | æ              |
|---------------------------------------|----------------------------------------------------------------------------------------------------|----------------|
| Navegación                            | □ Aplicación → Superv val leído → V lim inf caudal                                                                                                    |                |
| Descripción                           | Introduzca un valor límite inferior de caudal para monitorizar el caudal durante el pe<br>especificado. Si el caudal es inferior al valor límite especificado dentro del periodo<br>especificado, el equipo medidor genera un mensaje de diagnóstico.<br>Información adicional:<br>El periodo aplicable se especifica con los parámetros "Val límite func tiempo inicio" y<br>límite depend tiempo de finaliz". | riodo!<br>"Val |
| Entrada de usuario                    | Número de coma flotante con signo                                                                                                    |                |

| Límite presión super de  | epen tiempo                                                                                                    | ß            |
|--------------------------|----------------------------------------------------------------------------------------------------|--------------|
| Navegación               | □ Aplicación → Superv val leído → L pres sup-tiemp                                                                                                    |              |
| Descripción              | Introduzca un valor límite superior de presión para monitorizar la presión durante el<br>periodo especificado. Si la presión es superior al valor límite especificado dentro del<br>periodo especificado, el equipo medidor genera un mensaje de diagnóstico.<br>Información adicional:<br>El periodo aplicable se especifica con los parámetros "Val límite func tiempo inicio" y "\<br>límite depend tiempo de finaliz". | Val          |
| Entrada de usuario       | Número positivo de coma flotante                                                                                                    |              |
| Limite inf de presión de | ep tiempo                                                                                                    | A            |
| Navegación               | □ Aplicación → Superv val leído → Lim inf pre-tiem                                                                                                    |              |
| Descripción              | Introduzca un valor límite inferior de presión para monitorizar la presión durante el<br>periodo especificado. Si la presión es inferior al valor límite especificado dentro del pe<br>especificado, el equipo medidor genera un mensaje de diagnóstico.<br>Información adicional:<br>El periodo aplicable se especifica con los parámetros "Val límite func tiempo inicio" y "V<br>límite depend tiempo de finaliz".      | riodo<br>Val |
| Entrada de usuario       | Número positivo de coma flotante                                                                                                    |              |
| Val límite func tiempo i | inicio                                                                                                    | Â            |
| Navegación               | □ Aplicación → Superv val leído → Val lím-tiemp in                                                                                                    |              |
| Descripción              | Introduzca la hora de inicio del periodo aplicable a los valores límite de caudal y presio<br>por tiempo.                                                                                                    | ón           |
| Entrada de usuario       | Entero positivo                                                                                                    |              |
| Val límite depend tiem   | po de finaliz                                                                                                    | A            |
| Navegación               | □ Aplicación → Superv val leído → Fin val límite                                                                                                    |              |
| Descripción              | Introduzca la hora final del periodo aplicable a los valores límite de caudal y presión p<br>tiempo.                                                                                                    | or           |
| Entrada de usuario       | Entero positivo                                                                                                    |              |

# 6

# Menú "Sistema"

Configuración general del equipo y ajustes de seguridad: administración de los ajustes del sistema y adaptación a los requisitos de funcionamiento.

| Navegación | 😑 Sistema                   |         |
|------------|-----------------------------|---------|
| Sistema    |                             |         |
|            | ► Gestión del equipo        | → 🗎 83  |
|            | ► Gestión de usuarios       | → 🗎 86  |
|            | ► Conectividad              | → 🗎 88  |
|            | ► Fecha/hora                | → 🗎 105 |
|            | ► Geolocalización           | → 🗎 106 |
|            | ► Control de alimentación   | → 🗎 108 |
|            | ► Información               | → 🗎 110 |
|            | ► Visualización             | → 🗎 116 |
|            | ► Configuración de software | → 🗎 120 |

### Submenú "Gestión del equipo" 6.1

Navegación

Sistema  $\rightarrow$  Gestión del equ.

| ► Gestión del equipo      |        |
|---------------------------|--------|
| Nombre del dispositivo    | → 🗎 83 |
| Estado bloqueo            | → 🖺 84 |
| Contador de configuración | → 🗎 84 |
| Resetear dispositivo      | → 🗎 84 |

| Nombre del dispositivo |       |                                                                             | Ê |
|------------------------|-------|-----------------------------------------------------------------------------|---|
|                        |       |                                                                             |   |
| Navegación             |       | Sistema $\rightarrow$ Gestión del equ. $\rightarrow$ NombreDispositiv       |   |
| Descripción            | Entra | r un nombre único del instrumento para identificarlo rápidamente en planta. |   |

| Entrada de usuario    | Cadena de caracteres entre los cuales hay números, letras y caracteres especiales (#32)                                                                                                    |  |  |
|-----------------------|----------------------------------------------------------------------------------------------------|--|--|
|                       |                                                                                                    |  |  |
| Estado bloqueo        |                                                                                                    |  |  |
| Navegación            | □ Sistema → Gestión del equ. → Estado bloqueo                                                                                                    |  |  |
| Descripción           | Indica la protección contra escritura con la máxima prioridad que está actualmente activa                                                                                                    |  |  |
| Indicación            | <ul> <li>Protección de escritura hardware</li> <li>Parámetros definidos, CT activo</li> <li>Todos los parámetros, CT activo</li> <li>Temporalmente bloqueado</li> </ul>                                                                                                    |  |  |
| Información adicional | <ul> <li>Indicación</li> <li>Opción Protección de escritura hardware<br/>El microinterruptor para el bloqueo de hardware está activado. Como resultado, el acceso<br/>de escritura de parámetros está bloqueado.</li> <li>Opción Temporalmente bloqueado<br/>Debido a procedimientos internos en curso (p. ej. carga o descarga de datos, reinicio,<br/>etc.), el acceso de escritura a los parámetros está bloqueado temporalmente. Los<br/>parámetros podrán volver a modificarse una vez que los procedimientos internos havan</li> </ul> |  |  |

concluido.

| Contador de configurac | ón                                                                                                    |  |
|------------------------|----------------------------------------------------------------------------------------------------|--|
| Navegación             | □ Sistema → Gestión del equ. → Contador config.                                                                                                    |  |
| Descripción            | <ul> <li>Muestra el contador de cambios en los parámetros del dispositivo.</li> <li>Información Adicional: <ul> <li>Si el valor de un parámetro estático se cambia al optimizar o configurar el parámetro, el contador se incrementa en 1. Esto es para permitir el seguimiento de diferentes versiones de parámetros.</li> <li>Cuando se cambian varios parámetros simultáneamente, p. Ej. al cargar parámetros en dispositivo desde una fuente externa como FieldCare, el contador puede mostrar un valor más alto. El contador no se puede restablecer ni se restablece a un valor predeterminado realizar un restablecimiento del dispositivo.</li> <li>Una vez que el contador ha alcanzado el valor 65535, se reinicia en 0</li> </ul> </li> </ul> |  |
| Indicación             | 0 65 535                                                                                                    |  |
| Resetear dispositivo   |                                                                                                    |  |

| Navegación  |        | Sistema $\rightarrow$ Gestión del equ. $\rightarrow$ Reset dispositiv       |
|-------------|--------|-----------------------------------------------------------------------------|
| Descripción | Reinic | ie la configuración del equipo (total o parcialmente) a un estado definido. |

| Selección             | <ul> <li>Cancelar</li> <li>Poner en estado de suministro</li> <li>Reiniciar instrumento</li> <li>Restaurar S-DAT<sup>*</sup></li> <li>Apagar el instrumento</li> <li>Crear copia de seguridad T-DAT</li> <li>Rest copia segur de T-DAT<sup>*</sup></li> </ul>                                                                                                    |
|-----------------------|----------------------------------------------------------------------------------------------------|
| Información adicional | <ul> <li>Selección</li> <li>Opción Poner en estado de suministro         <ul> <li>Los parámetros para los que se solicitó un ajuste personalizado recuperan los valores específicos del cliente. Todos los parámetros restantes recuperan el ajuste de fábrica.</li> </ul> </li> </ul>                                                                                               |
|                       | <ul> <li>Opción Reiniciar instrumento<br/>Con el reinicio, todos los parámetros que tienen datos en la memoria volátil (RAM)<br/>recuperan sus ajustes de fábrica (p. ej., datos de valores medidos). Se mantiene la<br/>configuración del equipo.</li> <li>Opción Borrar datos de fallo</li> </ul>                                                                                  |
|                       | Elimina el segmento de datos de falla de energía en el T-DAT o (si corresponde) la<br>partición T-DAT del S-DAT.<br>Información Adicional:<br>Esta función resuelve el siguiente error de contenido de memoria: "283 Inconsistencia en<br>contenido de memoria" con Service ID 225 e Service ID 721                                                                                  |
|                       | <ul> <li>Opción Borrar T-DAT         Elimina el T-DAT o (si corresponde) la partición T-DAT del S-DAT. Al realizar esta operación de eliminación, todos los parámetros del T-DAT se restablecen a los valores predeterminados.     </li> <li>Información Adicional:         Esta función se puede utilizar para resolver cualquier problema de contenido de memoria.     </li> </ul> |
|                       | en el T-DAT.<br>NOTA<br>¡Los datos de falla de energía y la configuración de entrega del dispositivo ya no estarán<br>disponibles al realizar esta operación de eliminación!                                                                                                    |
|                       | <ul> <li>Opción Parámetros de fallo de instrumento</li> <li>Restablece todos los parámetros defectuosos a los valores predeterminados cuando ocurre el siguiente error de contenido de memoria: "283 Inconsistencia en contenido de memoria" con ID de servicio 367.</li> </ul>                                                                                                    |
|                       | Información Adicional:<br>Solo se restablecen los parámetros defectuosos. Todos los parámetros que se restablecen<br>se registran en el libro de registro.                                                                                                    |
|                       | Elimina la configuración de entrega en la partición T-DAT o (si corresponde) T-DAT del S-DAT.<br>Información Adicional:                                                                                                    |
|                       | Esta función resuelve el siguiente error de contenido de memoria: "311 Fallo en electr.<br>del sensor (ISEM)" con ID de servicio 226.<br>NOTA                                                                                                    |
|                       | La configuración de entrega del dispositivo ya no estará disponible al realizar esta operación de eliminación.   Opción Restaurar S-DAT                                                                                                    |
|                       | <ul> <li>Se restablecen los datos guardados en la unidad S-DAT. El registro de datos de la memoria electrónica se almacena en la unidad S-DAT.</li> <li>Opción Crear copia de seguridad T-DAT Crear una copia de seguridad T-DAT.</li> </ul>                                                                                                    |
|                       |                                                                                                    |

<sup>\*</sup> La visibilidad depende de las opciones en el código o de los ajustes en el instrumento

# 6.2 Submenú "Gestión de usuarios"

Navegación  $\square$  Sistema  $\rightarrow$  Gestión usuarios

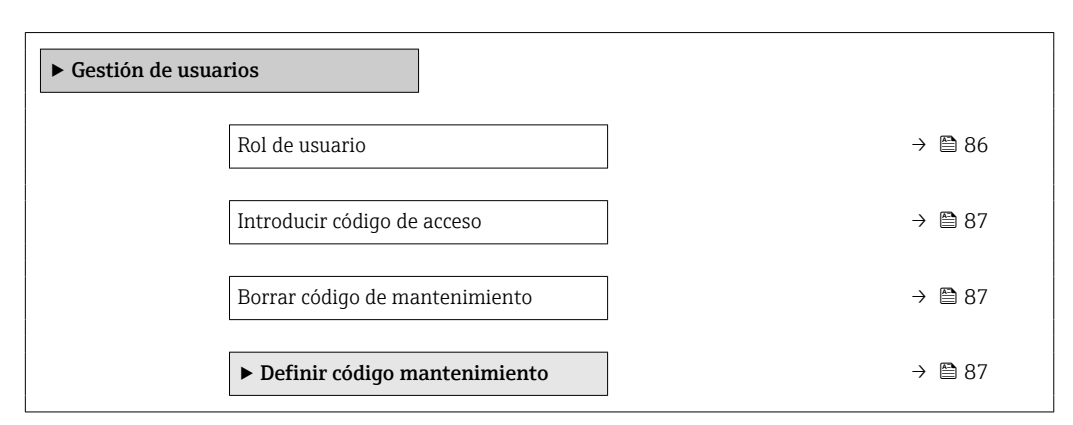

| Rol de usuario        |                                                                                                    |
|-----------------------|----------------------------------------------------------------------------------------------------|
| Navegación            | □ Sistema → Gestión usuarios → Rol de usuario                                                                                                    |
| Descripción           | Muestra el rol con el que el usuario ha iniciado sesión. El rol determina los permisos de<br>acceso del usuario a los parámetros.<br>Información adicional:<br>- Hasta que en el parámetro "Definir código mantenimiento" no se ha establecido un código<br>de mantenimiento, todos los usuarios inician sesión automáticamente con el rol de<br>Mantenimiento. Una vez que se ha establecido un código de Mantenimiento, todos los<br>usuarios inician sesión automáticamente con el rol de Operador.<br>- Los permisos de acceso pueden modificarse a través del parámetro "Introducir código de<br>acceso". |
| Indicación            | <ul> <li>Operador</li> <li>Mantenimiento</li> <li>Servicio</li> <li>Producción</li> <li>Desarrollo</li> </ul>                                                                                                    |
| Información adicional | Indicación                                                                                                    |
|                       | <ul> <li>Opción Operador<br/>Proporciona solo acceso de lectura a los parámetros.</li> <li>Opción Mantenimiento<br/>Proporciona acceso de lectura y escritura a los parámetros.<br/>Información adicional:<br/>Para algunos parámetros es necesario que el usuario haya iniciado sesión con el rol de<br/>Servicio para tener acceso de escritura.</li> <li>Opción Servicio<br/>Proporciona acceso de lectura y escritura a los parámetros de servicio.</li> </ul>                                                                                                    |

| Introducir código de acceso |                                                                                                    |  |
|-----------------------------|----------------------------------------------------------------------------------------------------|--|
| Navegación                  | Sistema $\rightarrow$ Gestión usuarios $\rightarrow$ Introd. cód. acc                                                                                                    |  |
| Descripción                 | Para los usuarios registrados en el rol de Operador, entre el código de Mantenimiento para<br>cambiar el estado de acceso a Mantenimiento y deshabilitar la protección contra escritura<br>de los parámetros. Para los usuarios registrados en el rol de Mantenimiento, entre el<br>código de Servicio para cambiar el estado de acceso a Servicio y habilitar el acceso de<br>lectura y escritura a los parámetros del Servicio. |  |
| Entrada de usuario          | 0 9 999                                                                                                    |  |

| Borrar código de mantenimiento |                                                                                                    |  |
|--------------------------------|----------------------------------------------------------------------------------------------------|--|
| Navegación                     | □ Sistema → Gestión usuarios → Borrar cód mant                                                                                                |  |
| Descripción                    | Introducir un código proporcionado por el departamento de asistencia técnica de Endress<br>+Hauser para reiniciar el código de mantenimiento. |  |
| Entrada de usuario             | Cadena de caracteres entre los cuales hay números, letras y caracteres especiales (#32)                                                       |  |

# 6.2.1 Asistente "Definir código de acceso"

Complete este asistente para especificar un código de acceso para el rol de mantenimiento.

Navegación $\Box$ Sistema  $\rightarrow$  Gestión usuarios  $\rightarrow$  Definir cód acc

| ► Definir código mantenimiento   |        |  |  |  |
|----------------------------------|--------|--|--|--|
| Definir código mantenimiento     | →  87  |  |  |  |
| Confirme código de mantenimiento | → 🗎 88 |  |  |  |

| Definir código mantenimiento |             |                                                                                                    |  |
|------------------------------|-------------|----------------------------------------------------------------------------------------------------|--|
| Navegación                   |             | Sistema $\rightarrow$ Gestión usuarios $\rightarrow$ Definir cód mant $\rightarrow$ Definir cód mant |  |
| Descripción                  | Espe<br>Man | cificar un código de acceso necesario para obtener permisos de acceso al rol de<br>tenimiento.       |  |
| Entrada de usuario           | 0 9         | 9999                                                                                                 |  |

| Confirme código de mantenimiento |     | Ê                                                                                                   |  |
|----------------------------------|-----|----------------------------------------------------------------------------------------------------|--|
| Navegación                       |     | Sistema $\rightarrow$ Gestión usuarios $\rightarrow$ Definir cód mant $\rightarrow$ Conf cód manten |  |
| Descripción                      | Con | irmar el código de acceso introducido para el rol de Mantenimiento.                                 |  |
| Entrada de usuario               | 0   | 9999                                                                                                |  |

### Submenú "Conectividad" 6.3

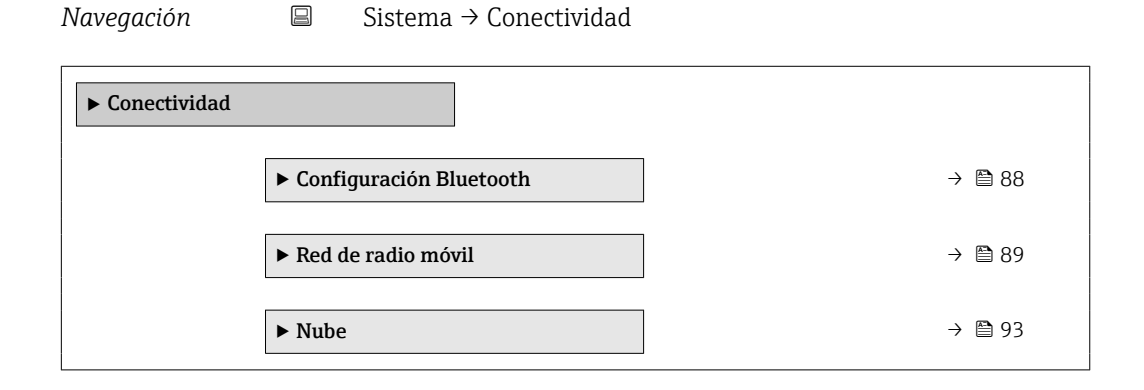

### 6.3.1 Submenú "Configuración Bluetooth"

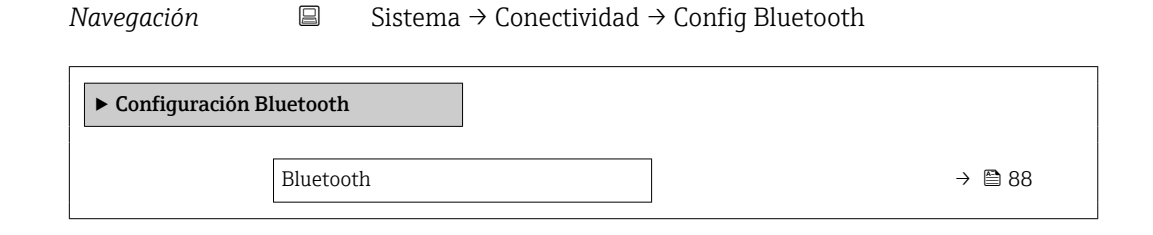

### Bluetooth A Navegación Sistema $\rightarrow$ Conectividad $\rightarrow$ Config Bluetooth $\rightarrow$ Bluetooth

Descripción

Habilitar o deshabilitar Bluetooth.

Selección

- Activar
- En contacto
- No disponible \*

<sup>\*</sup> La visibilidad depende de las opciones en el código o de los ajustes en el instrumento

### 6.3.2 Submenú "Red de radio móvil"

| Naveaación | Sistema → Conectivio |
|------------|----------------------|
| rurcgucion |                      |

tema  $\rightarrow$  Conectividad  $\rightarrow$  Red radio móvil

| ► Red de radio móvil |          |  |  |  |
|----------------------|----------|--|--|--|
| ► Datos de acceso    | ) → 🗎 89 |  |  |  |
| ► Configuración DNS  | ) → 🗎 90 |  |  |  |
| ► Información        | ) → 🗎 91 |  |  |  |

### Submenú "Datos de acceso"

Navegación  $\square$  Sistema  $\rightarrow$  Conectividad  $\rightarrow$  Red radio móvil  $\rightarrow$  Datos de acceso

| ► Datos de acceso     |  |
|-----------------------|--|
| Nombre APN            |  |
| Usuario APN           |  |
| Contraseña APN        |  |
| Tipo de red preferida |  |

| Nombre APN         |                                                                                                    |      |
|--------------------|----------------------------------------------------------------------------------------------------|------|
| Navegación         | □ Sistema → Conectividad → Red radio móvil → Datos de acceso → Nombre APN                                                    |      |
| Descripción        | Introduzca el nombre del punto de acceso (APN) que el proveedor de servicios de telefo<br>móvil utiliza para la tarjeta SIM. | onía |
| Entrada de usuario | Cadena de caracteres entre los cuales hay números, letras y caracteres especiales (#32                                       | )    |
| Usuario APN        |                                                                                                    | A    |
| Navegación         | □ Sistema → Conectividad → Red radio móvil → Datos de acceso → Usuario APN                                                   |      |
| Descripción        | Introduzca el nombre de usuario APN que el proveedor de servicios de telefonía móvil<br>utiliza para la tarjeta SIM.         |      |
| Entrada de usuario | Cadena de caracteres entre los cuales hay números, letras y caracteres especiales (#32                                       | )    |

| Sistema $\rightarrow$ Conectividad $\rightarrow$ Red radio móvil $\rightarrow$ Datos de acceso $\rightarrow$ Contraseña APN |  |
|----------------------------------------------------------------------------------------------------|--|
| Introduzca la contraseña APN proporcionada por el proveedor de servicios de telefonía<br>móvil.                             |  |
| a de caracteres entre los cuales hay números, letras y caracteres especiales (#32)                                          |  |
|                                                                                                    |  |

### Tipo de red preferida

Ê

| Navegación  |                         | Sistema $\rightarrow$ Conectividad $\rightarrow$ Red radio móvil $\rightarrow$ Datos de acceso $\rightarrow$ Tipo red prefer |
|-------------|-------------------------|----------------------------------------------------------------------------------------------------|
| Descripción | Selecc                  | ione el tipo de red que prefiera utilizar para conectarse a una red móvil                                                    |
| Selección   | ■ GSN<br>■ LTE<br>■ LTE | 1<br>M1<br>-NB-IoT                                                                                                    |

Automático

### Submenú "Configuración DNS"

Navegación

Sistema  $\rightarrow$  Conectividad  $\rightarrow$  Red radio móvil  $\rightarrow$  Configur DNS

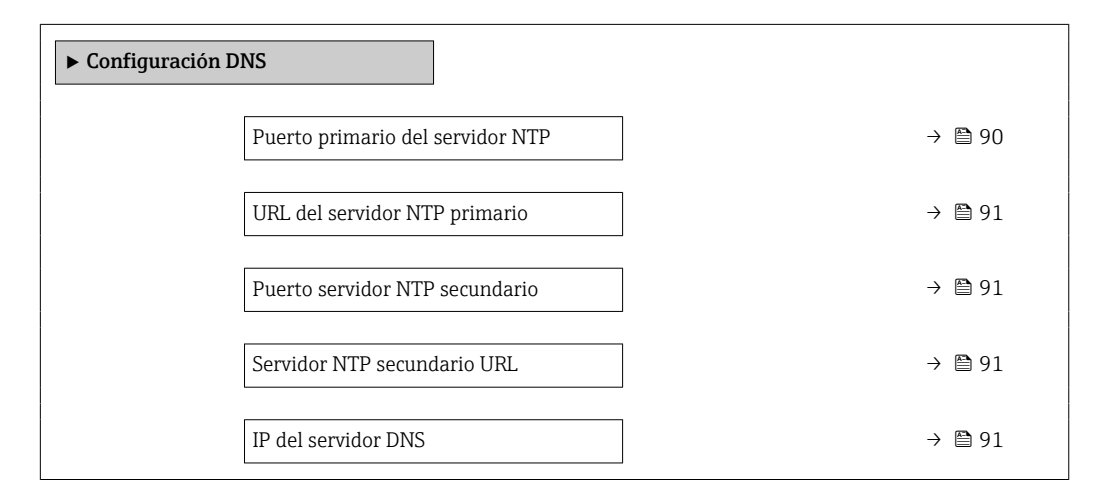

| Puerto primario del servidor NTP |       | Â                                                                                                    |  |
|----------------------------------|-------|----------------------------------------------------------------------------------------------------|--|
| Navegación                       |       | Sistema $\rightarrow$ Conectividad $\rightarrow$ Red radio móvil $\rightarrow$ Configur DNS $\rightarrow$ Puert 1 serv NTP |  |
| Descripción                      | Intro | duzca el puerto del servidor NTP primario.                                                                                 |  |
| Entrada de usuario               | 0 6   | 5535                                                                                                    |  |

| URL del servidor NTP primario |                                              |                                                                                                    | Â    |
|-------------------------------|----------------------------------------------|----------------------------------------------------------------------------------------------------|------|
| Navegación                    |                                              | Sistema $\rightarrow$ Conectividad $\rightarrow$ Red radio móvil $\rightarrow$ Configur DNS $\rightarrow$ URL serv NTP 1 |      |
| Descripción                   | Introduzca la URL del servidor NTP primario. |                                                                                                    |      |
| Entrada de usuario            | Cade                                         | na de caracteres entre los cuales hay números, letras y caracteres especiales (#1                                        | .00) |
|                               |                                              |                                                                                                    |      |
| Puerto servidor NTP se        | cundario                                     |                                                                                                    | A    |

| Navegación         | □ Sistema → Conectividad → Red radio móvil → Configur DNS → Puert serv NTP 2 |  |
|--------------------|------------------------------------------------------------------------------|--|
| Descripción        | Introduzca el puerto del servidor NTP secundario.                            |  |
| Entrada de usuario | 0 65 5 3 5                                                                   |  |

| Servidor NTP secundario URL |       |                                                                                                    |  |  |
|-----------------------------|-------|----------------------------------------------------------------------------------------------------|--|--|
| Navegación                  |       | Sistema $\rightarrow$ Conectividad $\rightarrow$ Red radio móvil $\rightarrow$ Configur DNS $\rightarrow$ Servid NTP 2 URL |  |  |
| Descripción                 | Intro | uduzca la URL del servidor NTP secundario.                                                                                 |  |  |

| Entrada de usuario | Cadena de caracteres entre los cuales hay números, letras y caracteres especiales (#100) |
|--------------------|------------------------------------------------------------------------------------------|

|                                              |                                                                                                    | ß                                                                                                    |
|----------------------------------------------|----------------------------------------------------------------------------------------------------|----------------------------------------------------------------------------------------------------|
|                                              | Sistema $\rightarrow$ Conectividad $\rightarrow$ Red radio móvil $\rightarrow$ Configur DNS $\rightarrow$ IP del serv DNS |                                                                                                    |
| Introduzca la dirección IP del servidor DNS. |                                                                                                    |                                                                                                    |
| Cader                                        | a de caracteres entre los cuales hay números, letras y caracteres especiales (#100                                        | ))                                                                                                    |
|                                              | □<br>Introd<br>Cader                                                                                                    | Sistema → Conectividad → Red radio móvil → Configur DNS → IP del serv DNS<br>Introduzca la dirección IP del servidor DNS. Cadena de caracteres entre los cuales hay números, letras y caracteres especiales (#100) |

| Submenú "Infoi | rmación' | i de la construcción de la construcción de la construcción de la construcción de la construcción de la constru |  |
|----------------|----------|----------------------------------------------------------------------------------------------------|--|
| Navegación     |          | Sistema $\rightarrow$ Conectividad $\rightarrow$ Red radio móvil $\rightarrow$ Información                     |  |
| ► Información  |          |                                                                                                    |  |
|                | Tarjeta  | SIM ICCID $\rightarrow \square 92$                                                                             |  |

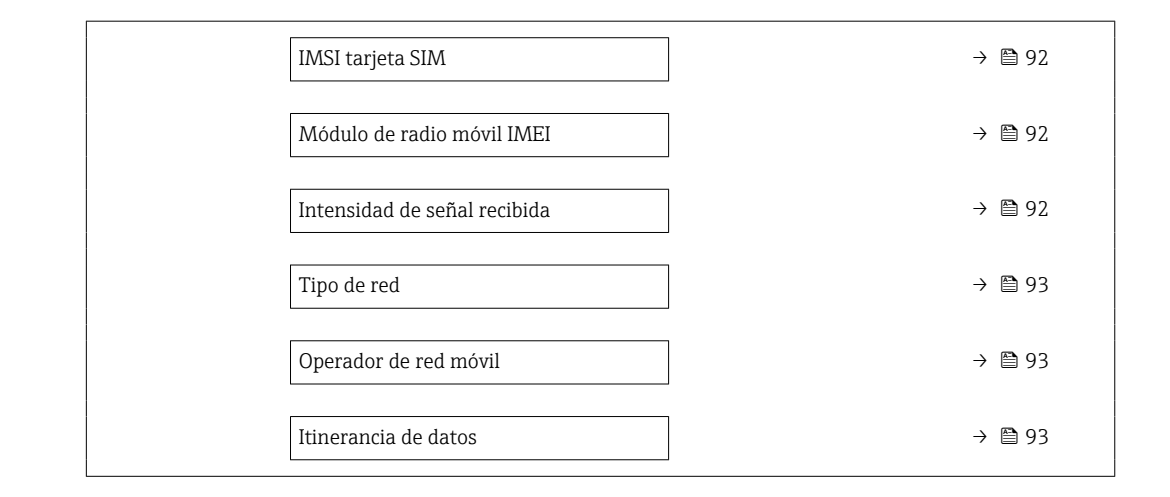

| Tarjeta SIM ICCID       |                                                                                         |  |  |  |  |
|-------------------------|-----------------------------------------------------------------------------------------|--|--|--|--|
| Navegación              | □ Sistema → Conectividad → Red radio móvil → Información → Tarjet SIM ICCID             |  |  |  |  |
| Descripción             | Muestra el ICCID de la tarjeta SIM.                                                     |  |  |  |  |
| Indicación              | Cadena de caracteres entre los cuales hay números, letras y caracteres especiales (#32) |  |  |  |  |
| IMSI tarjeta SIM        |                                                                                         |  |  |  |  |
| Navegación              | □ Sistema → Conectividad → Red radio móvil → Información → IMSI tarjeta SIM             |  |  |  |  |
| Descripción             | Muestra el IMSI de la tarjeta SIM.                                                      |  |  |  |  |
| Indicación              | Cadena de caracteres entre los cuales hay números, letras y caracteres especiales (#32) |  |  |  |  |
| Módulo de radio móvil   | IMEI                                                                                    |  |  |  |  |
| Navegación              | □ Sistema → Conectividad → Red radio móvil → Información → Módul móvil IMEI             |  |  |  |  |
| Descripción             | Muestra el IMEI del módulo de radiotransmisión de telefonía móvil.                      |  |  |  |  |
| Indicación              | Cadena de caracteres entre los cuales hay números, letras y caracteres especiales (#32) |  |  |  |  |
| Intensidad de señal rec | ibida                                                                                   |  |  |  |  |
| Navegación              | □ Sistema → Conectividad → Red radio móvil → Información → Inten señal rec              |  |  |  |  |
| Descripción             | Muestra la intensidad de la señal recibida.                                             |  |  |  |  |

| Tipo de red |                                                                                        |  |  |  |
|-------------|----------------------------------------------------------------------------------------|--|--|--|
| Navegación  | □ Sistema → Conectividad → Red radio móvil → Información → Tipo de red                 |  |  |  |
| Descripción | Muestra la tecnología de radio utilizada para la conexión de radio de telefonía móvil. |  |  |  |
| Indicación  | <ul> <li>GSM</li> <li>LTEM1</li> <li>LTE-NB-IoT</li> <li>Ninguno</li> </ul>            |  |  |  |

| Operador de red móvil |                                                                                         |  |  |
|-----------------------|-----------------------------------------------------------------------------------------|--|--|
| Navegación            | □ Sistema → Conectividad → Red radio móvil → Información → Operad red móvil             |  |  |
| Descripción           | Muestra el operador de red de telefonía móvil utilizado actualmente.                    |  |  |
| Indicación            | Cadena de caracteres entre los cuales hay números, letras y caracteres especiales (#32) |  |  |

| Itinerancia de datos |                                                                                                    |
|----------------------|----------------------------------------------------------------------------------------------------|
| Navegación           | □ Sistema → Conectividad → Red radio móvil → Información → Itineranc datos                                                  |
| Descripción          | Indica si el equipo está en modo de roaming de datos. En el modo de roaming de datos<br>pueden aplicarse tasas adicionales. |
| Indicación           | <ul><li>No activado</li><li>Activo</li></ul>                                                                                |

# 6.3.3 Submenú "Nube"

| Navegación | $ \qquad \qquad \qquad \qquad \qquad \qquad \qquad \qquad \qquad \qquad \qquad \qquad \qquad \qquad \qquad \qquad \qquad \qquad \qquad$ |        |
|------------|----------------------------------------------------------------------------------------------------|--------|
| ► Nube     |                                                                                                    |        |
|            | ► Configuración MQTT                                                                                                    | → 🗎 94 |
|            | ► Información MQTT                                                                                                    | → 🗎 95 |

| ► Opciones de transferéncia     | a de datos $\rightarrow \triangleq 96$ |
|---------------------------------|----------------------------------------|
| ► Config solicit firma certifie | icado → 🗎 99                           |

### Submenú "Configuración MQTT"

Sistema  $\rightarrow$  Conectividad  $\rightarrow$  Nube  $\rightarrow$  Configurac MQTT

| ► Configuración MQTT   |          |  |  |  |  |  |
|------------------------|----------|--|--|--|--|--|
| Puerto del int MQTT    | ] → 🗎 94 |  |  |  |  |  |
| URL del int MQTT       | ] → 🗎 94 |  |  |  |  |  |
| Nombre de usuario MQTT | ] → 🗎 94 |  |  |  |  |  |
| Contraseña MQTT        | ] → 🗎 95 |  |  |  |  |  |

| Puerto del int MQTT |     |  |          |  |  |  |  |   |
|---------------------|-----|--|----------|--|--|--|--|---|
|                     |     |  |          |  |  |  |  |   |
|                     | • 7 |  | <u>.</u> |  |  |  |  | - |

| Navegación         | Sistema $\rightarrow$ Conectividad $\rightarrow$ Nube $\rightarrow$ Configurat MQ11 $\rightarrow$ Puerto int MQ11 |
|--------------------|----------------------------------------------------------------------------------------------------|
| Descripción        | Introduzca el puerto del broker MQTT.                                                                             |
| Entrada de usuario | 0 65 535                                                                                                    |

### URL del int MQTT

| Navegación         |        | Sistema $\rightarrow$ Conectividad $\rightarrow$ Nube $\rightarrow$ Configurac MQTT $\rightarrow$ URL del int MQTT |
|--------------------|--------|----------------------------------------------------------------------------------------------------|
| Descripción        | Introd | uzca la URL del broker MQTT.                                                                                       |
| Entrada de usuario | Caden  | a de caracteres entre los cuales hay números, letras y caracteres especiales (#100)                                |

### Nombre de usuario MQTT

| Navegación         |        | Sistema $\rightarrow$ Conectividad $\rightarrow$ Nube $\rightarrow$ Configurac MQTT $\rightarrow$ Nomb usuar MQTT |
|--------------------|--------|----------------------------------------------------------------------------------------------------|
| Descripción        | Introd | uzca el nombre de usuario para la conexión con el broker MQTT.                                                    |
| Entrada de usuario | Caden  | a de caracteres entre los cuales hay números, letras y caracteres especiales (#32)                                |

A

ß

|        |                                                                                                    | ß                                                                                                    |
|--------|----------------------------------------------------------------------------------------------------|----------------------------------------------------------------------------------------------------|
|        |                                                                                                    |                                                                                                    |
|        | Sistema $\rightarrow$ Conectividad $\rightarrow$ Nube $\rightarrow$ Configurac MQTT $\rightarrow$ Contraseña MQTT |                                                                                                    |
| Introd | uzca la contraseña para la conexión con el broker MQTT.                                                           |                                                                                                    |
| Caden  | a de caracteres entre los cuales hay números, letras y caracteres especiales (#32)                                |                                                                                                    |
|        | Introd<br>Caden                                                                                                   | <ul> <li>□ Sistema → Conectividad → Nube → Configurac MQTT → Contraseña MQTT</li> <li>Introduzca la contraseña para la conexión con el broker MQTT.</li> <li>Cadena de caracteres entre los cuales hay números, letras y caracteres especiales (#32)</li> </ul> |

### Submenú "Información MQTT"

Navegación  $\square$  Sistema  $\rightarrow$  Conectividad  $\rightarrow$  Nube  $\rightarrow$  Información MQTT

| ► Información MQTT                   |          |  |  |
|--------------------------------------|----------|--|--|
| Estado del int MQTT                  | ) → 🗎 95 |  |  |
| Certificado TLS MQTT válido          | → 🗎 95   |  |  |
| El certificado raíz MQTT caduca el   | ) → 🗎 96 |  |  |
| El certific de cliente MQTT vence el | ) → 🗎 96 |  |  |

| Estado del int MQTT |                                                                                             |
|---------------------|---------------------------------------------------------------------------------------------|
| Navegación          | □ Sistema → Conectividad → Nube → Información MQTT → Estado int MQTT                        |
| Descripción         | Muestra el estado de conexión actual del broker MQTT.                                       |
| Indicación          | <ul> <li>Conexión OK</li> <li>Conectando</li> <li>Sin conexión</li> <li>No usado</li> </ul> |

| Certificado TLS MQTT válido |                                                                                                    |  |
|-----------------------------|----------------------------------------------------------------------------------------------------|--|
| Navegación                  | □ Sistema → Conectividad → Nube → Información MQTT → Cert TLS válido                                   |  |
| Descripción                 | Indica si hay disponible un certificado TLS válido para establecer una conexión con el<br>broker MQTT. |  |
| Indicación                  | <ul> <li>No</li> <li>Sí</li> </ul>                                                                     |  |

# El certificado raíz MQTT caduca el

| Navegación  |        | Sistema $\rightarrow$ Conectividad $\rightarrow$ Nube $\rightarrow$ Información MQTT $\rightarrow$ Cert raíz caduca |
|-------------|--------|----------------------------------------------------------------------------------------------------|
| Descripción | Muest  | ra la fecha de caducidad del certificado raíz del broker MQTT.                                                      |
| Indicación  | Entero | positivo                                                                                                    |

### El certific de cliente MQTT vence el

| Navegación  |        | Sistema $\rightarrow$ Conectividad $\rightarrow$ Nube $\rightarrow$ Información MQTT $\rightarrow$ Cert MQTT vence |
|-------------|--------|----------------------------------------------------------------------------------------------------|
| Descripción | Muest  | ra la fecha de caducidad del certificado del equipo de medición.                                                   |
| Indicación  | Entero | positivo                                                                                                    |

### Submenú "Opciones de transferéncia de datos"

Navegación 

Sistema  $\rightarrow$  Conectividad  $\rightarrow$  Nube  $\rightarrow$  Opc transf datos

| ► Opciones de transferéncia de datos |          |  |
|--------------------------------------|----------|--|
| Transf. datos                        | ) → 🗎 97 |  |
| Modo de batería interv conexión      | ) → 🗎 97 |  |
| Días de la semana                    | → 🗎 97   |  |
| Intervalo conex tiempo de refer      | ) → 🗎 98 |  |
| Modo de batería interv conexión      | ) → 🗎 98 |  |
| Días de la semana                    | ) → 🗎 98 |  |
| Intervalo conex tiempo de refer      | ) → 🗎 99 |  |

| Transf. datos |                                                                                                    | Â |
|---------------|----------------------------------------------------------------------------------------------------|---|
| Navegación    | □ Sistema → Conectividad → Nube → Opc transf datos → Transf. datos                                                                                                    |   |
| Descripción   | Habilitación/deshabilitación de la transferencia de datos a la nube<br>- Si está conectado a una fuente de alimentación externa, el caudalímetro puede envia<br>datos a la nube en cualquier momento.<br>- Si funciona con batería, el caudalímetro envía datos en los días y en los intervalos<br>especificados en la tabla o las tablas de conexión para el modo de batería. |   |
| Selección     | <ul><li>Desactivar</li><li>Activar</li></ul>                                                                                                    |   |

| Modo de batería int | erv conexión                                                                                                    |
|---------------------|----------------------------------------------------------------------------------------------------|
| Navegación          | □ Sistema → Conectividad → Nube → Opc transf datos → Interv conexión                                                                                      |
| Descripción         | Seleccione el intervalo con el cual el equipo de medición se conectará al broker MQTT en modo de batería.                                                 |
| Selección           | <ul> <li>15 minutos</li> <li>30 minutos</li> <li>1 hora</li> <li>2 horas</li> <li>4 horas</li> <li>6 horas</li> <li>12 horas</li> <li>24 horas</li> </ul> |

| Días de la semana | ß                                                                                                    |
|-------------------|----------------------------------------------------------------------------------------------------|
| Navegación        | □ Sistema → Conectividad → Nube → Opc transf datos → Días de semana                                                            |
| Descripción       | Seleccione uno o más días durante los cuales el equipo de medición se conecta al broker<br>MQTT en modo de batería.            |
| Selección         | <ul> <li>Domingo</li> <li>Lunes</li> <li>Martes</li> <li>Miércoles</li> <li>Jueves</li> <li>Viernes</li> <li>Sábado</li> </ul> |

| Intervalo conex tiempo de refer |                                                                                                    |                             |
|---------------------------------|----------------------------------------------------------------------------------------------------|-----------------------------|
| Navegación                      | □ Sistema → Conectividad → Nube → Opc transf datos → Interv tiem refe                                                                                                    |                             |
| Descripción                     | Introduzca la hora de referencia a la que se refiere el intervalo con el que debe estab<br>conexión con el broker MQTT en modo de batería. A esa hora se establece una cone<br>Información adicional:<br>Las horas de entrada de registro de valores medidos (3) se derivan de la hora de refe<br>especificada (1) y el intervalo de conexión (2). | lecerse<br>xión.<br>erencia |
| Entrada de usuario              | Entero positivo                                                                                                    |                             |
| Modo de batería interv          | conexión                                                                                                    | ß                           |
| Navegación                      | □ Sistema → Conectividad → Nube → Opc transf datos → Interv conexión                                                                                                    |                             |

DescripciónSeleccione el intervalo con el cual el equipo de medición se conectará al broker MQTT en<br/>modo de batería.

| Selección | <ul> <li>15 minutos</li> </ul> |  |
|-----------|--------------------------------|--|
|           | <ul> <li>30 minutos</li> </ul> |  |
|           | 1 hora                         |  |
|           | 2 horas                        |  |
|           | 4 horas                        |  |
|           | ■ 6 horas                      |  |
|           | 12 horas                       |  |
|           | 24 horas                       |  |

 Días de la semana
 Image: Sistema → Conectividad → Nube → Opc transf datos → Días de semana

 Navegación
 Image: Seleccione uno o más días durante los cuales el equipo de medición se conecta al broker

 MQTT en modo de batería.

 Selección
 Image: Domingo

 Image: Image: Imag

Sábado

| Intervalo conex tiempo de refer |                                                                                                    | ] |
|---------------------------------|----------------------------------------------------------------------------------------------------|---|
| Navegación                      | □ Sistema → Conectividad → Nube → Opc transf datos → Interv tiem refe                                                                                                    |   |
| Descripción                     | Introduzca la hora de referencia a la que se refiere el intervalo con el que debe establecers<br>conexión con el broker MQTT en modo de batería. A esa hora se establece una conexión.<br>Información adicional:<br>Las horas de entrada de registro de valores medidos (3) se derivan de la hora de referenci<br>especificada (1) y el intervalo de conexión (2). | e |
| Entrada de usuario              | Entero positivo                                                                                                    |   |

# Submenú "Config solicit firma certificado"

*Navegación*  $\square$  Sistema  $\rightarrow$  Conectividad  $\rightarrow$  Nube  $\rightarrow$  Sol firma certif

| ► Config solicit firma certificado |           |
|------------------------------------|-----------|
| Código de país                     | → 🗎 99    |
| Estado o provincia                 | → 🗎 104   |
| Localmente                         | ) → 🗎 104 |
| Organización                       | → 🗎 104   |
| Unidad de organización             | ) → 🗎 104 |

| Código de país |                                                                                                    |  |
|----------------|----------------------------------------------------------------------------------------------------|--|
| Navegación     | □ Sistema → Conectividad → Nube → Sol firma certif → Código de país                                                                                                    |  |
| Descripción    | Seleccione el código de país de dos dígitos en el que opera la organización.                                                                                                    |  |
| Selección      | <ul> <li>AD : Andorra</li> <li>AE : United Arab Emirates</li> <li>AF : Afghanistan</li> <li>AG : Antigua and Barbuda</li> <li>AI : Anguilla</li> <li>AL : Albania</li> <li>AM : Armenia</li> <li>AO : Angola</li> <li>AQ : Antarctica</li> <li>AR : Argentina</li> <li>AS : American Samoa</li> </ul> |  |

- AT : Austria
- AU : Australia
- AW : Aruba
- AX : Åland Islands
- AZ : Azerbaijan
- BA : Bosnia and Herzegovina
- BB : Barbados
- BD : Bangladesh
- BE : Belgium
- BF : Burkina Faso
- BG : Bulgaria
- BH : Bahrain
- BI : Burundi
- BJ : Benin
- BL : Saint Barthélemy
- BM : Bermuda
- BN : Brunei Darussalam
- BO : Bolivia, Plurinational State of
- BQ : Bonaire, Sint Eustatius and Saba
- BR : Brazil
- BS : Bahamas
- BT : Bhutan
- BV : Bouvet Island
- BW : Botswana
- BY : Belarus
- BZ : Belize
- CA : Canada
- CC : Cocos (Keeling) Islands
- CD : Congo, the Democratic Republic of the
- CF : Central African Republic
- CG : Congo
- CH : Switzerland
- CI : Côte d'Ivoire
- CK : Cook Islands
- CL : Chile
- CM : Cameroon
- CN : China
- CO : Colombia
- CR : Costa Rica
- CU : Cuba
- CV : Cabo Verde
- CW : Curaçao
- CX : Christmas Island
- CY : Cyprus
- CZ : Czechia
- DE : Germany
- DJ : Djibouti
- DK : Denmark
- DM : Dominica
- DO : Dominican Republic
- DZ : Algeria
- EC : Ecuador
- EE : Estonia
- EG : Egypt
- EH : Western Sahara
- ER : Eritrea
- ES : Spain
- ET : Ethiopia
- FI : Finland

- FJ : Fiji
- FK : Falkland Islands
- FM : Micronesia
- FO : Faroe Islands
- FR : France
- GR : Greece
- GB : United Kingdom of Great Britain and Northern Ireland
- GA : Gabon
- GP : Guadeloupe
- GE : Georgia
- GF : French Guiana
- GN : Guinea
- GM : Gambia
- GD : Grenada
- GG : Guernsey
- GH : Ghana
- GI : GI
- GL : Greenland
- GQ : Equatorial Guinea
- GS : South Georgia and the South Sandwich Islands
- GT : Guatemala
- GU : Guam
- GW : Guinea-Bissau
- GY : Guyana
- HK : Hong Kong
- HM : Heard Island and McDonald Islands
- HN : Honduras
- HR : Croatia
- HT : Haiti
- HU : Hungary
- IL : Israel
- IE : Ireland
- ID : Indonesia
- IM : Isle of Man
- IN : India
- IO : British Indian Ocean Territory
- IQ : Iraq
- IR : Iran
- IS : Iceland
- IT : Italy
- JE : Jersey
- JM : Jamaica
- JO : Jordan
- JP : Japan
- KH : Cambodia
- KG : Kyrgyzstan
- KE : Kenya
- KI : Kiribati
- KM : Comoros
- KN : Saint Kitts and Nevis
- KP : Korea
- KR : Korea
- KW : Kuwait
- KY : Cayman Islands
- KZ : Kazakhstan
- LU : Luxembourg
- LI : Liechtenstein
- LC : Saint Lucia
- LB : Lebanon

- LA : Lao People's Democratic Republic
- LK : Sri Lanka
- LR : Liberia
- LS : Lesotho
- LT : Lithuania
- LV : Latvia
- LY : Libya
- MH : Marshall Islands
- ME : Montenegro
- MD : Moldova
- MC : Monaco
- MA : Morocco
- MF : Saint Martin
- MG : Madagascar
- MK : North Macedonia
- ML : Mali
- MM : Myanmar
- MN : Mongolia
- MO : Macao
- MP : Northern Mariana Islands
- MQ : Martinique
- MR : Mauritania
- MS : Montserrat
- MT : Malta
- MU : Mauritius
- MV : Maldives
- MW : Malawi
- MX : Mexico
- MY : Malaysia
- MZ : Mozambique
- NE : Niger
- NF : Norfolk Island
- NG : Nigeria
- NC : New Caledonia
- NA : Namibia
- NI : Nicaragua
- NL : Netherlands
- NO : Norway
- NP : Nepal
- NR : Nauru
- NU : Niue
- NZ : New Zealand
- OM : Oman
- PA : Panama
- PE : Peru
- PF : French Polynesia
- PG : Papua New Guinea
- PH : Philippines
- PK : Pakistan
- PL : Poland
- PM : Saint Pierre and Miquelon
- PN : Pitcairn
- PR : Puerto Rico
- PS : Palestine
- PT : Portugal
- PW : Palau
- PY : Paraguay
- QA : Qatar
- RE : Réunion

- RO : Romania
- RS : Serbia
- RU : Russian Federation
- RW : Rwanda
- SA : Saudi Arabia
- SB : Solomon Islands
- SC : Seychelles
- SD : Sudan
- SE : Sweden
- SG : Singapore
- SH : Saint Helena, Ascension and Tristan da Cunha
- SI : Slovenia
- SJ : Svalbard and Jan Mayen
- SK : Slovakia
- SL : Sierra Leone
- SM : San Marino
- SN : Senegal
- SO : Somalia
- SR : Suriname
- SS : South Sudan
- ST : Sao Tome and Principe
- SV : El Salvador
- SX : Sint Maarten
- SY : Syrian Arab Republic
- SZ : Eswatini
- TC : Turks and Caicos Islands
- TD : Chad
- TJ : Tajikistan
- TK : Tokelau
- TL : Timor-Leste
- TM : Turkmenistan
- TN : Tunisia
- TR : Turkey
- TT : Trinidad and Tobago
- TF : French Southern Territories
- TG : Togo
- TH : Thailand
- TO : Tonga
- TV : Tuvalu
- TW : Taiwan
- TZ : Tanzania
- UA : Ukraine
- UG : Uganda
- UM : United States Minor Outlying Islands
- US : United States of America
- UY : Uruquay
- UZ : Uzbekistan
- VA : Holy See
- VC : Saint Vincent and the Grenadines
- VE : Venezuela
- VG : Virgin Islands
- VI : Virgin Islands
- VN : Viet Nam
- VU : Vanuatu
- WF : Wallis and Futuna
- WS : Samoa
- YE : Yemen
- YT : Mayotte

- ZA : South Africa
- ZM : Zambia
- ZW : Zimbabwe

| Estado o provincia     |                                                                                                    |   |
|------------------------|----------------------------------------------------------------------------------------------------|---|
| Navegación             | □ Sistema → Conectividad → Nube → Sol firma certif → Estado o provinc                                                  |   |
| Descripción            | Introduzca la región o el estado en el que opera la organización.                                                      |   |
| Entrada de usuario     | Cadena de caracteres entre los cuales hay números, letras y caracteres especiales (#32)                                | ) |
| Localmente             |                                                                                                    |   |
| Navegación             | $ \blacksquare Sistema \rightarrow Conectividad \rightarrow Nube \rightarrow Sol firma certif \rightarrow Localmente $ |   |
| Descripción            | Introduzca la ciudad o la población en la que está situada la organización.                                            |   |
| Entrada de usuario     | Cadena de caracteres entre los cuales hay números, letras y caracteres especiales (#32)                                | ) |
| Organización           |                                                                                                    |   |
| Navegación             | □ Sistema → Conectividad → Nube → Sol firma certif → Organización                                                      |   |
| Descripción            | Introduzca la organización a la que se aplica el certificado.                                                          |   |
| Entrada de usuario     | Cadena de caracteres entre los cuales hay números, letras y caracteres especiales (#32)                                | ) |
| Unidad de organización |                                                                                                    |   |
| Navegación             | □ Sistema → Conectividad → Nube → Sol firma certif → Unidad de organ                                                   |   |
| Descripción            | Introduzca la unidad organizativa a la que se aplica el certificado.                                                   |   |
| Entrada de usuario     | Cadena de caracteres entre los cuales hay números, letras y caracteres especiales (#32)                                | ) |

# 6.4 Submenú "Fecha/hora"

Navegación 🛛 🗐

Sistema → Fecha/hora

| ► Fecha/hora       |           |
|--------------------|-----------|
| Ajuste dia/hora    | ] → 🗎 105 |
| Formato de la hora | ] → 🗎 105 |
| Zona horaria       | ] → 🗎 105 |

| Ajuste dia/hora    |                                                                |   |
|--------------------|----------------------------------------------------------------|---|
|                    | Cistome > Franke (house > Alisate die (house                   |   |
| Navegación         | Sistema $\rightarrow$ Fecha/hora $\rightarrow$ Ajuste dia/hora |   |
| Descripción        | Seleccionar la hora local.                                     |   |
| Entrada de usuario | Entero positivo                                                |   |
|                    |                                                                |   |
| Formato de la hora |                                                                | Â |
|                    |                                                                |   |
| Navegación         | Sistema $\rightarrow$ Fecha/hora $\rightarrow$ Formato de hora |   |
| Descripción        | Escoja el formato de hora                                      |   |
| Selección          | • 24 h                                                         |   |
|                    | ■ 12 h AM/PM                                                   |   |
|                    |                                                                |   |
| Zona horaria       |                                                                |   |
| Navegación         | □ Sistema → Fecha/hora → Zona horaria                          |   |
| Descripción        | Seleccionar la zona horaria.                                   |   |

### Selección

### Unidades adicionales

- UTC-12:00
- UTC-11:00
- UTC-10:00
- UTC-09:30
- UTC-09:00
- UTC-08:00
- UTC-07:00
- UTC-06:00
- UTC-05:00
- UTC-03.00UTC-04:00
- UTC-04.00
  UTC-03:30
- UTC-03:00
- UTC-02:00
- UTC-01:00
- UTC 00:00
- UTC+01:00
- UTC+01.00UTC+02:00
- UTC+02.00
- UIC+U3:00
- UTC+03:30
- UTC+04:00
- UTC+04:30
- UTC+05:00
- UTC+05:30
- UTC+05:45
- UTC+06:00UTC+06:30
- UIC+06:30
- UTC+07:00
- UTC+08:00
- UTC+08:45
- UTC+09:00
- UTC+09:30
- UTC+10:00
- UTC+10:30
- UTC+11:00
- UTC+12:00
- UTC+12:45
- UTC+13:00
- UTC+14:00

# 6.5 Submenú "Geolocalización"

- Navegación
- Sistema → Geolocalización

| ► Geolocalización           |           |
|-----------------------------|-----------|
| Descripción de localización | → 🗎 107   |
| Longitud                    | ) → 🗎 107 |
| Latitud                     | → 🗎 107   |

| Altitud                | → 🗎 107 |
|------------------------|---------|
| Método de localización | → 🗎 108 |

| Descripción de localización |                                                                                                    | ß |
|-----------------------------|----------------------------------------------------------------------------------------------------|---|
| Navegación                  | □ Sistema → Geolocalización → Descrip localiz                                                                                           |   |
| Descripción                 | Entre una descripción para la ubicación                                                                                                 |   |
| Entrada de usuario          | Cadena de caracteres entre los cuales hay números, letras y caracteres especiales (#32                                                  | ) |
| Longitud                    |                                                                                                    | A |
| Navegación                  | □ Sistema → Geolocalización → Longitud                                                                                                  |   |
| Descripción                 | Introducir la longitud.                                                                                                    |   |
| Entrada de usuario          | -180 180 °                                                                                                    |   |
| Latitud                     |                                                                                                    |   |
| Navegación                  | $ \qquad \qquad \qquad \qquad \qquad \qquad \qquad \qquad \qquad \qquad \qquad \qquad \qquad \qquad \qquad \qquad \qquad \qquad \qquad$ |   |
| Descripción                 | Entre latitud                                                                                                    |   |
| Entrada de usuario          | -90 90 °                                                                                                    |   |
| Altitud                     |                                                                                                    |   |
| Navegación                  | □ Sistema → Geolocalización → Altitud                                                                                                   |   |
| Descripción                 | Entre la altitud                                                                                                    |   |
| Entrada de usuario          | Número de coma flotante con signo                                                                                                    |   |

A

### Método de localización

| Navegación  | □ Sistema → Geolocalización → Método localiz.                                                                                                    |
|-------------|----------------------------------------------------------------------------------------------------|
| Descripción | Seleccionar el método de localización.                                                                                                    |
| Selección   | <ul> <li>No fix</li> <li>GPS or Standard Positioning Service fix</li> <li>Differential GPS fix</li> <li>Precise positioning service (PPS) fix</li> <li>Real Time Kinetic (RTK) fixed solution</li> <li>Real Time Kinetic (RTK) float solution</li> <li>Estimated dead reckoning</li> </ul> |

- Manual input mode
- Simulation Mode

# 6.6 Submenú "Control de alimentación"

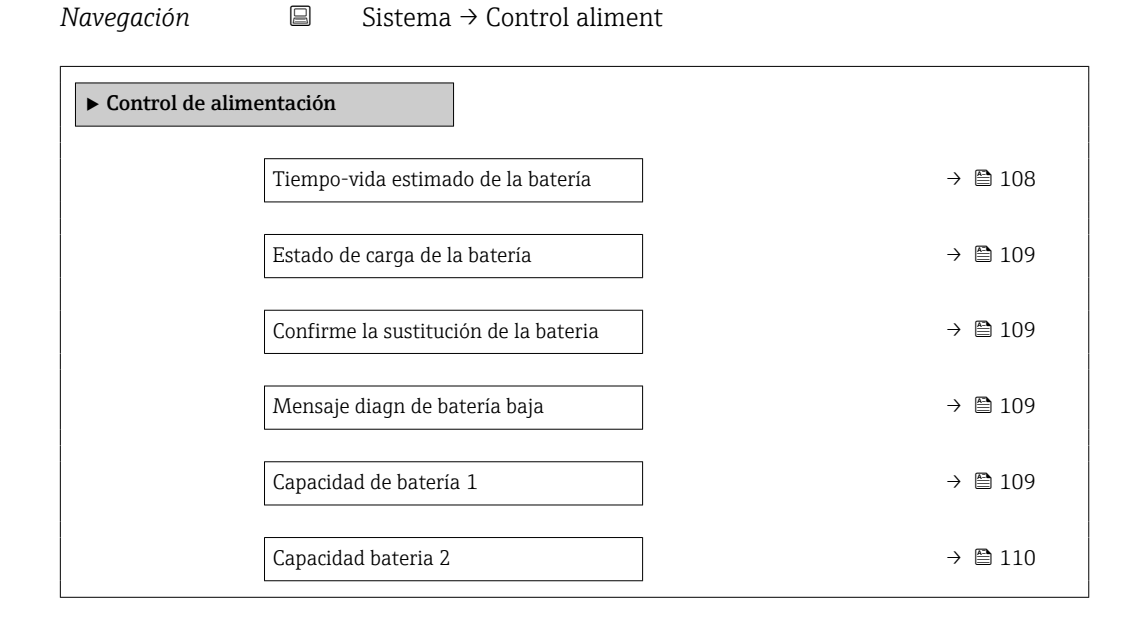

### Tiempo-vida estimado de la batería

| Navegación  | $ \qquad \qquad \qquad \qquad \qquad \qquad \qquad \qquad \qquad \qquad \qquad \qquad \qquad \qquad \qquad \qquad \qquad \qquad \qquad$                                                                                                    |
|-------------|----------------------------------------------------------------------------------------------------|
| Descripción | Muestra la duración restante aproximada de las baterías. Si la duración restante es inferior<br>a 180 días, el caudalímetro genera un mensaje de diagnóstico para el evento de<br>diagnóstico "960 Mensaje diagn de batería baja".<br>Información adicional:<br>La duración restante de la batería con la que se genera un mensaje de diagnóstico puede<br>modificarse en el evento "890 Batería baja", en el parámetro "Vida de batería inferior a 180 |
|             | días".                                                                                                    |
| Estado de carga de la batería |                                                                     |  |
|-------------------------------|---------------------------------------------------------------------|--|
| Navegación                    | Sistema $\rightarrow$ Control aliment $\rightarrow$ Est carga bater |  |
| Descripción                   | Muestra el estado de carga de las baterías.                         |  |
| Indicación                    | 0 100 %                                                             |  |

| Confirme la sustitución de la bateria |                                                                                                    |  |
|---------------------------------------|----------------------------------------------------------------------------------------------------|--|
| Navegación                            | $ \qquad \qquad \qquad \qquad \qquad \qquad \qquad \qquad \qquad \qquad \qquad \qquad \qquad \qquad \qquad \qquad \qquad \qquad \qquad$ |  |
| Descripción                           | Confirme la sustitución de la batería seleccionando la batería adecuada.                                                                |  |
| Selección                             | <ul> <li>Cancelar</li> <li>Batería 1</li> <li>Batería 2<sup>*</sup></li> </ul>                                                          |  |

| Mensaje diagn de batería | Mensaje diagn de batería baja                                                                                                    |  |  |
|--------------------------|----------------------------------------------------------------------------------------------------|--|--|
| Navegación               | □ Sistema → Control aliment → Diagn bater baja                                                                                                    |  |  |
| Descripción              | Especificar la duración restante de la batería para el evento de diagnóstico "890Batería<br>baja". Cuando se alcanza esa duración, se genera el mensaje de diagnóstico<br>correspondiente. |  |  |
| Entrada de usuario       | Número positivo de coma flotante                                                                                                    |  |  |
| Capacidad de batería 1   |                                                                                                    |  |  |
| Navegación               | □ Sistema → Control aliment → Capac batería 1                                                                                                    |  |  |
| Descripción              | Introduzca la capacidad de una batería nueva con un estado de carga del 100 %.                                                                                                    |  |  |
| Entrada de usuario       | Número positivo de coma flotante                                                                                                    |  |  |

<sup>\*</sup> La visibilidad depende de las opciones en el código o de los ajustes en el instrumento

| Capacidad bateria 2 |        |                                                                           | Â |
|---------------------|--------|---------------------------------------------------------------------------|---|
| Navegación          |        | Sistema $\rightarrow$ Control aliment $\rightarrow$ Capac bateria 2       |   |
| Descripción         | Introd | luzca la capacidad de una batería nueva con un estado de carga del 100 %. |   |
| Entrada de usuario  | Núme   | ero positivo de coma flotante                                             |   |

## 6.7 Submenú "Información"

Navegación

Información Sistema → Información

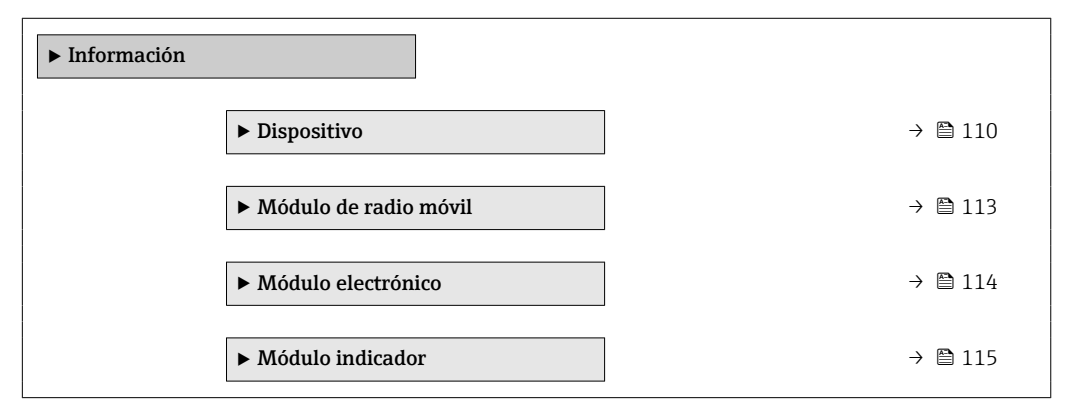

### 6.7.1 Submenú "Dispositivo"

Navegación

Información → Dispositivo

| ► Dispositivo    |               |   |         |
|------------------|---------------|---|---------|
| Número de serie  | 2             | ] | → 🗎 111 |
| Código de Equip  | 0             | ] | → 🗎 111 |
| Versión de firmy | ware          | ] | → 🗎 111 |
| Código de Equip  | o Extendido 1 | ] | → 🖺 112 |
| Código de Equip  | o Extendido 2 | ] | → 🗎 112 |
| Código de Equip  | o Extendido 3 | ] | → 🗎 112 |
| Nombre de disp   | ositivo       |   | → 🗎 113 |
| Versión ENP      |               | ] | → 🖺 113 |
| Fabricante       |               |   | → 🖺 113 |

| Número de serie     |                                                                                                    |
|---------------------|----------------------------------------------------------------------------------------------------|
| Navegación          | □ Sistema → Información → Dispositivo → Número de serie                                                                                                    |
| Descripción         | Visualiza el número de serie del instrumento de medición. El número de serie puede<br>utilizarse para identificar el equipo de medición y para obtener más información sobre el<br>dispositivo de medición, como, por ejemplo, la documentación relacionada, a través de<br>Device Viewer o de Operations app. |
|                     | Información adicional:<br>Este número de serie puede encontrarse también en las placas de identificación del sensor<br>y el transmisor.                                                                                                    |
| Indicación          | Cadena de caracteres entre los cuales hay números, letras y caracteres especiales (#11)                                                                                                    |
| Código de Equipo    | <u> </u>                                                                                                    |
| Navegación          | □ Sistema → Información → Dispositivo → Código Equipo                                                                                                    |
| Descripción         | Visualiza el código de pedido del equipo.<br>Información adicional:<br>El código de pedido puede utilizarse, por ejemplo, para pedir un equipo de repuesto o para<br>verificar que las características del equipo especificadas en el pedido coinciden con el<br>albarán de envío.                             |
| Indicación          | Cadena de caracteres entre los cuales hay números, letras y caracteres especiales (#20)                                                                                                    |
| Versión de firmware |                                                                                                    |
| Navegación          | □ Sistema → Información → Dispositivo → Versión firmware                                                                                                    |
| Descripción         | Muestra la versión del firmware instalado en el equipo.                                                                                                    |
| Indicación          | Cadena de caracteres entre los cuales hay números, letras y caracteres especiales (#8)                                                                                                    |

| Código de Equipo Ex  | endido 1                                                                                                    |                  |
|----------------------|----------------------------------------------------------------------------------------------------|------------------|
|                      |                                                                                                    |                  |
| Navegación           | □ Sistema → Información → Dispositivo → CódEquipExtend 1                                                                                                    |                  |
| Descripción          | Muestra la primera, la segunda y/o la tercera parte del código de pedido ampliado. Deb<br>a limitaciones en la longitud de caracteres, el código de pedido ampliado se divide en ur<br>máximo de 3 parámetros. El código de pedido ampliado indica la opción seleccionada p<br>cada característica dentro de la estructura de pedido del producto, lo que identifica el<br>modelo de equipo de forma unívoca.<br>Información adicional:                                                                                                   | vido<br>n<br>ara |
|                      | El código de pedido ampliado también se encuentra en la placa de identificación del<br>equipo.                                                                                                    |                  |
| Indicación           | Cadena de caracteres entre los cuales hay números, letras y caracteres especiales (#20)                                                                                                    | )                |
| Cádigo do Equipo Err |                                                                                                    |                  |
|                      |                                                                                                    |                  |
| Navegación           | □ Sistema → Información → Dispositivo → CódEquipExtend 2                                                                                                    |                  |
| Descripción          | Muestra la primera, la segunda y/o la tercera parte del código de pedido ampliado. Deb<br>a limitaciones en la longitud de caracteres, el código de pedido ampliado se divide en ur<br>máximo de 3 parámetros. El código de pedido ampliado indica la opción seleccionada p<br>cada característica dentro de la estructura de pedido del producto, lo que identifica el<br>modelo de equipo de forma unívoca.<br>Información adicional:<br>El código de pedido ampliado también se encuentra en la placa de identificación del<br>equipo. | 'ido<br>n<br>ara |
| Indicación           | Cadena de caracteres entre los cuales hay números, letras y caracteres especiales (#20)                                                                                                    | )                |
|                      |                                                                                                    |                  |
|                      |                                                                                                    |                  |
| Navegación           | □ Sistema → Información → Dispositivo → CódEquipExtend 3                                                                                                    |                  |
| Descripción          | Muestra la primera, la segunda y/o la tercera parte del código de pedido ampliado. Deb<br>a limitaciones en la longitud de caracteres, el código de pedido ampliado se divide en un<br>máximo de 3 parámetros. El código de pedido ampliado indica la opción seleccionada p<br>cada característica dentro de la estructura de pedido del producto, lo que identifica el<br>modelo de equipo de forma unívoca.<br>Información adicional:<br>El código de pedido ampliado también se encuentra en la placa de identificación del            | 'ido<br>n<br>ara |

### Indicación Cadena de caracteres entre los cuales hay números, letras y caracteres especiales (#20)

| Nombre de dispositivo |                                                                                                    |
|-----------------------|----------------------------------------------------------------------------------------------------|
| Navegación            | □ Sistema → Información → Dispositivo → Nombre disposit.                                                                                    |
| Descripción           | Muestra el nombre del transmisor.<br>Información adicional:<br>El nombre también se encuentra en la placa de identificación del transmisor. |
| Indicación            | Cadena de caracteres entre los cuales hay números, letras y caracteres especiales (#16)                                                     |

| Versión ENP |                                                                                         |
|-------------|-----------------------------------------------------------------------------------------|
| Navegación  | □ Sistema → Información → Dispositivo → Versión ENP                                     |
| Descripción | Muestra la versión de la placa de identificación electrónica (ENP).                     |
| Indicación  | Cadena de caracteres entre los cuales hay números, letras y caracteres especiales (#16) |

| Fabricante  |                                                                                         |  |
|-------------|-----------------------------------------------------------------------------------------|--|
| Navegación  | □ Sistema → Información → Dispositivo → Fabricante                                      |  |
| Descripción | Muestra el fabricante.                                                                  |  |
| Indicación  | Cadena de caracteres entre los cuales hay números, letras y caracteres especiales (#32) |  |

### 6.7.2 Submenú "Módulo de radio móvil"

| Navegación      |          | Sistema $\rightarrow$ Información $\rightarrow$ Mód radio móvil |         |
|-----------------|----------|-----------------------------------------------------------------|---------|
| ► Módulo de rad | io móvil |                                                                 |         |
|                 | Versión  | de firmware                                                     | → 🗎 113 |

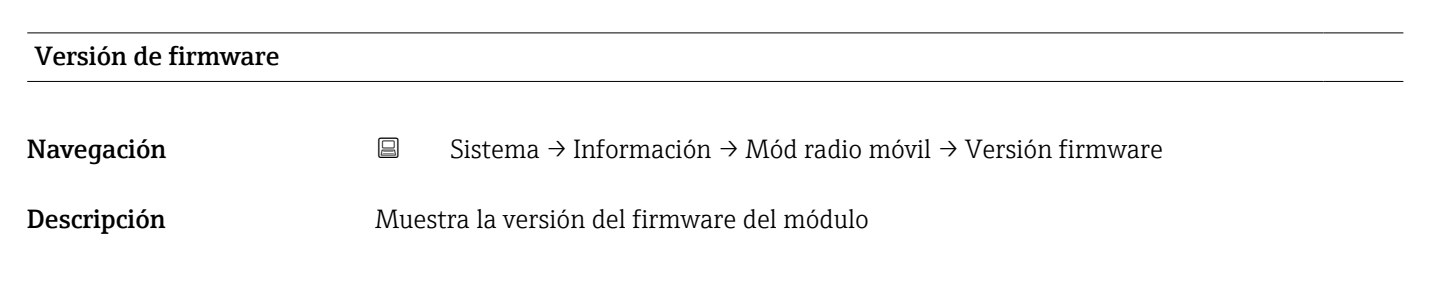

| Indicación                | Entero positivo                                                     |
|---------------------------|---------------------------------------------------------------------|
|                           |                                                                     |
| N° software instalado     |                                                                     |
| Navegación                | □ Sistema → Información → Mód radio móvil → N° SW instalado         |
| Descripción               | Muestra el número de compilación del firmware del módulo.           |
| Indicación                | 0 65 535                                                            |
|                           |                                                                     |
| Revisión cargador inicial |                                                                     |
| Navegación                | □ Sistema → Información → Mód radio móvil → Rev. Carg. Inic.        |
| Descripción               | Muestra la revisión del gestor de arranque del firmware del módulo. |
| Indicación                | Entero positivo                                                     |

### 6.7.3 Submenú "Módulo electrónico"

*Navegación*  $\square$  Sistema  $\rightarrow$  Información  $\rightarrow$  Módulo electrón

| ► Módulo electrónico |         |
|----------------------|---------|
| Versión de firmware  | → 🗎 114 |

### 

| N° software instalado |      |                                                                                               |
|-----------------------|------|-----------------------------------------------------------------------------------------------|
| Navegación            |      | Sistema $\rightarrow$ Información $\rightarrow$ Módulo electrón $\rightarrow$ N° SW instalado |
| Descripción           | Mues | tra el número de compilación del firmware del módulo.                                         |
| Indicación            | 0 6  | 5535                                                                                          |
|                       |      |                                                                                               |

| Navegación  | Sistema → Información → Módulo ele         | ectrón → Rev. Carg. Inic. |
|-------------|--------------------------------------------|---------------------------|
| Descripción | estra la revisión del gestor de arranque o | lel firmware del módulo.  |
| Indicación  | ero positivo                               |                           |

### 6.7.4 Submenú "Módulo indicador"

Navegación

Sistema  $\rightarrow$  Información  $\rightarrow$  Módulo indicador

| ► Módulo indicador        |         |  |  |  |
|---------------------------|---------|--|--|--|
| Revisión de software      | → 🗎 115 |  |  |  |
| N° software instalado     | → 🗎 116 |  |  |  |
| Revisión cargador inicial | → 🗎 116 |  |  |  |

| Versión de firmware |      |                                                                                                 |
|---------------------|------|-------------------------------------------------------------------------------------------------|
| Navegación          |      | Sistema $\rightarrow$ Información $\rightarrow$ Módulo indicador $\rightarrow$ Versión firmware |
| Descripción         | Mue  | stra la versión del firmware del módulo                                                         |
| Indicación          | Ente | ro positivo                                                                                     |

| N° software instalado |                                                              |
|-----------------------|--------------------------------------------------------------|
| Navegación            | □ Sistema → Información → Módulo indicador → N° SW instalado |
| Descripción           | Muestra el número de compilación del firmware del módulo.    |
| Indicación            | 0 65 535                                                     |
|                       |                                                              |

### Revisión cargador inicial

| Navegación  |        | Sistema $\rightarrow$ Información $\rightarrow$ Módulo indicador $\rightarrow$ Rev. Carg. Inic. |
|-------------|--------|-------------------------------------------------------------------------------------------------|
| Descripción | Muest  | ra la revisión del gestor de arranque del firmware del módulo.                                  |
| Indicación  | Entero | o positivo                                                                                      |

## 6.8 Submenú "Visualización"

| Sister |
|--------|
|        |
|        |

Sistema → Visualización

| ► Visualización |                             |         |
|-----------------|-----------------------------|---------|
|                 | 1er valor visualización     | → 🗎 117 |
|                 | 2er valor visualización     | → 🖺 117 |
|                 | 3er valor visualización     | → 🗎 117 |
|                 | 4er valor visualización     | → 🖺 118 |
|                 | Atenuación del visualizador | → 🖺 118 |
|                 | Brillo                      | → 🗎 118 |
|                 | Esquema de colores          | → 🗎 118 |
|                 | Retroiluminación            | → 🗎 119 |
|                 | Contraste del visualizador  | → 🗎 119 |
|                 | Rotación del indicador      | → 🖺 119 |

Â

| 1er valor visualización |                                                                                                    |
|-------------------------|----------------------------------------------------------------------------------------------------|
| Navegación              | □ Sistema → Visualización → 1er valor visu                                                                                                    |
| Descripción             | Seleccione el valor medido que debe indicarse en primer lugar en el indicador local.<br>Información adicional:<br>La unidad de medición aplicable se especifica en el submenú "Unidades de sistema". |
| Selección               | <ul> <li>Caudal volumétrico</li> <li>Conductividad *</li> <li>Presión *</li> <li>Totalizador 1</li> <li>Totalizador 2</li> <li>Totalizador 3</li> </ul>                                              |

| 2er valor visualización |                                                                                                    | A |
|-------------------------|----------------------------------------------------------------------------------------------------|---|
| Navegación              | Sistema $\rightarrow$ Visualización $\rightarrow$ 2er valor visu                                                                                                    |   |
| Descripción             | Seleccione el valor medido que debe mostrarse en segundo lugar en el indicador local.<br>Información adicional:<br>La unidad de medición aplicable se especifica en el submenú "Unidades de sistema". |   |
| Selección               | <ul> <li>Ninguno</li> <li>Caudal volumétrico</li> <li>Conductividad<sup>*</sup></li> <li>Presión<sup>*</sup></li> <li>Totalizador 1</li> <li>Totalizador 2</li> <li>Totalizador 3</li> </ul>          |   |

| 3er valor visualización |                                                                                                    |
|-------------------------|----------------------------------------------------------------------------------------------------|
| Navegación              | Sistema $\rightarrow$ Visualización $\rightarrow$ 3er valor visu                                                                                                    |
| Descripción             | Seleccione el valor medido que debe mostrarse en tercer lugar en el indicador local.<br>Información adicional:<br>La unidad de medición aplicable se especifica en el submenú "Unidades de sistema". |
| Selección               | <ul> <li>Ninguno</li> <li>Caudal volumétrico</li> <li>Conductividad *</li> <li>Presión *</li> <li>Totalizador 1</li> <li>Totalizador 2</li> <li>Totalizador 3</li> </ul>                             |

<sup>\*</sup> La visibilidad depende de las opciones en el código o de los ajustes en el instrumento

Â

| 4er valor visualización |                                                                                                    |  |
|-------------------------|----------------------------------------------------------------------------------------------------|--|
| Navegación              | □ Sistema $\rightarrow$ Visualización $\rightarrow$ 4er valor visu                                                                                                    |  |
| Descripción             | Seleccione el valor medido que debe mostrarse en cuarto lugar en el indicador local.<br>Información adicional:<br>La unidad de medición aplicable se específica en el submenú "Unidades de sistema" |  |
| Selección               |                                                                                                    |  |
|                         | Caudal volumétrico                                                                                                    |  |
|                         | <ul> <li>Conductividad</li> <li>Presión *</li> </ul>                                                                                                    |  |
|                         | Totalizador 1                                                                                                    |  |
|                         | <ul> <li>Iotalizador Z</li> <li>Totalizador 2</li> </ul>                                                                                                    |  |
|                         |                                                                                                    |  |

| Atenuación del visualizador |                                                                                                    | A |
|-----------------------------|----------------------------------------------------------------------------------------------------|---|
| Navegación                  | □ Sistema → Visualización → Atenuac. Visual.                                                                                                    |   |
| Descripción                 | Entre la constante de tiempo (elemento PT1) para establecer el tiempo de reacción de la pantalla a las fluctuaciones en el valor medido.                                                                                         |   |
|                             | Información Adicional:<br>- Cuanto menor es la constante de tiempo, más rápido reacciona la pantalla a las<br>fluctuaciones en el valor medido.<br>- Si la constante de tiempo se establece en 0, la amortiguación se desactiva. |   |
| Entrada de usuario          | 0,0 999,9 s                                                                                                    |   |

| Brillo             |                                    |
|--------------------|------------------------------------|
| Navegación         | □ Sistema → Visualización → Brillo |
| Descripción        | Ajustar el brillo                  |
| Entrada de usuario | 0100%                              |

| Esquema de colores |       |                                                                   |  |
|--------------------|-------|-------------------------------------------------------------------|--|
| Navegación         |       | Sistema $\rightarrow$ Visualización $\rightarrow$ Esqu de colores |  |
| Descripción        | Selec | cionar el color preferido del esquema                             |  |

<sup>\*</sup> La visibilidad depende de las opciones en el código o de los ajustes en el instrumento

### Selección

LigeroOscuro

| Retroiluminación           |                                                                                                    |  |
|----------------------------|----------------------------------------------------------------------------------------------------|--|
| Navegación                 | □ Sistema → Visualización → Retroiluminación                                                                                        |  |
| Descripción                | Conectar y desconectar la retroiluminación del indicador local.                                                                     |  |
| Selección                  | <ul><li>Desactivar</li><li>Activar</li></ul>                                                                                        |  |
| Contraste del visualizador |                                                                                                    |  |
| Navegación                 | □ Sistema $\rightarrow$ Visualización $\rightarrow$ Contraste visual                                                                |  |
| Descripción                | Fija el ajuste del contraste del indicador local según las condiciones ambientales (p. ej.,<br>ángulo de iluminación o de lectura). |  |
| Entrada de usuario         | 20 80 %                                                                                                    |  |
| Rotación del indicador     | 8                                                                                                    |  |
| Navegación                 | □ Sistema $\rightarrow$ Visualización $\rightarrow$ Rotac indicador                                                                 |  |
| Descripción                | Seleccione el ángulo de rotación del texto mostrado para optimizar la legibilidad del indicador local.                              |  |
| Selección                  | <ul> <li>Auto</li> <li>O grado</li> <li>90 grado</li> <li>180 grado</li> <li>270 grado</li> </ul>                                   |  |

Â

# 6.9 Submenú "Configuración de software"

 Navegación
 Sistema  $\rightarrow$  Config software

 Configuración de software
 Activar opciones de software
  $\rightarrow$   $\cong$  120

 Opción de software sinopsis autorizada
  $\rightarrow$   $\cong$  120

 Image: Sistema  $\rightarrow$   $\cong$  120

### Activar opciones de software

| Navegación         | □ Sistema → Config software → ActivaOpcionSoft                                                                                                    |
|--------------------|----------------------------------------------------------------------------------------------------|
| Descripción        | Introduzca el código de paquete de la aplicación o el código de función solicitado por<br>separado para activarlo.<br>Información adicional:<br>Si un equipo de medición se ha pedido con una opción de software añadida, el código de<br>activación se programa en el equipo una vez que ha salido de fábrica.<br>Después de introducir el código de activación: compruebe si la opción de software nueva se<br>muestra en el parámetro "Opción de software sinopsis autorizada", lo que indica que está<br>activada.<br>NOTA:<br>Si introduce un código que no es válido, las opciones de software que ya se habían activado<br>se invalidarán. Antes de introducir un nuevo código de activación: realice un registro del<br>código de activación existente. |
| Entrada de usuario | Entero positivo                                                                                                    |

### Opción de software sinopsis autorizada

| Navegación  | Sistema $\rightarrow$ Config software $\rightarrow$ Opc SW sinop aut                                                                                                    |
|-------------|----------------------------------------------------------------------------------------------------|
| Descripción | Muestra todas las opciones de software incluidas en el pedido tras salir de fábrica o solicitadas a posteriori y que han sido habilitadas a través de la interfaz de operación.           |
|             | Información adicional:<br>Si no se muestra una nueva opción de software después de activar el código de activación,<br>significa que el código introducido no es correcto o no es válido. |
|             | En ese caso, contacte con el centro de ventas de Endress+Hauser correspondiente para<br>activar la opción de software.                                                                    |
| Indicación  | <ul> <li>Registrador de datos extendido</li> <li>Heartbeat Verification</li> <li>Custody transfer</li> <li>Heartbeat Monitoring</li> </ul>                                                |

# Índice alfabético

### 0...9

| 1er valor visualización (Parámetro) | 18, 117 |
|-------------------------------------|---------|
| 2er valor visualización (Parámetro) | 18, 117 |
| 3er valor visualización (Parámetro) | 19, 117 |
| 4er valor visualización (Parámetro) | 19, 118 |

### Α

| Activar diagnosticos (Submenú)                         |
|--------------------------------------------------------|
| Activar opciones de software (Parámetro) 120           |
| Actualizar certificados (Asistente) 20                 |
| Adapt intel del objet energético (Parámetro) 67        |
| Ajuste de sensor (Submenú) 65                          |
| Ajuste del diagnóstico (Submenú)                       |
| Ajuste dia/hora (Parámetro) 105                        |
| Altitud (Parámetro)                                    |
| Amortiguación de caudal (Parámetro) 60                 |
| Anchura Impulso (Parámetro)                            |
| Aplicación (Menú)                                      |
| Asignar chequeo de dirección de caudal (Parámetro). 78 |
| Asignar entrada de estado (Parámetro) 70               |
| Asignar estado (Parámetro)                             |
| Asignar nivel de diagnóstico (Parámetro) 16, 74        |
| Asignar número de diagnóstico 376 (Parámetro) 39       |
| Asignar número de diagnóstico 443 (Parámetro) 39       |
| Asignar número de diagnóstico 832 (Parámetro) 41       |
| Asignar número de diagnóstico 833 (Parámetro) 41       |
| Asignar número de diagnóstico 842 (Parámetro) 42       |
| Asignar número de diagnóstico 938 (Parámetro) 42       |
| Asignar número de diagnóstico 955 (Parámetro) 43       |
| Asignar número de diagnóstico 956 (Parámetro) 44       |
| Asignar número de diagnóstico 957 (Parámetro) 45       |
| Asignar número de diagnóstico 958 (Parámetro) 45       |
| Asignar número de diagnóstico 959 (Parámetro) 46       |
| Asignar número de diagnóstico 960 (Parámetro) 46       |
| Asignar número de diagnóstico 961 (Parámetro) 43       |
| Asignar número de diagnóstico 962 (Parámetro) 44       |
| Asignar salida de impulsos 1 n (Parámetro) 14, 73      |
| Asignar simulación variable de proceso (Parámetro) 35  |
| Asignar valor límite (Parámetro) 16, 75                |
| Asignar variable de proceso (Parámetro) 10, 56         |
| Asistente                                              |
| Actualizar certificados                                |
| Definir código de acceso                               |
| Puesta en marcha                                       |
| Atenuación del visualizador (Parámetro) 12, 118        |

### В

| Bluetooth (Parámetro)                      | 88  |
|--------------------------------------------|-----|
| Borrar código de mantenimiento (Parámetro) | 87  |
| Borrar valores mínimo/máximo (Submenú)     | 47  |
| Brillo (Parámetro)                         | .18 |

# С

| Calibración (Submenú)                    | 68 |
|------------------------------------------|----|
| Cantidad preseleccionada 1 n (Parámetro) | 58 |
| Capacidad bateria 2 (Parámetro) 1        | 10 |

| Canacidad de batería 1 (Parámetro) 109                |
|-------------------------------------------------------|
| Categoría de eventos de diagnóstico (Parámetro) 36    |
| Caudal volumétrico (Parámetro) 50                     |
| Certificado TI S MOTT válido (Parámetro)              |
| Código de Equipo (Parámetro)                          |
| Código de Equipo Extendido 1 (Parámetro)              |
| Código de Equipo Extendido 2 (Parámetro) 112          |
| Código de Equipo Extendido 2 (Parámetro) 112          |
| Courgo de Equipo Exteriorido 5 (Parametro) 112        |
| Courgo de país (Paralletto)                           |
| Comportamiento en caso de error (Parametro)           |
| 12, 18, 58, 76, 77                                    |
| Conductividad (Parámetro)                             |
| Conectividad (Submenú)                                |
| Config solicit firma certificado (Submenú) 99         |
| Configuración (Submenú)                               |
| Configuración Bluetooth (Submenú) 88                  |
| Configuración de software (Submenú) 120               |
| Configuración DNS (Submenú)                           |
| Configuración MQTT (Submenú)                          |
| Confirme la sustitución de la bateria (Parámetro) 109 |
| Contador de configuración (Parámetro)                 |
| Contraseña APN (Parámetro) 90                         |
| Contraseña MQTT (Parámetro) 95                        |
| Contraste del visualizador (Parámetro)                |
| Control contador totalizador 1 n (Parámetro) 57       |
| Control de alimentación (Submenú)                     |

### D

| -                                           |
|---------------------------------------------|
| Datos de acceso (Submenú)                   |
| Definir código de acceso (Asistente)        |
| Descripción de localización (Parámetro) 107 |
| Detección tubería vacía (Parámetro) 13, 63  |
| Detección tubería vacía (Submenú)           |
| Diagnóstico (Menú) 30                       |
| Diagnóstico 1 (Parámetro)                   |
| Diagnóstico 2 (Parámetro)                   |
| Diagnóstico 3 (Parámetro)                   |
| Diagnóstico 4 (Parámetro) 33                |
| Diagnóstico 5 (Parámetro) 34                |
| Diagnóstico actual (Parámetro)              |
| Diagnóstico de Simulación (Parámetro) 37    |
| Diámetro nominal (Parámetro)                |
| Días de la semana (Parámetro)               |
| Dirección instalación (Parámetro) 65        |
| Dispositivo (Submenú)                       |
| Documento                                   |
| Función                                     |
| Grupo objetivo                              |
| Utilización del presente documento 4        |

### Ε

| El certific de cliente MQTT vence el (Parámetro) 20, | 96 |
|------------------------------------------------------|----|
| El certificado raíz MQTT caduca el (Parámetro) 21,   | 96 |
| Electrodo EPD existente (Parámetro)                  | 70 |
| Electrónicas (Submenú)                               | 38 |
| Entrada estado (Submenú)                             | 70 |
|                                                      |    |

# Entrada valor de estado (Parámetro)71Esquema de colores (Parámetro)118Estado bloqueo (Parámetro)84Estado conmutador 1n (Parámetro)78Estado de carga de la batería (Parámetro)109Estado de la señal (Parámetro)29Estado de transferencia (Parámetro)27Estado del int MQTT (Parámetro)95Estado o provincia (Parámetro)26, 104

### F

| Fabricante (Parámetro) 113                            |
|-------------------------------------------------------|
| Factor de calibración (Parámetro) 68                  |
| Factor de calibración de conductividad (Parámetro) 69 |
| Fecha/hora (Submenú) 105                              |
| Finalidad del documento                               |
| Formato de la hora (Parámetro)                        |
| Función salida de conmutación (Parámetro) 15, 74      |

### G

| Geolocalización (Submenú)     | 106 |
|-------------------------------|-----|
| Gestión de usuarios (Submenú) | 86  |
| Gestión del equipo (Submenú)  | 83  |
| Grupo objetivo                | . 4 |
| Guía (Menú)                   | . 6 |

### I

| Importar / Exportar (Submenú)                      |
|----------------------------------------------------|
| IMSI tarjeta SIM (Parámetro)                       |
| Información (Submenú)                              |
| Información del equipo (Menú)                      |
| Información MQTT (Submenú) 95                      |
| Intensidad de señal recibida (Parámetro) 92        |
| Intervalo conex tiempo de refer (Parámetro) 98, 99 |
| Intervalo de medida actual (Parámetro) 66          |
| Intervalo de registro (Parámetro)                  |
| Intervalo de tiempos de referéncia (Parámetro) 79  |
| Intervalo medida factor de presión (Parámetro) 67  |
| Introducir código de acceso (Parámetro)            |
| IP del servidor DNS (Parámetro)                    |
| Itinerancia de datos (Parámetro)                   |

### L

| Latitud (Parámetro) 107                          |
|--------------------------------------------------|
| Limite caudal sup dep del tiempo (Parámetro) 81  |
| Limite inf de presión dep tiempo (Parámetro) 82  |
| Límite presión super depen tiempo (Parámetro) 82 |
| Lista de diagnósticos (Submenú) 32               |
| Localmente (Parámetro)                           |
| Longitud (Parámetro) 107                         |

### Μ

| Manejo del totalizador (Submenú)            | 55  |
|---------------------------------------------|-----|
| Marca de tiempo (Parámetro)                 | 34  |
| Medida de conductividad (Parámetro)         | 61  |
| Memorización de valores medidos (Submenú)   | 79  |
| Mensaje diagn de batería baja (Parámetro) 1 | .09 |
| Menú                                        |     |
| Aplicación                                  | 49  |
| Diagnóstico                                 | 30  |

| Guía                                               |
|----------------------------------------------------|
| Información del equipo                             |
| Sistema                                            |
| Método de localización (Parámetro) 108             |
| Modo de batería interv conexión (Parámetro) 97, 98 |
| Modo de medición (Parámetro)                       |
| Modo de operación (Parámetro) 14, 72               |
| Modo intervalo de medida (Parámetro) 66            |
| Modo operativo del totalizador (Parámetro) 11, 57  |
| Módulo de radio móvil (Submenú)                    |
| Módulo de radio móvil IMEI (Parámetro) 92          |
| Módulo electrónico (Submenú)                       |
| Módulo indicador (Submenú)                         |
|                                                    |

### Ν

| Nº software instalado (Parámetro) 114, 115, 116 |
|-------------------------------------------------|
| Nombre APN (Parámetro) 89                       |
| Nombre de dispositivo (Parámetro) 8, 113        |
| Nombre de usuario MQTT (Parámetro) 94           |
| Nombre del archivo (Parámetro)                  |
| Nombre del dispositivo (Parámetro) 7, 83        |
| Nube (Submenú)                                  |
| Nuevo ajuste (Parámetro) 63                     |
| Número de serie (Parámetro)                     |

### 0

| Opción de software sinopsis autorizada (Parámetro) | 120  |
|----------------------------------------------------|------|
| Opciones de transferéncia de datos (Submenú)       | . 96 |
| Operador de red móvil (Parámetro)                  | . 93 |
| Organización (Parámetro) 26,                       | 104  |
| Overflow de totalizador 1 n (Parámetro)            | . 51 |

### P

| Parámetros del proceso (Submenú)             | 59 |
|----------------------------------------------|----|
| Periodo de integración (Parámetro)           | 65 |
| Periodo medición (Parámetro)                 | 66 |
| Presión (Parámetro)                          | 50 |
| Presión de proceso (Parámetro)               | 69 |
| Proceso (Submenú)                            | 40 |
| Progreso (Parámetro)                         | 64 |
| Propiedades (Submenú) 37,                    | 70 |
| Puerto del int MQTT (Parámetro)              | 94 |
| Puerto primario del servidor NTP (Parámetro) | 90 |
| Puerto servidor NTP secundario (Parámetro)   | 91 |
| Puesta en marcha (Asistente)                 | 6  |
| Puntero de seguimiento (Submenú)             | 47 |
| Punto cero (Parámetro)                       | 68 |
| Punto detección tubería vacía (Parámetro)    | 63 |

### R

| Red de radio móvil (Submenú)                      | 89 |
|---------------------------------------------------|----|
| Resetear dispositivo (Parámetro)                  | 84 |
| Resetear todos los totalizadores (Parámetro)      | 55 |
| Resetear valores mín./máx. (Parámetro)            | 47 |
| Resultado (Parámetro)                             | 27 |
| Retardo de alarma (Parámetro)                     | 37 |
| Retroiluminación (Parámetro) 1                    | 19 |
| Revisión cargador inicial (Parámetro) 114, 115, 1 | 16 |
| Rol de usuario (Parámetro)                        | 86 |
| Rotación del indicador (Parámetro) 1              | 19 |
|                                                   |    |

### S

| Salida de pulsos/conm 1 n (Submenú)                | 71         |
|----------------------------------------------------|------------|
| Seleccionar paso (Parámetro)                       | . 21       |
| Sensor (Submenú)                                   | 59         |
| Servidor NTP secundario URL (Parámetro)            | 91         |
| Simulación (Submenú)                               | . 34       |
| Simulación de alarma en el instrumento (Parámetro) | 36         |
| Simulación pulsos salida 1 n (Parámetro)           | 35         |
| Sistema (Menú)                                     | 83         |
| Submenú                                            | 02         |
| Activar diagnosticos                               | 30         |
| Aiuste de sensor                                   | 65         |
| Ajuste del diagnóstico                             | 37         |
| Borrar valores mínimo/máximo                       | . J7       |
| Calibración                                        | 68         |
| Conectividad                                       | 88         |
| Config solicit firma certificado                   | 99         |
| Configuración 38                                   | 39         |
| Configuración Bluetooth                            | , , , , ,  |
| Configuración do softwaro                          | 120        |
| Configuración DNS                                  | 001        |
| Configuración MOTT                                 | 90         |
| Control de alimentación                            | 94<br>100  |
|                                                    | 100        |
|                                                    | 89         |
| Detección tuberia vacia                            | 6Z         |
|                                                    | 110        |
| Electronicas                                       | 38         |
|                                                    | 70         |
| Fecha/hora                                         | 105        |
| Geolocalización                                    | 106        |
| Gestión de usuarios                                | 86         |
| Gestión del equipo                                 | 83         |
| Importar / Exportar                                | 27         |
| Información                                        | 110        |
| Información MQTT                                   | 95         |
| Lista de diagnósticos                              | 32         |
| Manejo del totalizador                             | 55         |
| Memorización de valores medidos                    | . 79       |
| Módulo de radio móvil                              | 113        |
| Módulo electrónico                                 | 114        |
| Módulo indicador                                   | 115        |
| Nube                                               | 93         |
| Opciones de transferéncia de datos                 | 96         |
| Parámetros del proceso                             | . 59       |
| Proceso                                            | 40         |
| Propiedades                                        | . 70       |
| Puntero de seguimiento                             | 47         |
| Red de radio móvil                                 | 89         |
| Salida de nulsos/conm 1 n                          | 71         |
| Sensor                                             | 59         |
| Simulación                                         | 34         |
| Sunervisión                                        | 69         |
| Supervisión valor leído                            | 80         |
| Supresión de caudal residual                       | 61         |
| Temperatura de la electrónica                      | ΔT         |
| Totalizador                                        | -±/<br>5,1 |
| Totalizador 1 n                                    | רע<br>קב   |
| Totalizadoros                                      |            |
| I Utall2aUUIES                                     | 75<br>E J  |
| 01111.5                                            | 27         |

| Valores medidos                              | 49 |
|----------------------------------------------|----|
| Visualización                                | 16 |
| Supervisión (Submenú)                        | 69 |
| Supervisión valor leído (Submenú)            | 80 |
| Supresión de caudal residual (Parámetro) 13, | 62 |
| Supresión de caudal residual (Submenú)       | 61 |
| Supresión de valores medidos (Parámetro)     | 60 |
|                                              |    |

### Т

### U

| Último diagnóstico (Parámetro)            | . 31 |
|-------------------------------------------|------|
| Unidad de caudal volumétrico (Parámetro)  | 8    |
| Unidad de organización (Parámetro) 26,    | 104  |
| Unidad de volumen (Parámetro)             | . 9  |
| Unidad del totalizador 1 n (Parámetro) 11 | , 56 |
| Unidad presión (Parámetro)                | 10   |
| Unidad temperatura (Parámetro)            | . 10 |
| Units (Submenú)                           | . 52 |
| URL del int MQTT (Parámetro)              | 94   |
| URL del servidor NTP primario (Parámetro) | 91   |
| Usuario APN (Parámetro)                   | 89   |
|                                           |      |

### V

| •                                                  |    |
|----------------------------------------------------|----|
| Val límite depend tiempo de finaliz (Parámetro)    | 82 |
| Val límite func tiempo inicio (Parámetro)          | 82 |
| Val limite inferior caudal dep tiempo (Parámetro)  | 81 |
| Val limite inferior de presión (Parámetro)         | 81 |
| Valor ajuste tubería llena (Parámetro)             | 64 |
| Valor de ajuste tubería vacía (Parámetro)          | 64 |
| Valor de conexión (Parámetro)                      | 77 |
| Valor de desconexión (Parámetro)                   | 77 |
| Valor de impulso (Parámetro) 15,                   | 76 |
| Valor de totalizador 1 n (Parámetro)               | 51 |
| Valor Inicial (Parámetro)                          | 48 |
| Valor intervalo de medida (Parámetro)              | 67 |
| Valor limit inferior de caudal (Parámetro)         | 80 |
| Valor límite superior de caudal (Parámetro)        | 80 |
| Valor límite superior de presión (Parámetro)       | 81 |
| Valor máximo (Parámetro)                           | 48 |
| Valor medido EPD (Parámetro)                       | 64 |
| Valor OFF Supresión de Caudal Residual (Parámetro) |    |
|                                                    | 62 |
| Valor ON Supresión de caudal residual (Parámetro)  |    |
|                                                    | 62 |
| · · · · · · · · · · · · · · · · · · ·              |    |

| Valor pulso 1 n (Parámetro)                          | 36 |
|------------------------------------------------------|----|
| Valor variable de proceso (Parámetro)                | 35 |
| Valores medidos (Submenú)                            | 49 |
| Velocidad de caudal (Parámetro)                      | 50 |
| Versión de firmware (Parámetro) 8, 111, 113, 114, 11 | 15 |
| Versión ENP (Parámetro) 11                           | 13 |
| Visualización (Submenú) 11                           | 16 |
|                                                      |    |

### Ζ

| Zona horaria | (Parámetro) |  |  |  |  |  |  | • |  |  |  |  |  | • |  |  |  |  | 105 |
|--------------|-------------|--|--|--|--|--|--|---|--|--|--|--|--|---|--|--|--|--|-----|
|--------------|-------------|--|--|--|--|--|--|---|--|--|--|--|--|---|--|--|--|--|-----|

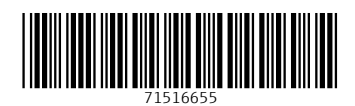

www.addresses.endress.com

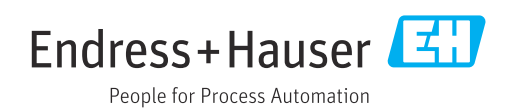